Special Primary Election First Supervisorial District April 8, 2025 Poll Worker Manual

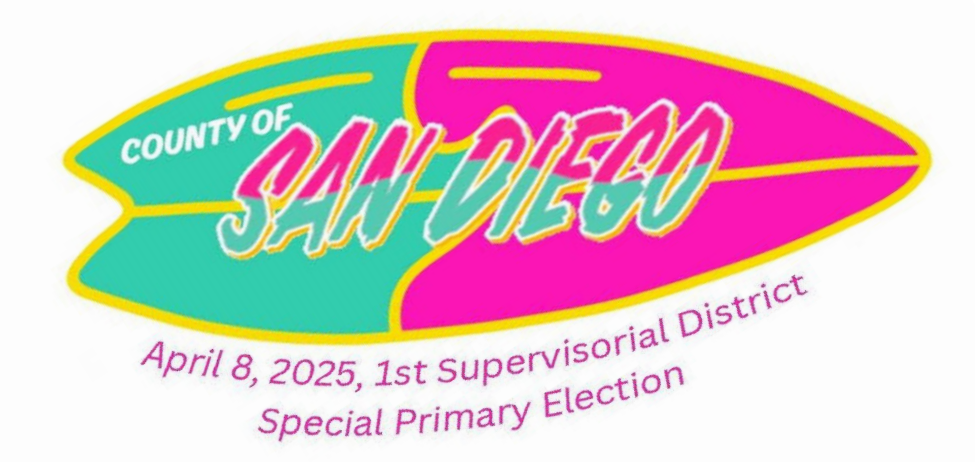

Name

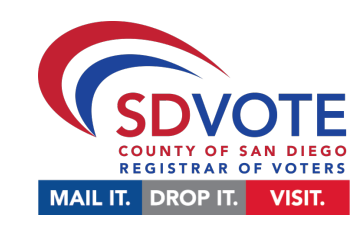

| Location:           | Name:               |
|---------------------|---------------------|
| Address:            |                     |
| Site Contact:       |                     |
| Site Contact Phone: | Site Contact Email: |

| Important Contacts  | Name | Phone Number |
|---------------------|------|--------------|
| Site Manager        |      |              |
| Precinct Inspector  |      |              |
| Technical Inspector |      |              |
| Technical Inspector |      |              |
| Technical Inspector |      |              |
| Technical Inspector |      |              |
| Technical Inspector |      |              |
| Technical Inspector |      |              |
| Technical Inspector |      |              |
| Technical Inspector |      |              |
| Technical Inspector |      |              |
| Technical Inspector |      |              |
| Technical Inspector |      |              |
| Technical Inspector |      |              |
| Technical Inspector |      |              |

**Poll Worker Hotline** (858) 565-3360

Curbside Voting (858) 505-7396 Observer Hotline (858) 495-5123

Call 9–1–1 in case of emergency

## Letter from the Registrar

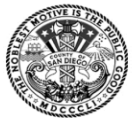

County of San Diego

CYNTHIA L. PAES Registrar of Voters REGISTRAR OF VOTERS County Operations Center Campus 5600 Overland Avenue, Suite 100, San Diego, California 92123-1278

SHAWN K. BROM Assistant Registrar of Voters

 Telephone:
 (858)
 565-5800
 Toll-free:
 1
 (800)
 696-0136
 TTY / TDD:
 (800)
 735-2929

 Facsimile:
 (858)
 505-7294
 Web Address:
 www.sdvote.com

Hello Everyone!

We're excited to have you join us for another election year. Thank you for being a part of this important process. The upcoming special primary election has been called to fill the vacant seat in the County's First Supervisorial District for the remainder of the current term ending in January 2029. If no candidate receives a majority vote at the primary election, then a special general election will be held on July 1, 2025.

With what is looking like a busy 2025, one area remains fundamental, consistent, and true to the success of our office and the overall election...that's YOU!

There are over 376,000 registered voters in the County's First Supervisorial District, and they are *counting* on us! Your hard work and diligence will help us to maintain the trust and confidence of our community in the democratic process. Voters from all over the district will be looking to us to help them register and vote. Only voters who reside in the County's First District can vote in this election.

Under the California Voter's Choice Act (VCA), every active registered voter in the County's First District will automatically receive a ballot in the mail and vote centers will be open from one to eleven days. If you participated in the last two countywide elections in March 2024 and Nov. 2024, then this voting model won't be new to you. Neighborhood polling places have been replaced with larger "one stop shop" vote centers providing more services and flexibility for voters.

Everything you need to know is in this manual. Read it, practice the various scenarios, attend training, read the manual again and practice some more. Do this by yourself and with the team of poll workers you will be working with.

Remember, your positive interaction with a voter has an impact that could last their entire voting life. It will take positive energy, patience, and dedication, but if that means bolstering our democratic way, it is well worth it! We wish you all the best and hope that you will find this experience rewarding and fulfilling.

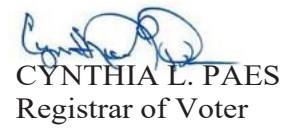

# Table of Contents

| Quick Reference2                         |
|------------------------------------------|
| Letter from the Registrar                |
| Election Overview                        |
| Calendar of Important Tasks and Dates5   |
| Voting Options6                          |
| Vote Center Rules and Expectations7      |
| Emergencies and Vote Center Security8    |
| Oberserver Policies, Procedures, and     |
| Electioneering9                          |
| Acknowledgement of Expectations11        |
| Setup Guides                             |
| Vote Center Layout (Suggested)           |
| Station Diagrams13                       |
| Vote Center Preparations                 |
| Stations and Responsibilities16          |
| Opening the Vote Center (First Voter) 20 |
| Assisting Voters                         |
| Assisting Voters TOC                     |
| Mail Ballot Drop Offs22                  |
| Voter's Choice Flowchart                 |
| Greeter Job Aid25                        |
| Check-In Form Introduction25             |
| Check-In Station26                       |
| Marking Ballot with BMD26                |
| Carry-In Ballot without Envelope         |
| Emergency Ballot                         |
| Address Change (SB 207)31                |
| Conditional Voter Registration (CVR)33   |
| Provisional Voters                       |
| HAVA Voter, No ID                        |
| Ballot Returned or Already Issued 37     |
| Unconfirmed Address                      |
| Precinct Not In Election (PNE)41         |
| Additional Procedures42                  |
| Provisional/CVR Status Card              |
| Out of Count Voters42                    |
| Surrendering42                           |
| Voter Access Table43                     |
| RAVBM                                    |

| Challenging a Voter                             |
|-------------------------------------------------|
| Serving the Public                              |
| Voting Accessibility and Language Assistance44  |
| Curbside Voting                                 |
| Closing                                         |
| Closing Procedures                              |
| Technical Guides                                |
| Suggested Outlet Layouts                        |
| Ballot Marking Device (BMD)                     |
| Activating an Accessible Voting Session (AVS)61 |
| "MORE" Button62                                 |
| ADA Cart Setup                                  |
| BMD Troubleshooting/FAQ                         |
| Cradlepoint72                                   |
| Vote Center Laptop74                            |
| Checklists                                      |
| Supply List76                                   |
| Vote Center Set Up78                            |
| Daily Opening80                                 |
| Daily Closing82                                 |
| Final Pack Out84                                |
| References                                      |
| Sample Supply Cart Diagram                      |
| Envelopes and Forms                             |
| Disability Sensitivity at the Polls             |
| Observer Policies and Procedures Poster 98      |
| HAVA ID List                                    |
| Glossary 101                                    |
| Break and Meal Times 103                        |
| Law Enforcement Phone Numbers 103               |
| Recruitment Contacts 104                        |
|                                                 |

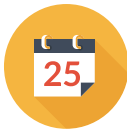

# **Vote Center Dates and Times**

Mar. 29 - Apr. 7 7 Vote Centers Open 8:00 a.m. to 5:00 p.m. Apr. 8 13 Vote Centers Open

7:00 a.m. to 8:00 p.m.

| SUN                                                                  | J                        | MO                  | N            | TUE                       |              | WE               | D            | тн     | J    | FRI                |               | SAT                    | Г           |
|----------------------------------------------------------------------|--------------------------|---------------------|--------------|---------------------------|--------------|------------------|--------------|--------|------|--------------------|---------------|------------------------|-------------|
| 23 MAR                                                               | E-16                     | 24 MAR              | E-15         | 25 MAR                    | E-14         | 26 MAR           | E-13         | 27 MAR | E-12 | 28 MAR             | E-11          | 29 MAR                 | E-10        |
|                                                                      |                          |                     |              |                           |              |                  |              |        |      | 11-Day<br>Center S | Vote<br>Setup | 11-Day Vo<br>Centers C | ote<br>)pen |
|                                                                      |                          |                     |              |                           |              |                  |              |        |      | Poll Work          | er Hot        | line                   |             |
| 30 MAR                                                               | E-9                      | 31 MAR              | E-8          | 1 APR                     | E-7          | 2 APR            | E-6          | 3 APR  | E-5  | 4 APR              | E-4           | 5 APR                  | E-3         |
| 11-Day Vo                                                            | 11-Day Vote Centers Open |                     |              |                           |              |                  |              |        |      |                    |               |                        |             |
| Poll Work                                                            | er Hot                   | line                |              |                           |              |                  |              |        |      |                    |               |                        |             |
| 6 APR                                                                | E-2                      | 7 APR               | E-1          | 8 APR                     |              | 9 APR            |              | 10 APR |      | 11 APR             |               | 12 Apr                 |             |
| 11 Dev Ma                                                            |                          | 1-Day V<br>Center S | /ote<br>etup | Election D<br>All Vote Ce | ay<br>enters | Vote Ce<br>Packo | nters<br>out |        |      |                    |               |                        |             |
| 11-Day Vote Centers Open     Open       Poll Worker Hotline     Open |                          |                     |              |                           |              |                  |              |        |      |                    |               |                        |             |

# **Poll Worker Stipends May 8th**

## **Three Things to Remember**

## 1. Where

Get to know your assigned Vote Center, including your commute and assigned parking (if provided). Site managers will review the site's emergency plan with poll workers on Vote Center setup.

## 2. When

Confirm your scheduled work dates, including set-up and pack out dates. (Site Managers: confirm this information with your Board and Site Contact.)

## 3. What

Understand your assigned station at the Vote Center, review the relevant sections in this manual, the available job aids, and resources!

Checklist: TOC page 4 - pages 78-82

# The San Diego County Registrar of Voters is committed to ensuring that all voters can exercise their right to vote in a safe, secure, and accessible manner.

Under the California Voter's Choice Act, every active registered voter in San Diego County receives a ballot in the mail nearly a month before Election Day.

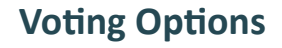

Voters may complete their ballot in the comfort of their home; sign and date their return envelope, seal their ballot inside, and return it to a trusted source.

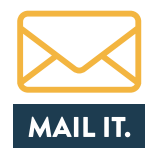

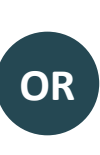

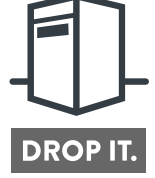

Voters may return it to any of the Registrar's Vote Centers or Official Ballot Drop Boxes.

Voters may return it through the U.S. Postal Service. **No stamp needed!** 

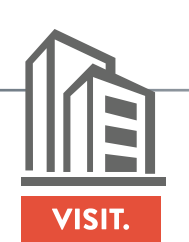

## Visiting a Vote Center

Voters also have the option to vote in person at any vote center in San Diego County. Vote centers offer a full-service voting experience.

## Voters may:

- » Vote in person or drop off an already voted mail ballot (sealed inside its return envelope).
- » Vote in person using a touchscreen ballot marking device to mark selections and print out the official ballot.
  - All ballot marking devices are fully accessible allowing voters with disabilities to vote independently and privately.
- » Carry in the official ballot they received in the mail, check in at the vote center, sign the electronic roster, and cast their official ballot free of its security return envelope.
- » Receive voting assistance, including assistance in multiple languages.
- » Register to vote or update their registration and vote on the same day.

## You will be able to assist voters at your Vote Center based on their voter scenario:

- » In-Person Voting
- » Residential Address Change (SB 207)
- » Conditional Voter Registration (CVR)
- » Provisional Voters

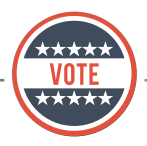

# **The Poll Worker Mission**

Take care of **every voter** correctly at the polls Make sure all voters and visitors have a **positive voting experience Safely secure every ballot** until it can be counted at the Registrar of Voters

# **Rules and Expectations**

## Work as a TEAM!

- » Do not participate in or allow voters or fellow poll workers to have political conversations at or near the Vote Center.
- » Do not bring children or pets.
- » Smoking and alcohol are not permitted.
- Covered drink containers are permitted but must not be placed on tabletops or near election equipment.
- » Audio-visual devices that may disturb voters and staff are not allowed.
- » Remain professional and considerate when using your cell phone.
- » Personal reading materials are permitted as long as they are not political in nature.

# **Principles of Success**

- » Stay calm.
- » Use your resources and good judgment.
- » Treat voters, visitors, and other board members with respect.

## **DRESS CODE**

As a representative of the Registrar of Voters, poll workers are to:

- » Dress in a clean manner.
- » Clothing should be appropriate and in good condition.
- » T-shirts, buttons, or hats with improper or political slogans, graphics, or photos are examples of inappropriate dress and may not be worn.
- » Poll workers should maintain good hygeine.

## **Service to Voters**

- » Be friendly and welcoming!
- » Take the time to listen to and address the voters' needs.
- » Make sure the voters can see your name tag.
- » Bilingual poll workers will be assigned to many Vote Centers and will wear language-specific name tags so they are easily identified.
- » If you need an answer or assistance, contact your Precinct Inspector or Site Manager. Never guess!

# **Supplies and Equipment**

- » Monitor the equipment and supplies at your station, make sure devices are charging properly, and supplies are well-stocked.
- » Periodically survey your station and make sure nothing has been left behind by voters or misplaced by staff.
- » If assigned to Mail Ballot Station, monitor the 25' exit interview marker for media and 100' electioneering markers, and refresh as necessary.

# **Helpful Reminders**

- » Arrive on time and ready to assist your Board in conducting the election.
- » Bring snacks, extra water, and meals with you.
- » Take breaks as scheduled by the Site Manager; the suggested meal times are described on page 103.

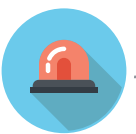

# **Emergencies and Vote Center Security**

- » If a member of the public (voter/observer/poll watcher) is interfering with the election process AND is not responding to deescalation attempts, call the poll worker hotline to report the incident.
- » If you feel threatened or experience an emergency of any kind, immediately call 9–1–1. After notifying the emergency authorities ensure you call the poll worker hotline to report the incident.
- » Municipal non-emergency police agency numbers are on page 103 of this manual.

# Remember to vote early! Election Day will be very busy! Stay safe and have fun. Thank you for working this election!

## **De-escalation**

Don't take anything a voter might say personally. They may be having a bad day, dealing with personal problems, or overwhelmed with the tasks they must accomplish before the day is done.

Conflicts may begin as disagreements over procedures or the way they are implemented. If a conflict arises and can't be de-escalated, call the SM or PI, or escalate to the Poll Worker Hotline.

If any situation escalates and you feel threatened for yourself, other poll workers, or the voters' safety, immediately call 9-1-1.

If you call 9-1-1, stay calm and be prepared to provide the vote center location (the street address/room you are in) and be able to summarize the situation.

Call the Poll Worker Hotline as soon as possible after calling 9-1-1.

## **Observers, Poll Watchers, Media, and Electioneering**

California Elections Code establishes strict policies and procedures for observers in order to prevent voter intimidation at Vote Centers. As poll workers, please be welcoming and friendly to observers and poll watchers and answer questions if you have time. Assisting voters is always your first priority.

## The purpose of the observer policies written in the California Elections Code is to:

- » Allow for the public to witness all election procedures.
- » Prevent interference with the voting process.
- » Prevent voter intimidation.

## **Observers**

Any member of the public may be an observer, meaning any person has a right to observe all election processes.

## **Poll Watchers**

Poll watchers may be observers who work or volunteer on behalf of a specific candidate or measure on the ballot and are interested in watching election procedures because of their interest in the outcome of a specific contest.

All observers and poll watchers are asked to sign in upon entering the Vote Center. The Observer Sign-In/Out sheet is found in Tab 2 of the Blue Envelope and should be kept at the Greeter Station.

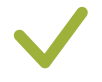

## **Observers MAY**

- » Observe the process of opening the Vote Center and closing the Vote Center.
- » Request to see the Street Index on the Vote Center laptop at the convenience of poll workers.
- » Observe voting procedures throughout each voting day.

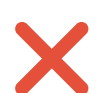

## **Observers May NOT:**

- » Photograph or videotape inside the Vote Center while the polls are open if voters are present.
- » Touch any voting materials or voting equipment.
- » Sit at the poll worker table.
- » Discuss any ballot or political issue.
- » Be in an area where voters are voting their ballots, including near the Ballot Box or voting booths.
- » Interfere with the voting process or with poll worker operations.

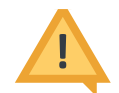

## **Examples of Interference:**

- » Talking to poll workers while voters are present or waiting to be helped.
- » Talking with voters who are voting.
- » Carrying on conversations that may create a distraction or disturbance.
- » Actively campaigning or electioneering.
- » Attempting to modify an election procedure.
- » Attempting to stop a voter from voting.

# Electioneering

Electioneering is: the visible display or audible dissemination, including campaigning, making speeches, or passing out campaign literature, that advocates for or against any canditate or measure on the ballot within 100 feet of the entrance to the vote center or curbside voting area.

- » Wearing campaign-related items, including hats, pencils, pens, signs, stickers, shirts, or lapel buttons that display a candidates name or likeness or a ballot measure's number, title, subject, or logo within 100 feet of the Vote Center is not permitted.
- » Political signs should not be posted within 100 feet of the Vote Center entrance; however, if a sign is on private property, it can only be removed by the owner (who may agree or refuse to take it down).

## **Steps to Address Violations of Observer or Electioneering Policy**

- 1. Politely remind the observer/poll watcher of the Observer Policies & Procedures poster as well as the postings titled: "Warning: Electioneering Prohibited" and "Warning: Corrupting the Voting Process is Prohibited."
- 2. Suggest a solution (see Poll Worker Tip "Electioneering Solutions").
- 3. Provide the Observer Hotline number, if an observer/poll watcher has questions or concerns (page 2).
- 4. Call the Poll Worker Hotline if the person acts in an aggressive, argumentative, or hostile manner.
- 5. Call 9–1–1 if any member of the public is interfering with the election process and is not responding to attempts to deescalate an aggressive, argumentative or hostile situation.

An example would be: someone threatening or preventing voters from voting or attempting to delay the voting process through force.

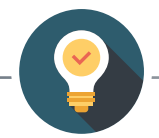

## **Electioneering Solutions**

Logos on shirts or buttons can be covered with painter's tape.

The individual may turn a political shirt inside out in a nearby restroom.

Political face masks may be replaced with a disposable one provided by the Vote Center.

## As a poll worker, it is your responsibility to:

- » Review the **Observer Policies & Procedures poster** (on pages 98-99) and the postings titled: *"Warning: Electioneering Prohibited"* and *"Warning: Corrupting the Voting Process is Prohibited."*
- » Be able to politely explain policies and rules to voters and observers/poll watchers.
- » Be comfortable asking voters and observers/poll watchers to follow these rules.
- » Know where to seek assistance if you need it.
- » Follow procedures as trained. Immediately call the Poll Worker Hotline if **anyone other than your Site Manager** asks you to modify your procedures during the election.

# Acknowledgement of Expectations for Site Managers and Poll Workers

Site managers and poll workers are elections officers, entrusted with protecting voter rights and administering voting processes at vote centers. To serve as a site manager/poll worker, you must review and complete the following acknowledgement.

By signing below I, \_\_\_\_\_\_, hereby affirm and acknowledge the following:

I will support, protect, and defend the Constitution and government of the United States and the State of California.

I am qualified to and will faithfully perform the duties as I have been trained for the position to which I am assigned.

I have reviewed the Poll Worker Manual and understand the obligations outlined therein. I will follow the Vote Center Rules and Expectations as detailed in the Poll Worker Manual.

I have no conflicts of interest – political, economic, or other – that will interfere with my ability to act in an impartial manner.

I will avoid even the appearance of impropriety and maintain strict political impartiality at all times.

I will not obstruct the election process in any manner. I will respect state and federal laws and the authority of the Registrar of Voters.

I will protect the integrity of the election and will follow the instructions and training provided by the Registrar of Voters office. I will attend all trainings and briefings as required.

I will refrain from making personal comments, observations, or conclusions to the news media or the public unless specifically instructed otherwise by a responsible official from the Registrar of Voters office.

I will represent the Registrar of Voters in a professional manner. I agree to treat all voters, fellow poll workers, elections workers, visitors, and observers with respect and courtesy.

I agree to work within and ensure compliance with health and safety guidelines.

By signing this form, I acknowledge that failure to comply with any of these requirements and/or failure to serve in good faith may be grounds for immediate dismissal, and ineligibility to serve as a site manager, poll worker, or election worker in future elections.

Name

Signature

Date

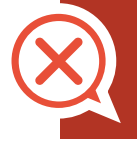

This copy is for your reference. The form you are required to sign and return will be distributed in class.

This is a suggested layout but depending on your space you will need to balance the requirements of voter privacy, accessibility, and the ability for poll workers to monitor all stations.

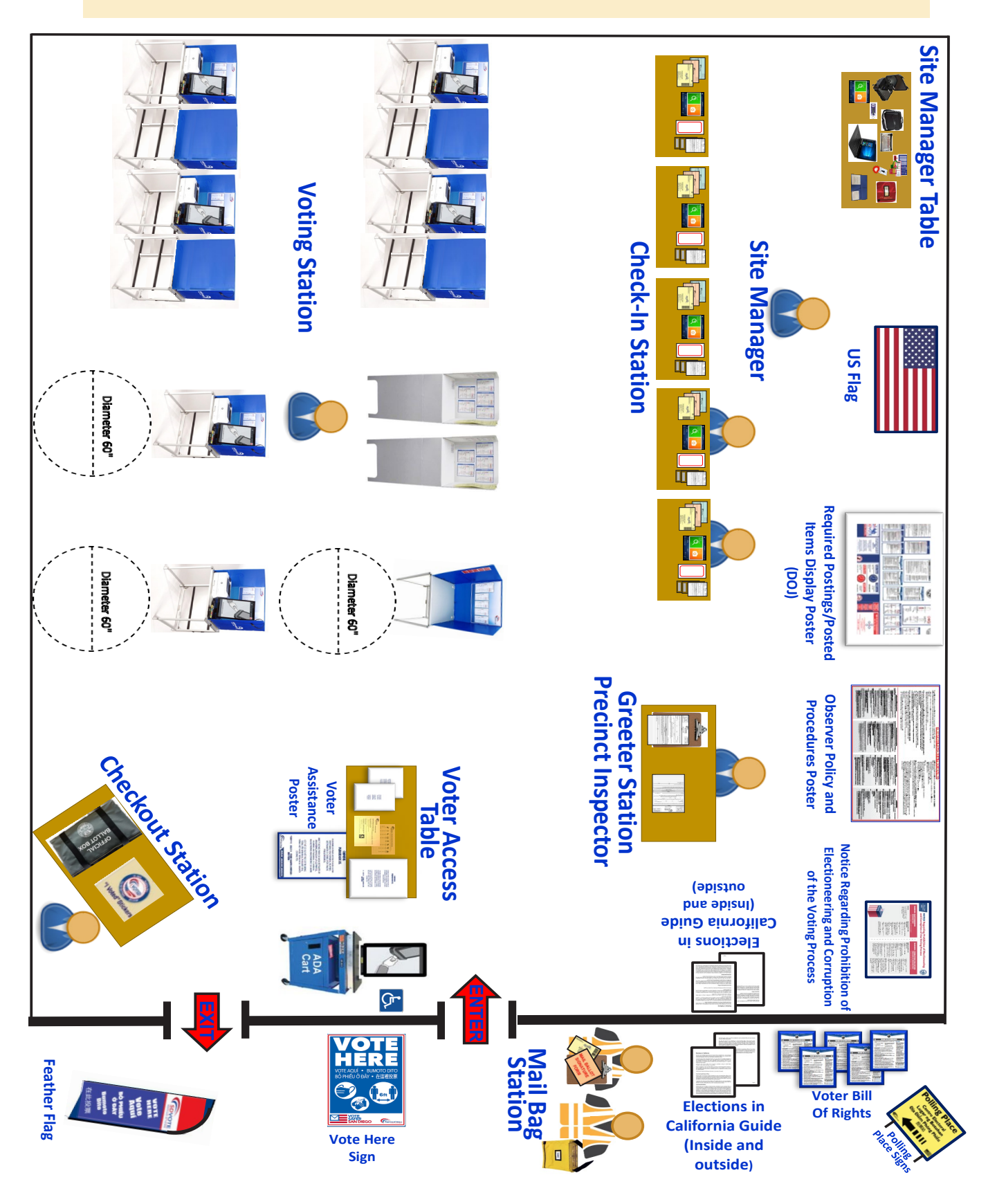

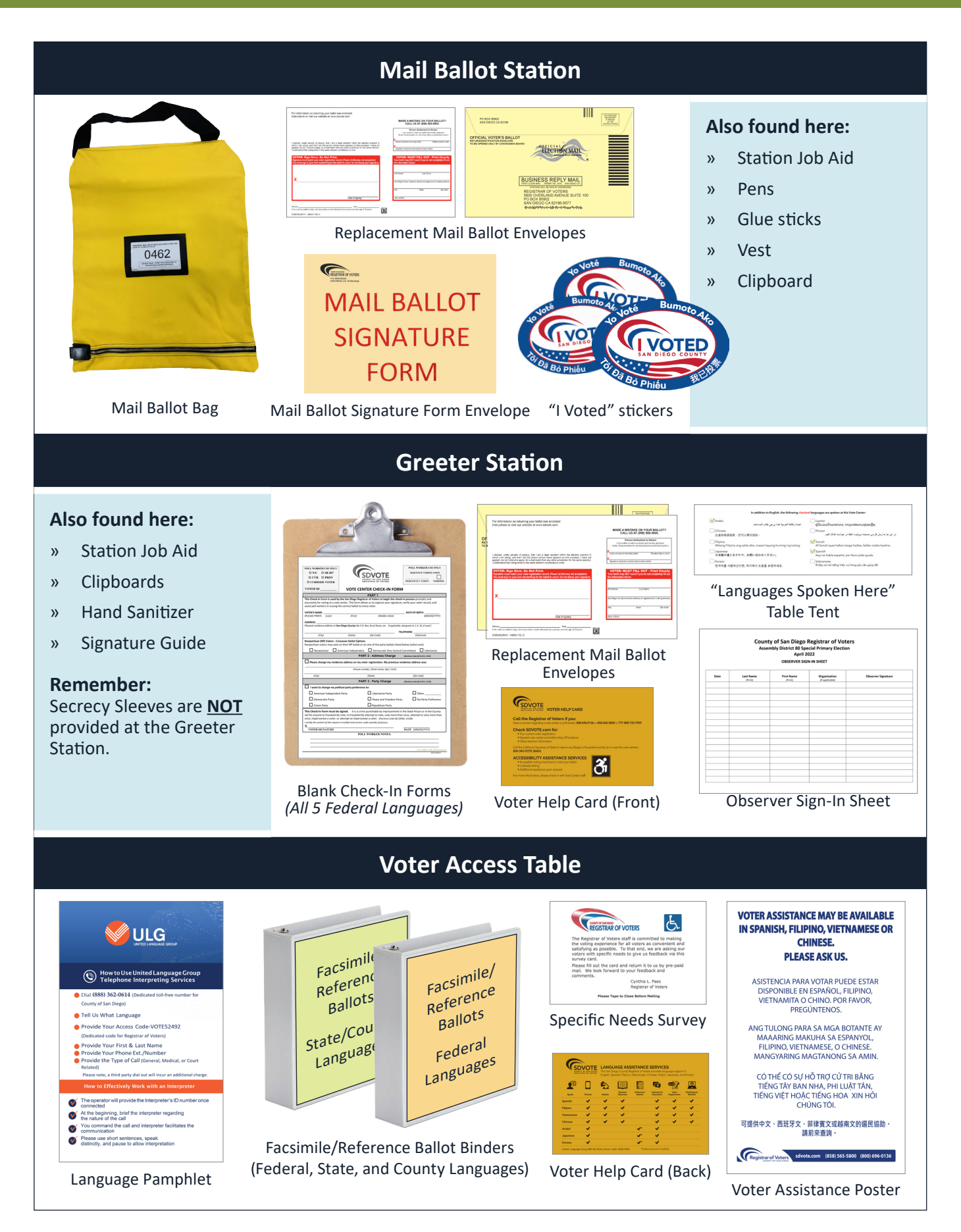

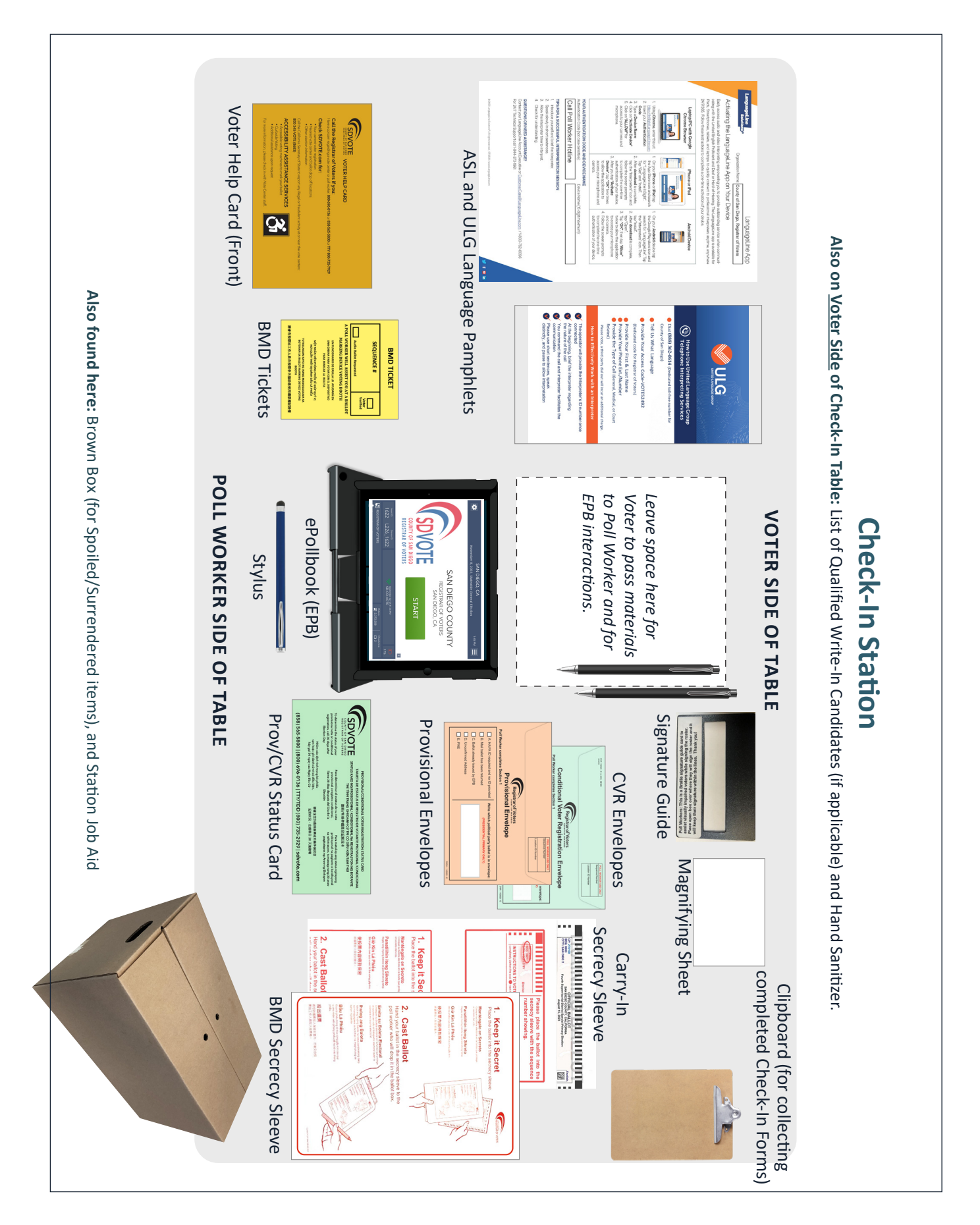

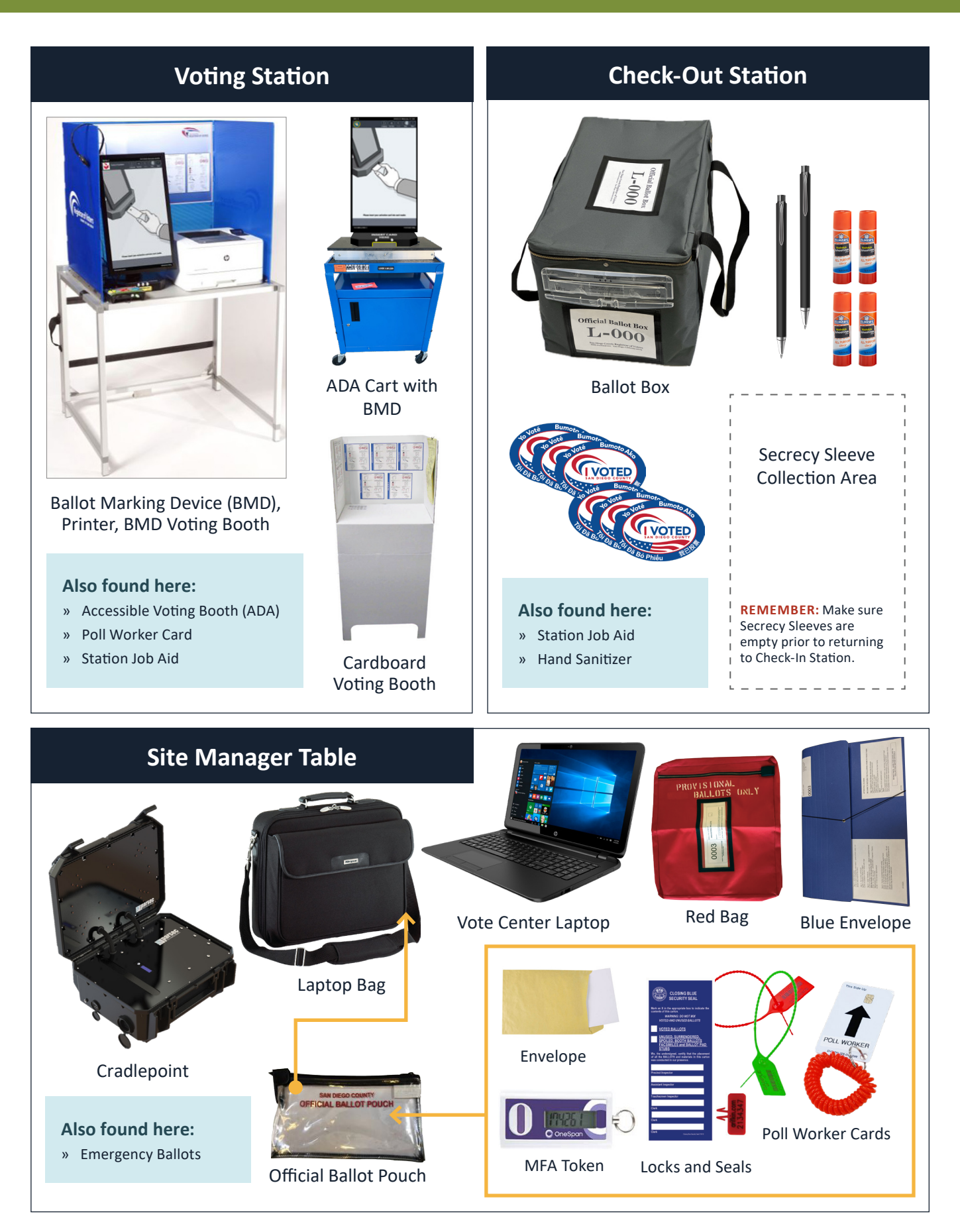

# A Vote Center has five stations:

Mail Ballot, Greeter, Check-In, Voting, and Checkout. A typical Vote Center on Election Day will have up to 12 poll workers: 1 Site Manager, 1 Precinct Inspector, and 6-10 Technical Inspectors. The Vote Center board size may vary depending on the Vote Center location. Also, some Vote Centers will be assigned additional poll workers on Election Day. The Site Manager will assign poll workers to stations as required.

## **1. Mail Ballot Station**

There will be two Mail Ballot Technical Inspectors typically stationed outside the vote center. They are responsible for collecting completed mail ballot envelopes from voters who are dropping them off and require no additional services from inside the vote center. These Technical Inspectors must remain near the entrance to the vote center; the Mail Ballot Bag must always remain on the premises.

## Mail Ballot Station duties include:

- 1. Welcome each voter.
- 2. Verify the completeness of the envelope(s) provided by the voter inside its return envelope. If the voter wishes to vote in person on the BMD OR ballot received in the mail, direct them to the greeter station.
- 3. Ensure that the envelope is signed and sealed.
- 4. Provide an "I Voted" sticker.
- 5. Assist in the management of the voter line.
- 6. If applicable, verify the completeness of a signature verification statement before placing it in the Mail Ballot Signature Form envelope.
- 7. Two Poll Workers must monitor the Mail Ballot Bag and never leave it unattended.

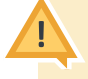

Remember: Voters may drop off their mail ballot sealed inside an envelope or they can carry it in and cast it without the envelope after checking in and signing the EPB.

## 2. Greeter Station

The poll worker assigned to the Greeter Station is responsible for welcoming each voter, providing them with a Check-In Form, and directing them to the next station.

## **Greeter Station duties include:**

- 1. Greet and welcome each voter.
- 2. Confirm with voters if they are choosing to vote on their carry-in ballot (the voter's official ballot they received in the mail from the Registrar of Voters) in person once they fill out a Check-In Form and complete the check-in process.
- 3. Provide the voter with a clipboard, pen, and Check-In Form.
- 4. The Check-In Form is available in all 5 federal languages: English, Chinese, Filipino, Spanish, and Vietnamese.
- 5. Instruct voter to complete Part 1 legibly and completely.
- 6. Once voter completes Part 1 on their Check-In Form, direct them to proceed to an available Check-In Station.
- 7. Welcome Observers and ask them to sign in on the Observer Sign-In Sheet.
- 8. Direct most Observer questions to the Site Manager.

## 3. Check-In Station

The Check-In Station will be staffed by Technical Inspectors at the ePollbooks. The Site Manager will oversee the Check-In Station and respond to questions or concerns. Typically five Check-In tables will be set up, four with assigned staff and one available as backup. At certain Vote Centers, additional Check-In tables will be setup.

## **Check-In Station duties include:**

- 1. Using the voter's completed and signed Check-In Form, check in voters into the ePollbook (EPB).
- 2. All in-person voters must check in on the EPB.
- 3. Process voters in the EPB per instructions given on the screen.
- 4. Verify with voter that their assigned Sequence # on the EPB matches their voting materials.
- 5. Check that CVR or Provisional envelopes have been completely and legibly filled out and signed.
- 6. Scan the CVR/PROV envelope affidavit number.
- 7. Provide voters their voting materials.
- 8. Process wait time tickets.
- 9. Answer voter questions.
- 10. Assist with ASL or other language requests.
- 11. Direct voters to the Voting Station.

Prov/CVR Card

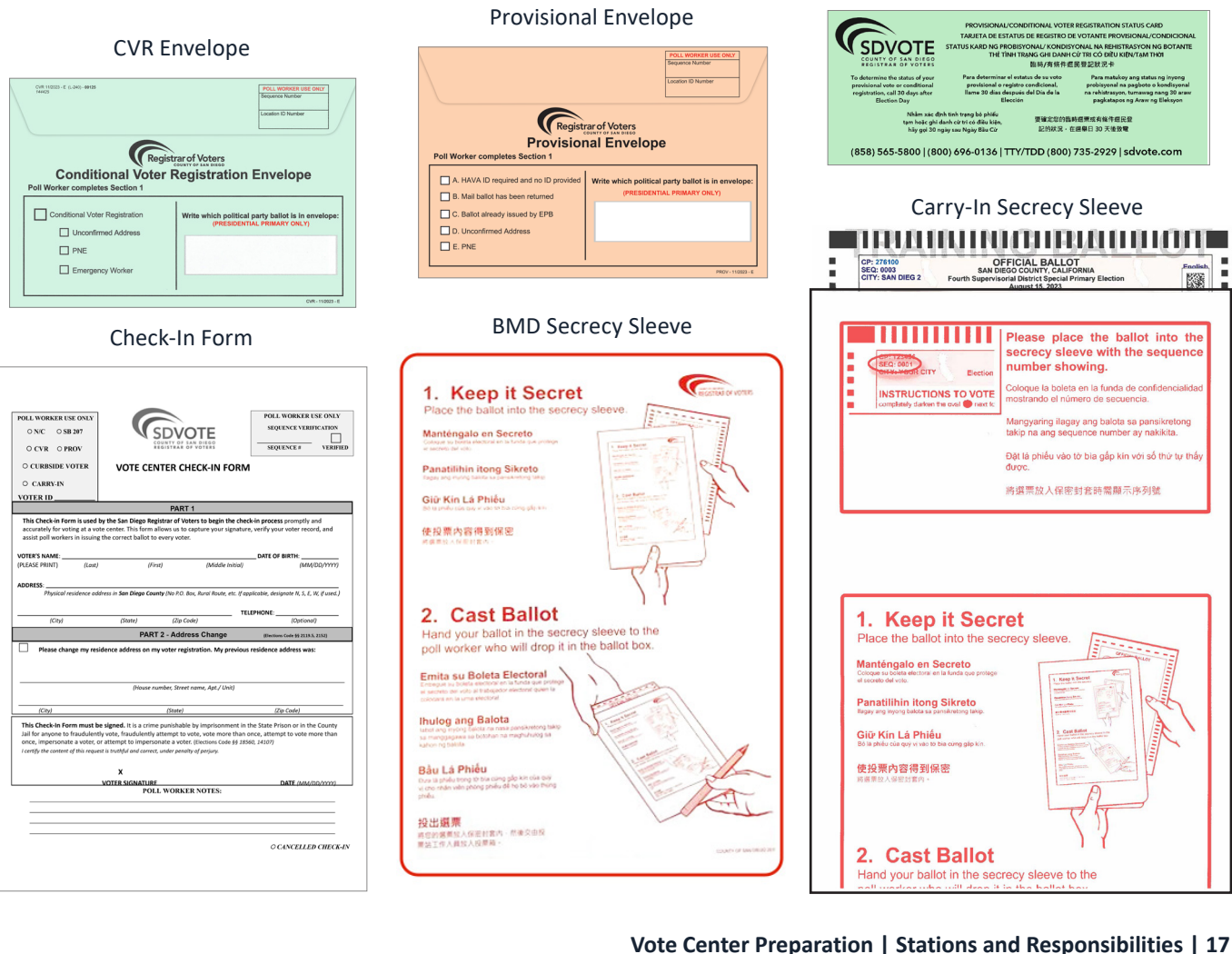

## 4. Voting Station

*There will be at least one Voting Station Technical Inspector.* 

## Voting Station duties include:

- 1. Accompany voters to an available BMD or cardboard voting booth.
- 2. Activate a voter's ballot using the Sequence # on the voter's BMD ticket.
- 3. Activate an accessible voting session, if requested by the voter.
- 4. Verify with the voter that the Sequence # on the BMD Ticket matches the one listed on the BMD screen, and mark "voter verified".
- 5. Instruct voters how to use the BMD to mark and print their ballot (including the MORE button functionality).
- 6. Answer voter questions and, if necessary, provide BMD assistance.
- 7. Direct voters to place ballot into secrecy sleeve or envelope and proceed to the Checkout Station to have their voted ballot cast.
- 8. Advise voter there are instructions in the voting booth.

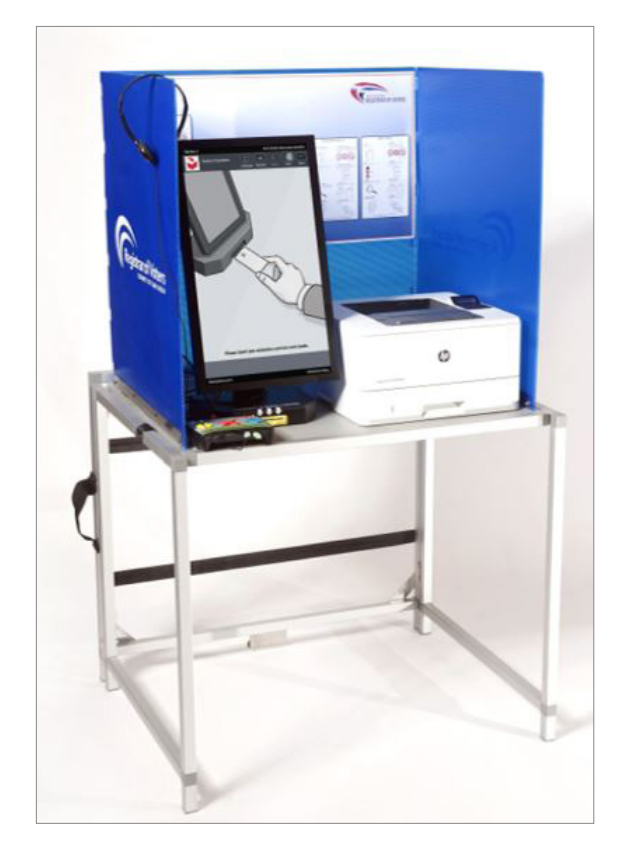

Official Ballot Box

L-000

## 5. Checkout Station

There will be one Checkout Station Technical Inspector.

## **Checkout Station duties include:**

- 1. Monitor the Ballot Box. Never leave it unattended.
- 2. Verify that every ballot presented is either in a secrecy sleeve or in an envelope.

Bumoto

OTE

- 3. Check that CVR or Provisional envelopes have been completely filled out and signed.
- 4. Carefully insert the voter's ballot into the ballot box without viewing the ballot, ensuring privacy.
- 5. Answer voter questions.
- 6. Collect secrecy sleeves.
- 7. Provide "I Voted" stickers.

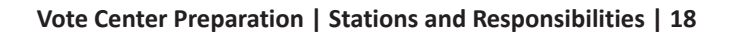

## **Vote Center Preparation | Stations and Responsibilities**

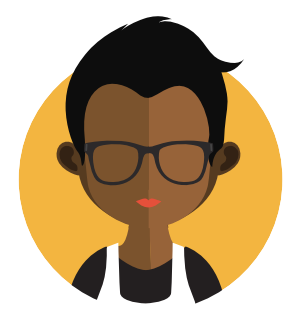

# **Site Manager Responsibilities**

The Site Manager is responsible for overseeing all activities at the Vote Center and will be flexible in their duties, including assisting at any station as needed.

#### Site Manager duties include:

- 1. Oversee all Vote Center activities.
- 2. Assist any station as needed.
- 3. Assist curbside voters.
- 4. Answer questions from staff, voters, observers, media, and the general public.
- 5. Ensure Poll Workers are correctly following all established procedures and providing a positive voting experience for all voters.
- 6. Manage Wait Time procedure.
- 7. Manage voter lines.

\*Will also assist with Poll Worker training as directed.

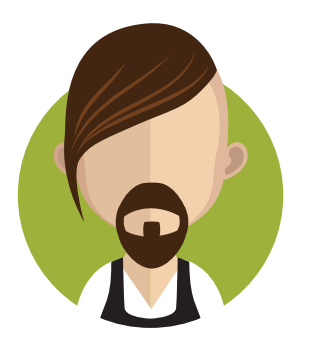

## **Precinct Inspector Responsibilities**

The Precinct Inspector is primarily assisting at the Greeter Station, and responsible for assisting the Site Manager as needed, being flexible in their duties.

#### **Precinct Inspector duties include:**

- 1. Pick up supplies at assigned DART on site setup day.
- 2. Ensure Poll Workers are correctly following all established procedures and providing a positive voting experience for all voters.
- 3. Direct questions from staff, voters, observers, and the general public to the Site Manager.
- 4. Serve as a resource to the Technical Inspectors.
- 5. Assist Site Manager as needed.
- 6. Cover staff (including Site Manager) when on break.
- 7. Secure and transport voted ballots and materials to the DART with one other poll worker each night.

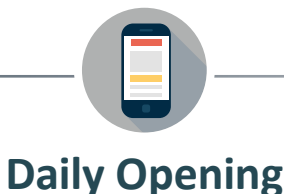

**Site Manager:** Call Poll Worker Hotline immediately if you are unable to access your Vote Center and/or to report any late or missing poll workers.

# **First Voter Procedure**

- » Each morning, the first voter in line has the responsibility to confirm that no ballots have been cast before the Vote Center opens.
- » Even if one of the poll workers wants to cast their own ballot, wait for a member of the public to perform the first voter duties.

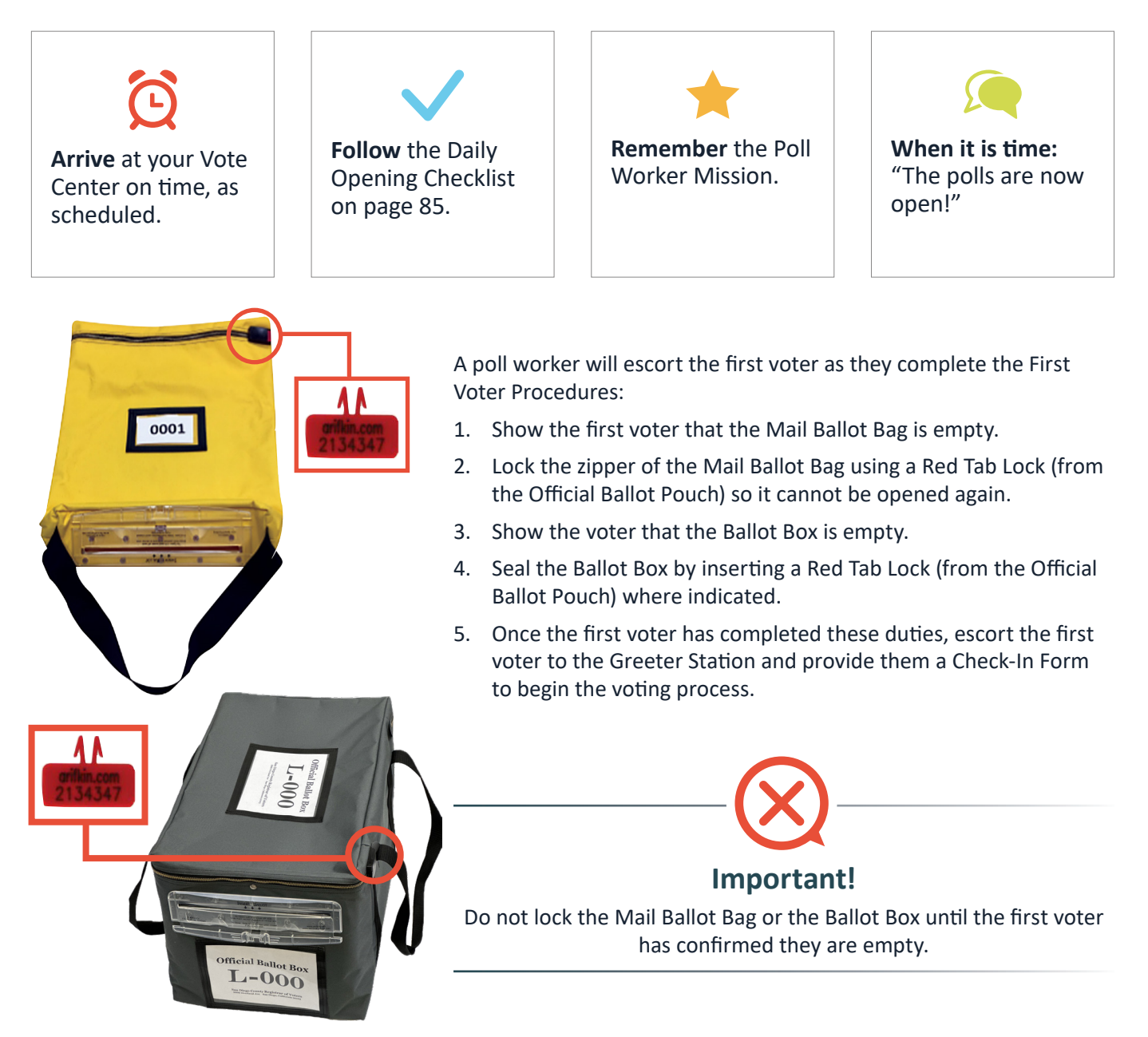

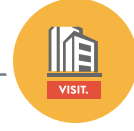

# **Assisting Voters**

Assisting voters involves following the instruction provided in this manual and in class to accurately assist voters, therefore ensuring a positive voting experience. This includes answering questions, offering assistance, and ensuring accessibility for all. The following scenarios may be encountered throughout the voting period:

| Mail Ballot Drop-Offs 22                                 |
|----------------------------------------------------------|
| » Drop Off Own Voted Ballot in Envelope 22               |
| » Drop Off Some Else's Voted Ballot In                   |
| Envelope 22                                              |
| » Drop Off Voted Ballot but Need Replacement<br>Envelope |
| Voter's Choice Flowchart24                               |
| Greeter Job Aid25                                        |
| » Check-In Form Poll Worker Notes 25                     |
| Check-In Form Introduction25                             |
| Check-In Station26                                       |
| » Marking Ballot with BMD26                              |
| » Voting on Carry-In Ballot                              |
| » Emergency Ballot                                       |
| » Address Change (SB 207)                                |
| » Conditional Voter Registration (CVR) 33                |
| » Provisional35                                          |
| HAVA ID Required, No ID                                  |
| Ballot Returned or Already Issued37                      |
| Unconfirmed Address                                      |
| Precinct Not in Election (PNE)41                         |
| Additional Procedures42                                  |
| » Provisional/CVR Status Card                            |
| » Out of County Voter 42                                 |
| » Voter Access Table43                                   |
| » Remote Accessible Vote by Mail (RAVBM) 43              |
| » Challenging a Voter43                                  |
|                                                          |

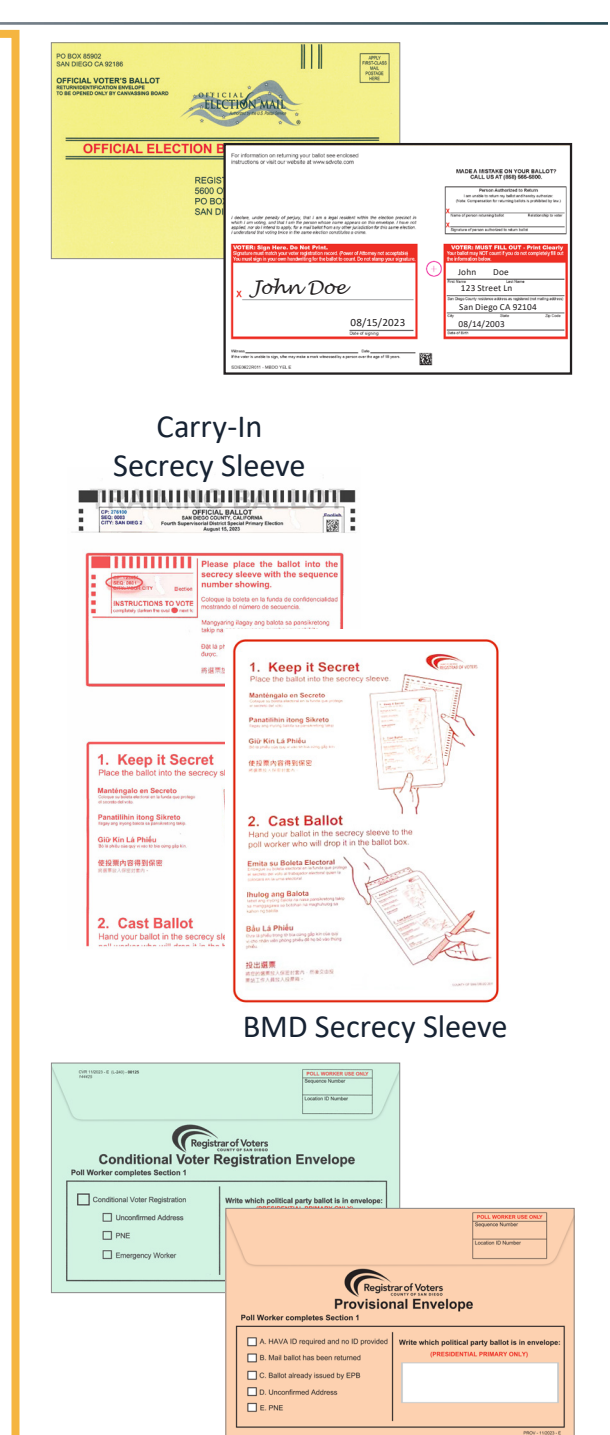

# Drop Off Own Voted Ballot in Envelope (Mail Ballot Station)

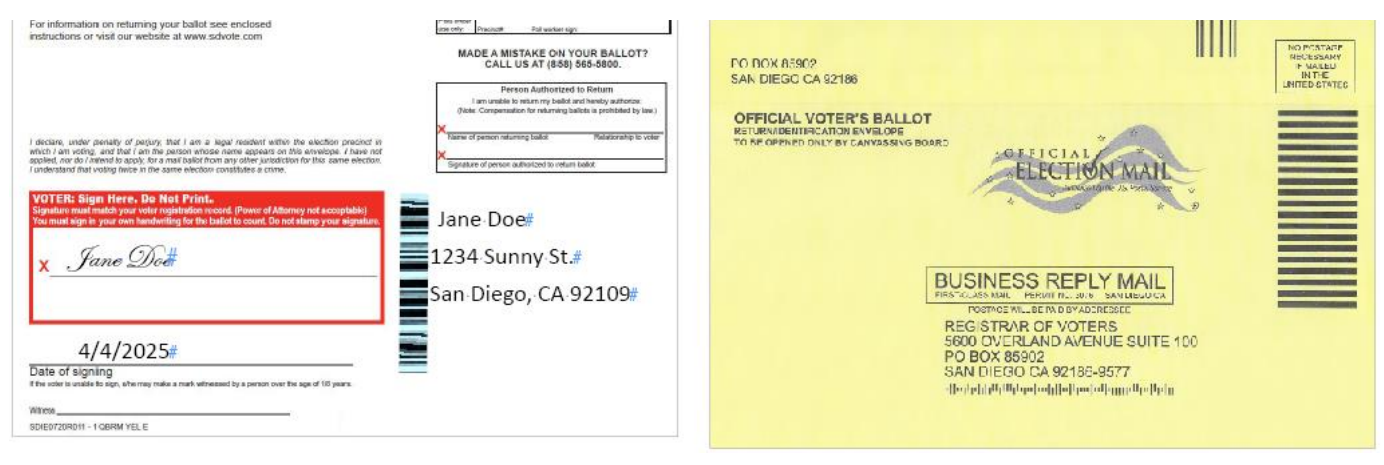

When a voter presents their own mail ballot envelope to place in the Mail Ballot Bag, the poll worker assigned to the Mail Ballot Station will follow the procedure below:

- 1. Verify that the envelope is sealed and it has been signed by the voter.
- 2. Verify that the "Date of Signing" is completed.
- 3. Once verified, accept the envelope from the voter and place it in the Mail Ballot Bag.

# Drop Off Someone Else's Voted Ballot in Envelope (Mail Ballot Station)

| PO BOX 85902<br>SAN DIEGO CA 92186<br>OFFICIAL VOTER'S BALLOT<br>RETURNIDENTIFICATION ENVELOPE<br>TO BE OPENED ONLY BY CANVASSING BOARD | For information on returning your ballot see enclosed instructions or visit our website at www.sdvote.com MADE A MISTAKE ON YOUR BALLOT? CALL US AT (88) 656-5600. If an under penalty of perjury, that I am a legal resident within the eligition precinct in which I am voting, and that I am the penese whome ame appeare on this previous. I have vot I declare, under penalty of perjury, that I am a legal resident within the eligition precinct in which I am voting, and that I am the penese whome ame appeare on this previous. I have vot I declare under penalty of perjury. That I am a legal resident within the eligition precinct in which I am voting, and that I am the penese whome ame appeare on this previous. I have or fermion statuting tablet Tourised and the routing the only the mean electron control and eligities. The originate of the comparison and the statution of the originate of the tourise of the originate of the tourise of the originate of the originate of the |
|----------------------------------------------------------------------------------------------------|----------------------------------------------------------------------------------------------------|
| OFFICIAL ELECTION BALLOTING MATERIAL                                                                                                    | VOTER: Sign Here, Do Not Print.           Signature multiplicity or other biplicities for cost of Power d'A<br>Your and the provide regulation for the black to court be<br>X                                                                                                    |
| 5600 OVERLAND AVENUE SUITE 100<br>PO BOX 85902<br>SAN DIEGO CA 92186-5902                                                               | Date of signing         Signature of person authorized to return ballot         Relationship to vote                                                                                                    |
| թվիսը,սկսվիվիկինինիսին                                                                                                    | 30169723R011 - 108/RM YEL E                                                                                                    |

When a voter presents a mail ballot envelope on behalf of someone else (or in addition to their own envelope), then the poll worker will follow the procedure below:

- 1. Verify that the envelope is sealed, and it has been signed by the voter.
- 2. Verify that the "Date of signing" is completed.
- 3. Confirm whether the person carrying the envelope has completed the "Person Authorized to Return" box including their name, relationship to voter, and signature. If they decline to fill out this box after your reminder, **still accept the envelope** because the ROV will conduct further verification as needed.
- 4. Once both boxes are complete and verified, the poll worker will place the envelope in the Mail Ballot Bag.

## Drop Off Voted Ballot but Need Replacement Envelope (Mail Ballot Station)

If a voter wishes to drop off their voted mail ballot but has misplaced their pre-printed envelope, the voter may request a Replacement Mail Ballot Envelope. The poll worker and voter will complete the following steps:

- 1. Provide a replacement envelope to the voter.
- 2. Voter will place their voted mail ballot inside the envelope, then seal, sign, and date.
- 3. Voter must complete the address block and the signature box.
- 4. Once the required fields are completed, the voter or poll worker will place only ballots sealed inside envelopes in the Mail Ballot Bag.

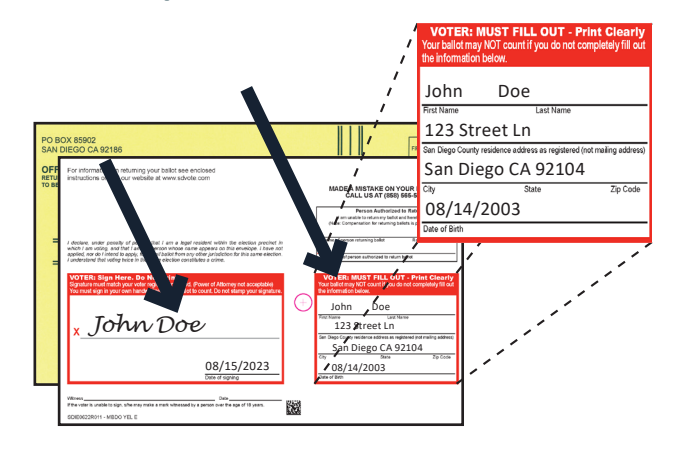

#### **Remember:**

- » Voters may drop off the mail ballot sealed inside an envelope or they can carry it in and cast it without the envelope after checking in and signing the EPB.
- » You may occasionally see other types of mail ballot envelopes (Remote-Accessible Vote-by-Mail (RAVBM), military, other California counties). You will accept these envelopes as well and place them in mail ballot bag. Ask your Site Manager or call the Poll Worker Hotline if you have any questions about envelopes brought by a voter.

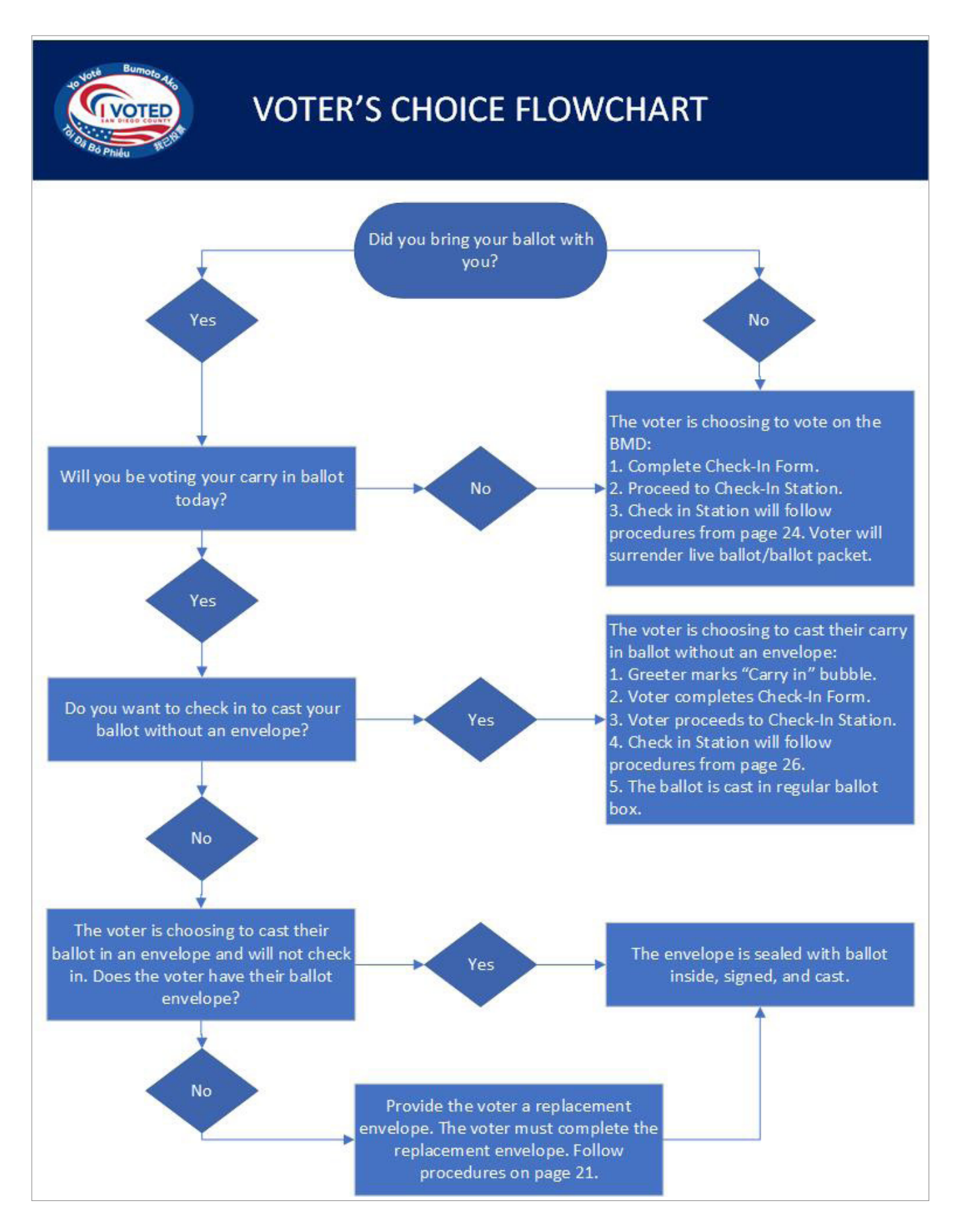

Assisting Voters | Greeter Station | Voter's Choice Flowchart | 24

# **Greeter Job Aid**

The greeter is responsible for welcoming each voter to the vote center and assisting them with their voting options using the Voter's Choice Flowchart as needed to assist voters. The greeter's duties are below:

## **Greeter Station**

- 1. Greet voter.
- 2. Ask the voter if they brought their ballot with them.
- 3. Allow the voter to choose how they would like to vote: Carry-in or BMD.
- 4. Mark "Carry-in" bubble if the voter indicates.
- 5. Provide the voter with a Check-in Form.
- 6. Send the voter to the Check-in Station for ePollbook Check-in.

# **Check-In Form Introduction**

Every voter choosing to cast a ballot inside a vote center must complete a Check-In form and be checked in on an electronic pollbook.

The Check-In Form is used by the San Diego Registrar of Voters to begin the check-in process promptly and accurately for voting at a vote center. This form allows us to capture voter information, signature and verify their voter record. It also assists poll workers in issuing the correct ballot to every voter.

| POLL WORKER USE ONLY         O N/C       O SB 207         O CVR       O PROV         O CURBSIDE VOTER                                                                                                    |                                                                                                    | DUNTY OF SAN DIEGO<br>BOINTY OF SAN DIEGO<br>BOISTRAR OF VOTERS | POLL WORKER USE ONLY<br>SEQUENCE VERIFICATION<br>SEQUENCE #/ PARTY VERIFIED |  |  |  |  |  |  |
|----------------------------------------------------------------------------------------------------|----------------------------------------------------------------------------------------------------|-----------------------------------------------------------------|-----------------------------------------------------------------------------|--|--|--|--|--|--|
| VOTER ID                                                                                                    | VOTE CEN                                                                                                    | ITER CHECK-IN FOR                                               | M                                                                           |  |  |  |  |  |  |
| PART 1                                                                                                    |                                                                                                    |                                                                 |                                                                             |  |  |  |  |  |  |
| This Check-in Form is used by<br>accurately for voting at a vote<br>assist poll workers in issuing t                                                                                                    | This Check-in Form is used by the San Diego Registrar of Voters to begin the check-in process promptly and<br>accurately for voting at a vote center. This form allows us to capture your signature, verify your voter record, and<br>assist poll workers in issuing the correct ballot to every voter. |                                                                 |                                                                             |  |  |  |  |  |  |
| VOTER'S NAME:                                                                                                    |                                                                                                    |                                                                 | DATE OF BIRTH:                                                              |  |  |  |  |  |  |
| (PLEASE PRINT) (Last)                                                                                                    | (First)                                                                                                    | (Middle Initial)                                                | (MM/DD/YYYY)                                                                |  |  |  |  |  |  |
| ADDRESS:                                                                                                    |                                                                                                    |                                                                 |                                                                             |  |  |  |  |  |  |
| Physical residence address in Sa                                                                                                    | n Diego County (No P.O.                                                                                                    | Box, Rural Route, etc. If applicab                              | le, designate N, S, E, W, if used.)                                         |  |  |  |  |  |  |
|                                                                                                    |                                                                                                    |                                                                 | TELEPHONE:                                                                  |  |  |  |  |  |  |
| (City)                                                                                                    | (State)                                                                                                    | (Zip Code)                                                      | (Optional)                                                                  |  |  |  |  |  |  |
| Nonpartisan (NP) Voters - Cro<br>Nonpartisan voters may vote                                                                                                    | on their NP ballot or c                                                                                                    | <b>s</b><br>on one of the party ballots list                    | ed below (select one):                                                      |  |  |  |  |  |  |
| 🗌 Nonpartisan 🔲 A                                                                                                    | merican Independent                                                                                                    | Democratic (less Cent                                           | ral Committee) 🛛 Libertarian                                                |  |  |  |  |  |  |
|                                                                                                    | PAR                                                                                                    | T 2 - Address Change                                            | (Elections Code §§ 2119.5, 2152)                                            |  |  |  |  |  |  |
| Please change my reside                                                                                                    | nce address on my vo                                                                                                    | ter registration. My previous                                   | residence address was:                                                      |  |  |  |  |  |  |
|                                                                                                    | (House nui                                                                                                    | mber, Street name, Apt./ Unit)                                  |                                                                             |  |  |  |  |  |  |
| (City)                                                                                                    |                                                                                                    | (State)                                                         | (Zip Code)                                                                  |  |  |  |  |  |  |
|                                                                                                    | PAR                                                                                                    | RT 3 - Party Change                                             | (Elections Code §§ 2119.5, 2152)                                            |  |  |  |  |  |  |
| I want to change my pol                                                                                                    | itical party preference                                                                                                    | e to:                                                           |                                                                             |  |  |  |  |  |  |
| American Independer                                                                                                    | nt Party                                                                                                    | Libertarian Party                                               | Other                                                                       |  |  |  |  |  |  |
| Democratic Party                                                                                                    |                                                                                                    | Peace and Freedom Page                                          | rty D No Party Preference                                                   |  |  |  |  |  |  |
| Green Party                                                                                                    |                                                                                                    | Republican Party                                                |                                                                             |  |  |  |  |  |  |
| This Check-In Form must be signed. It is a crime punishable by imprisonment in the State Prison or in the County<br>Jail for anyone to fraudulently vote, to fraudulently attempt to vote, vote more than once, attempt to vote more than<br>once, impersonate a voter, or attempt to impersonate a voter. (Elections Code §§ 18560, 14108)<br>I certify the content of this request is truthful and correct, under penalty of perjury. |                                                                                                    |                                                                 |                                                                             |  |  |  |  |  |  |
| VOTER SIGNATURE                                                                                                    |                                                                                                    |                                                                 | DATE (MM/DD/YYYY)                                                           |  |  |  |  |  |  |
| Voter's birt                                                                                                    | POLL WORKER NOTES:<br>Voter's birthdate incorrect in EPB, voter made                                                                                                    |                                                                 |                                                                             |  |  |  |  |  |  |
| aware to co                                                                                                    | orrect on S                                                                                                    | DVOTE.com c                                                     | or at ROV                                                                   |  |  |  |  |  |  |
|                                                                                                    |                                                                                                    |                                                                 | Use other side if necessar                                                  |  |  |  |  |  |  |

## Check-In Form - Poll Worker Notes Section

The Poll Worker Notes section at the bottom of the Check-In Form must be used to provide additional information that may be useful in processing this voter's information postelection.

These notes might be regarding the voter's registration information, communication with the voter, and processes or occurrences at the Vote Center.

Examples include:

- » Voter changed mind after check-in, left Vote Center, did not vote
- » Voter registered under previous name
- » Birthdate incorrect
- » Voter made a mistake on "Carry-in ballot", TI issued a BMD replacement
- » Voter was issued "takeout ballot"
- » Voter was issued an Emergency Ballot
- » Note all "Precinct Not in Election" voters as PNE (Special Elections Only)

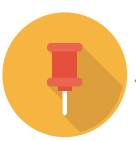

# Check-In on ePollbook to vote in person

Active registered voters in San Diego County will receive an official ballot in the mail (known as vote-by-mail (VBM) issued voters). The ePollbook refers to these voters as "VBM Issued" voters. If a VBM Issued voter chooses to vote inside a Vote Center instead of returning their ballot in the mail or in an official drop box, they have options:

- A. Check-In Voters Using BMD (Ballot Marking Device)
- B. Check-In Voters Using Carry-In Ballot without Envelope- (see pages 28-29)
- C. Check-In Station Emergency ballot (see page 30)

At the Greeter Station you will welcome the voter and ask if they have the official ballot they received in the mail. If they have it, they may wish to cast their vote on that ballot instead and they are welcome to do that.( see flow chart p.24) However, most of the voters you see will vote using the BMD.

# A. Check-In Voters Using BMD (Ballot Marking Device)

A voter may visit any Vote Center to mark a ballot using the BMD.

#### **Procedure for Assisting This Voter:**

#### **Greeter Station**

- 1. Greet the voter.
- 2. Provide voter a Check-In Form.
- 3. Direct the voter to the Check-In Station.

## **Check-In Station**

- 1. Use the completed Check-In Form to find the voter in the ePollbook.
- 2. If the voter brought in their ballot or ballot packet to surrender you will follow the surrendering process (page 39).
- 3. Select "No" on screen when asked if voter is voting their "mailed ballot" in person.
- 4. When directed by the EPB, mark the "N/C" (No Change) bubble on the Check-In Form to indicate the voter did not change their registration information.
- 5. Write the Voter ID on the Check-In Form.
- Write the Sequence # on the Check-In Form and BMD Ticket.
- 7. Verify with voter that the Sequence # from the EPB matches the Check-In Form and BMD Ticket.
- On the Check-In Form only checkmark the "Verified" box. (See right)
- 9. Provide the voting materials to the voter.
  - Short secrecy sleeve
  - BMD Ticket
- 10. Direct voter to Voting Station. Remember: You should never allow lines to form at the BMDs. Lines should be managed at the Check-In Station.

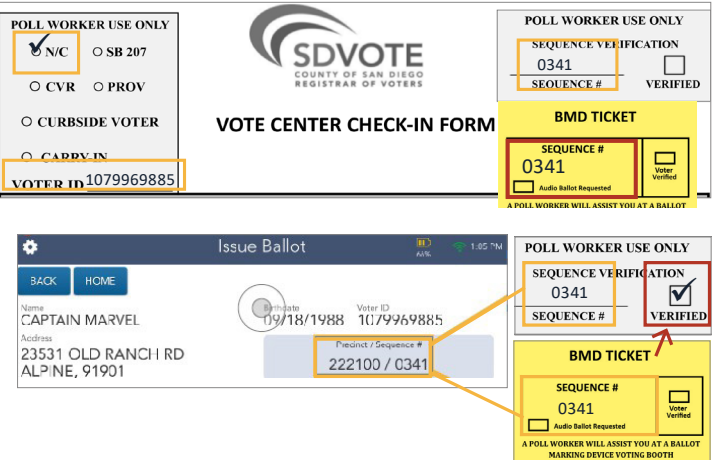

# A. Check-In Voters Using BMD (Ballot Marking Device) continued

# **Voting Station**

- 1. Direct voter to an available BMD voting booth.
- 2. Activate the voter's ballot using the BMD Ticket.
  - Voter must verify that the Sequence # on the voter's BMD Ticket matches the one on the BMD screen.
  - Checkmark the "Voter Verified" box on the BMD Ticket.
- 3. Remind voter to read the instructions in the voting booth.
- 4. Tell the voter that because of the large number of contests on the ballot their selections may need to print on both sides of the ballot. Tell the voter to allow the printer to complete printing before removing the ballot from the printer.
- 5. Tell the voter that for contests with multiple candidates the "MORE" button will appear on the screen and they will need to tap on the MORE button to see all candidates listed. Point to the instructions for the MORE button in the voting booth so the voter can see it.
- 6. Tell the voter you are available should they have any questions and once they have finished voting to place their ballot in the secrecy sleeve, and proceed to the Check-Out Station.

# **Check-Out Station**

- The Poll Worker is responsible for casting the voter's ballot while ensuring secrecy, and that only a single ballot is cast. The Poll Worker always takes care not to view or reveal the voter's selections.
- 2. Once completed, provide the voter with an "I Voted" sticker.

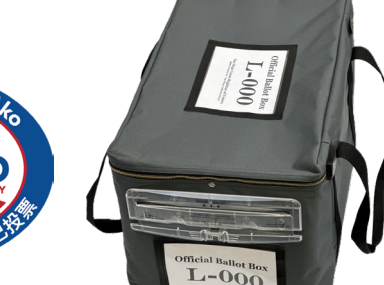

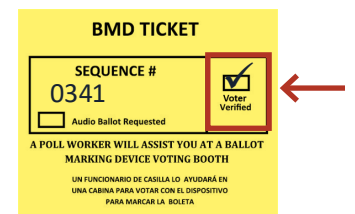

# B. Check-In Voters Using Carry-In Ballot without Envelope

This is a voter who brings in the official ballot they received in the mail so they can cast the ballot in person without an envelope at your Vote Center. This voter will be checked in on an EPB, provided a secrecy sleeve, and will then be able to return their ballot at the Checkout Station for the poll worker to place in the Ballot Box without an envelope.

## **Procedure for Assisting This Voter:**

## **Greeter Station**

- 1. Greet the voter.
- 2. Mark "Carry-In" bubble on the Check-In Form.
- 3. Provide voter their Check-In Form.
- 4 Direct the voter to the Check-In Station.

## **Check-In Station**

- 1. Use the completed Check-In Form to find the voter registration in the EPB.
- 2. EPB message asks if the voter is voting their mailed ballot in person. Select "Yes" on EPB screen.
- Provide the voter a long secrecy sleeve; ask 3. voter to slide their ballot toward the top of the secrecy sleeve so the Sequence # can be seen.
- 4. Verify that the Sequence # on the voter's ballot matches their assigned Sequence# on EPB screen. If the Sequence on the voter's Carry-In Ballot does not match, call the Poll Worker Hotline.
- 5. Mark the "N/C" bubble and write the Voter ID and Sequence # on the Check-In Form.
- 6. Verify Carry-In bubble is filled in.
- 7. Verify with the voter the Sequence # from the EPB matches the Check-In Form.
- 8. Checkmark the "Verified" box on the Check-In Form (see right).
- 9. Direct voter to:
  - Voting Station if voter needs to mark their ballot.
  - Provide a pen.

## OR

Check-Out Station if voter has already marked their ballot. .

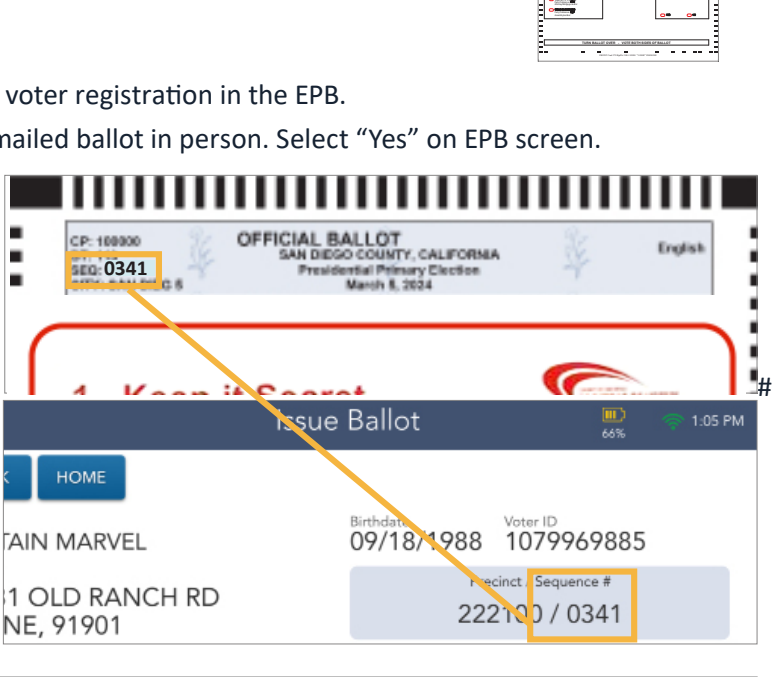

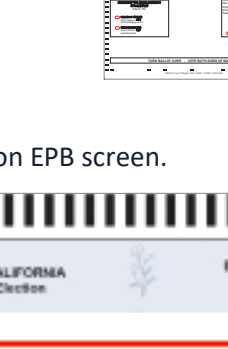

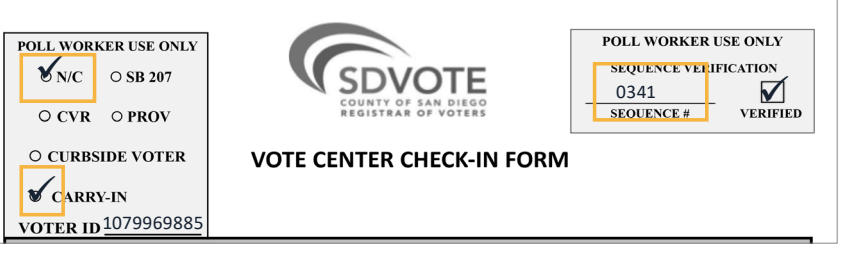

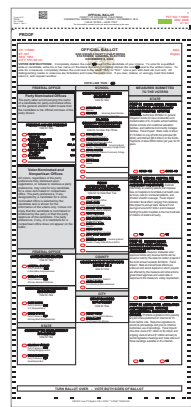

# B. Check-In Voter Using Carry-In Ballot without Envelope continued

## **Voting Station**

- 1. Direct voter to an available cardboard voting booth.
- 2. Remind voter to read the instructions in the voting booth.
- 3. Tell the voter you are available should they have any questions and once they have finished voting to place their ballot in the secrecy sleeve, and proceed to the Check-Out Station.

## **Check-Out Station**

- 1. The Poll Worker is responsible for casting the voter's ballot while ensuring secrecy, and that only a single ballot is cast. The Poll Worker always takes care not to view or reveal the voter's selections.
- 2. Once completed, provide the voter with an "I Voted" sticker.

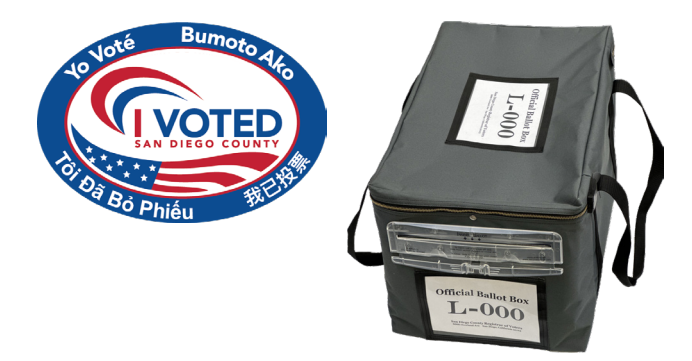

# C. Check-In Station - Emergency Ballot

Emergency Ballots are available to all voters in the case of an emergency that affects BMD functionality.

However, there may be other instances when a voter may request an Emergency Ballot, such as: a voter insists on voting a non-BMD option, a voter requests a "takeout," or a voter returns with a completed takeout "Emergency Ballot."

An Emergency Ballot is a blank, election-specific unofficial ballot on which the voter writes each contest and their selection using their Voter Information Pamphlet as a guide.

If you have any questions while assisting a voter requesting an Emergency Ballot, contact your Site Manager for assistance. Specific instructions on how to assist this voter will be found in the "Emergency Ballot" carton.

For further assistance, call the Poll Worker Hotline.

## For voters who insist on voting an "Emergency Ballot," and there isn't an emergency

## situation, see the suggested script below:

# If a voter requests to vote on a "paper" ballot, the poll worker should first explain the BMD ballot marking process:

"I understand you would like to vote on a paper ballot. Our Ballot Marking Devices will print your selections on an official paper ballot which you can review. You will then be able to have your ballot cast directly into the ballot box."

## If the voter has a question about the barcode on the BMD ballot, see page 71.

# If the voter insists on voting a non-BMD option, the poll worker should ask if the voter can bring in the official ballot they received in the mail.

"I'm hearing that you do not wish to vote using the BMD and would prefer a paper ballot like the one mailed to you a few weeks ago. Would you be able to return at a later time with your ballot, then you can vote that ballot and cast it directly into the ballot box?"

## OR

"I understand that you aren't able to retrieve the ballot mailed to your home. If you would like, you can visit the ROV during office hours. There, they will be able to provide you with a replacement ballot which you can put in an envelope and cast while at the office. Would you like directions?"

# If the voter does not wish to retrieve their ballot or visit the ROV and insists on voting in person at the Vote Center, the poll worker MUST advise the voter of the following information:

"You are welcome to vote an Emergency Ballot, however, I must advise you that once it reaches the ROV it will be remade by a team of two using the same equipment you see here, a Ballot Marking Device. You are welcome to vote here using the BMD or an Emergency Ballot."

# If voter accepts the Emergency Ballot option, follow the instructions provided in the Emergency Ballot carton.

| ion to voter:<br>your Victor Information Paraphiles (VIP)<br>rypmorphalite. If you don't have it with you<br>write the full areas of the candidate<br>will also need to write in the contant we<br>will no need to write in the contant we<br>will no need to write in the contant we<br>will no need to write in the contant we<br>will no need to write in the contant we<br>will no need to write in the contant we<br>will no need to write you<br>contant your the contant we have<br>contant your the contant we have<br>contant your the contant your the contant you<br>contant your the contant you will not a set of the contant you<br>contant you will not a set of the contant you will not a set of the contant you will not a | which includes a sample-<br>rou, you can look it up wil<br>you choose in the empty<br>me in the empty CONTES<br>stict, please add the dis,<br>u, write Yes or No. For loo<br>choice iselection) on you                                                                                                    | of your ballot as a guide when fills<br>in the CR Code provided (right) to<br>SELECTION box next to the contex<br>if box and then write your selectio<br>int number or letter.<br>it measures you will also need to  | ig out this<br>find your desites.<br>It name.<br>In for your local                                                                                                    |
|----------------------------------------------------------------------------------------------------|----------------------------------------------------------------------------------------------------|----------------------------------------------------------------------------------------------------|----------------------------------------------------------------------------------------------------|
| your Voter Information Pamphiet (VIP)<br>representation Pamphiet (VIP)<br>when the full name of the candidate<br>will also need to write in the contast ne<br>extra for voter for officers that elect by dis<br>for measure or proposition question<br>sure letter,<br>only black or blac ink pen to write your<br>CONTEST                                                                                                    | which includes a sample-<br>ox, you can look it up wit<br>you choose in the empty<br>me in the empty CONTES<br>thit, please add the disc<br>it, yorise are No. For loo<br>choice iselection) on you                                                                                                    | of your ballot as a guide when fills<br>in the CR Code provided (right) to<br>SELECTION box next to the contex<br>T box and then write your selection<br>int number or letter,<br>all measure you will also need to: | ng out this<br>find your choices.<br>It name.<br>In for your local                                                                                                    |
| CONTEST                                                                                                    |                                                                                                    | r balot.                                                                                                    | write in the                                                                                                    |
| contest                                                                                                    |                                                                                                    | S                                                                                                    | ELECTION                                                                                                    |
| ESIDENT                                                                                                    |                                                                                                    |                                                                                                    |                                                                                                    |
| IITED STATES SENATOR – FUL                                                                                                    | L TERM                                                                                                    |                                                                                                    |                                                                                                    |
| IITED STATES SENATOR – PAR                                                                                                    | TIAL TERM                                                                                                    |                                                                                                    |                                                                                                    |
| 5. REPRESENTATIVE DISTRICT                                                                                                    | t                                                                                                    |                                                                                                    |                                                                                                    |
| ATE SENATOR 397H DISTRICT                                                                                                    |                                                                                                    |                                                                                                    |                                                                                                    |
| EMBER OF THE STATE ASSEMI                                                                                                    | BLY DIST. #                                                                                                    |                                                                                                    |                                                                                                    |
| ARD OF SUPERVISORS DISTR                                                                                                    | CT #                                                                                                    |                                                                                                    |                                                                                                    |
| UNTY BOARD OF EDUCATION                                                                                                    | I DIST. #                                                                                                    |                                                                                                    |                                                                                                    |
|                                                                                                    |                                                                                                    |                                                                                                    |                                                                                                    |
|                                                                                                    |                                                                                                    |                                                                                                    |                                                                                                    |
|                                                                                                    | TED STATES SUNITOR – PAR<br>REFREIARING DESTE<br>I SUMATOR JPY OFFICE<br>I SUMATOR JPY OFFICE<br>I SUMATOR JPY OF SUFFICIENT<br>MAR OF I SUFFICIENT<br>I SUFFICIENT<br>I |                                                                                                    | TTO STATUS SUBJOR - PARTIN TIME  TOT STATUS SUBJOR - PARTIN TIME  TOT SUBJOR OF THE STATUS SUBJOR OF T.  TOT SUBJOR OF THE STATUS SUBJECT OF T.  ADA OF A STATUS SUBJECT OF T.  ADA OF A S |

# Address Change (SB 207)

Senate Bill 207 (SB 207) allows a voter to update their physical residence address at a Vote Center and vote on the same day. This bill also allows voters to update their party preference (relevant for presidential primary elections).

## How will I know there was an address change?

While checking the voter in the EPB, the address on their Check-In Form will NOT match the information found in the EPB, or the voter may tell us that they moved recently and request to update their address prior to voting.

## **Procedure for Assisting This Voter:**

## **Greeter Station**

- 1. Greet voter.
- 2. Provide the voter with their Check-In Form.
- 3. Direct the voter to the Check-In Station.

Note: Because of the address change it is unlikely the voter received a ballot in the mail. The voter will mark their ballot using the BMD.

If the voter just needs to update their name only and there isn't a change to their address, the voter may have the ballot they received in the mail and they may choose to vote using their Carry-In Ballot. You may need to refer back to the Carry-In Ballot instructions on pages 28-29.

## **Check-In Station**

- 1. Use the completed Check-In Form to find the voter in the EPB.
- 2. If the voter cannot be found, ask the voter if they moved recently or changed their name.
  - After multiple attempts and a conversation with the voter, you may find that the voter's address does not match their address in the EPB.
- 3. Voter completes "Part 2" of the Check-In Form. If the voter changed their name, instruct the voter to
- reregister online after the election, but continue to process this voter as a regular voter.
- 4. Use the address information from the Check-In Form (Part 1) to update the voter's new residential address manually.
- 5. Update the voter's address in the EPB.
- For an address change mark the "SB 207" bubble. If the voter's sequence # does not match, call the Poll Worker Hotline.
- 7. Write the Voter ID and Sequence # on the Check-In Form.
- 8. Write the Sequence # on the BMD Ticket.

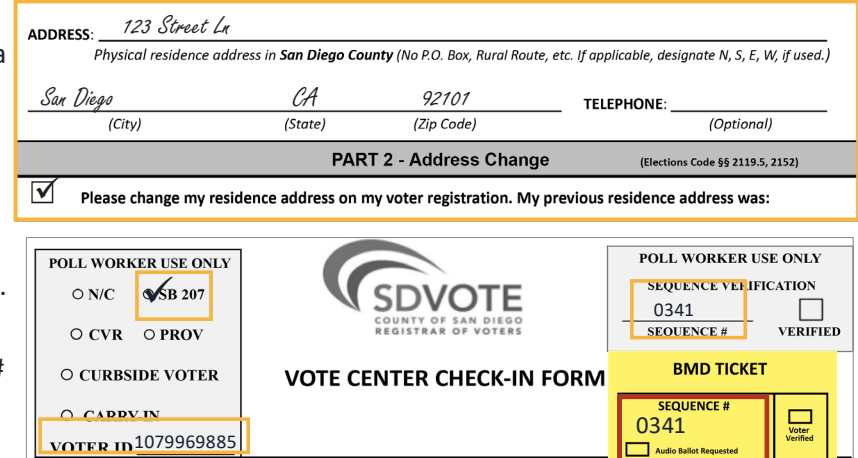

# Address Change (SB 207) continued

## **Check-In Station continued**

- Ask voter to verify that the Sequence # displayed on the EPB matches the Check-In Form and BMD Ticket.
- 10. If the voter's sequence # matches, checkmark the "Verified" box on the Check-In Form (see above).
- 11. Provide voting materials to the voter:
  - Secrecy sleeve
  - BMD Ticket
- 12. Direct voter to Voting Station.

# **Voting Station**

- 1. Direct voter to an available BMD voting booth.
- 2. Activate the voter's ballot using the BMD Ticket.
  - » Voter must verify that the Sequence # on the voter's BMD Ticket matches the one on the BMD screen.
  - » Checkmark the "Voter Verified" box on the BMD Ticket.
- 3. Remind voter to read the instructions in the voting booth.
- 4. Tell the voter that because of the large number of contests on the ballot their selections may need to print on both sides of the ballot. Tell the voter to allow the printer to complete printing before removing the ballot from the printer.
- 5. Tell the voter that for contests with multiple candidates the "MORE" button will appear on the screen and they will need to tap on the MORE button to see all candidates listed. Point to the instructions for the MORE button in the voting booth so the voter can see it.
- 6. Tell the voter you are available should they have any questions and once they have finished voting to place their ballot in the secrecy sleeve, and proceed to the Check-Out Station.

## **Check-Out Station**

- 1. The Poll Worker is responsible for casting the voter's ballot while ensuring secrecy, and that only a single ballot is cast. The Poll Worker always takes care not to view or reveal the voter's selections.
- 2. Once completed, provide the voter with an "I Voted" sticker.

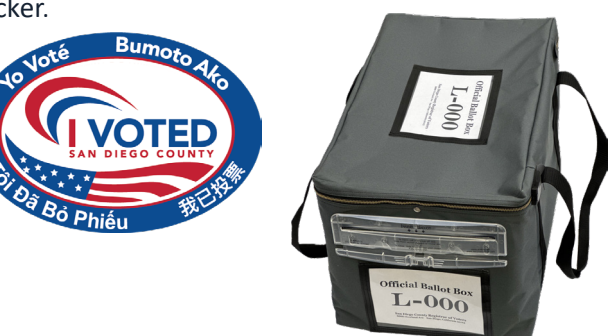

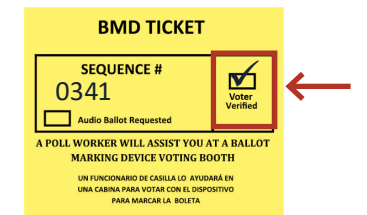

A POLL WORKER WILL ASSIST YOU AT A BALLOT MARKING DEVICE VOTING BOOTH

| •                                                                                     | Issue Ballot                                   | 🛄 < 1:05 PM                                           | POLL WORKER USE                                      | ONLY              |
|---------------------------------------------------------------------------------------|------------------------------------------------|-------------------------------------------------------|------------------------------------------------------|-------------------|
| BACK HOME<br>Name<br>CAPTAIN MARVEL<br>Address<br>23531 OLD RANCH RD<br>AL PINE 91901 | Birthdate V<br>09/18/1988 1<br>Precine<br>2221 | oter ID<br>1079969885<br>ct / Sequence #<br>00 / 0341 | SEQUENCE VERIFIC<br>0341<br>SEQUENCE #<br>BMD TICKET | ATION<br>VERIFIED |
| ,,                                                                                    |                                                |                                                       | SEQUENCE #<br>0341                                   | Voter<br>Verified |

# **Conditional Voter Registration (CVR)**

Conditional Voter Registration (CVR) allows a voter to conditionally register to vote and vote on the same day at any Vote Center.

- » First-time voter
- » First time voting in San Diego County

## How will I know?

This voter will not be found in the EPB. However, you must attempt to locate every voter in the EPB by using multiple search methods. Refer to Check-In Station Job Aid for "If voter is not found" tips.

## **Procedure for Assisting This Voter:**

## **Greeter Station**

- 1. Greet voter.
- 2. Provide the voter with a Check-In Form.
- 3. Direct the voter to the Check-In Station.

## **Check-In Station**

- 1. Use the completed Check-In Form to find the voter in the EPB.
- 2. If the voter cannot be found, ask the voter if they moved recently or changed their name. If the voter is registered under a prior name, process them under that registered name (not CVR voter) and inform them to re-register under their new name after the election.
- 3. If they confirm they are not registered to vote in San Diego County, process them as a CVR Voter. This voter will vote using the BMD.
- 4. Scan the CVR/PROV envelope affidavit number.
- 5. Use the Check-In Form to conditionally register the voter by manually entering all provided information into the EPB.
- 6. Mark the "CVR" bubble and write the voter's Sequence # on the Check-In Form and BMD Ticket. Leave the Voter ID field blank. Since this is a new registration, no Voter ID has been assigned.
- 7. Poll worker completes the poll worker side of the envelope. Write the Sequence # and Vote Center # in the upper-right box and place a checkmark in the CVR box in Section 1.
- 8. Ask voter to legibly complete the voter side of a CVR Envelope (all of Section 2).

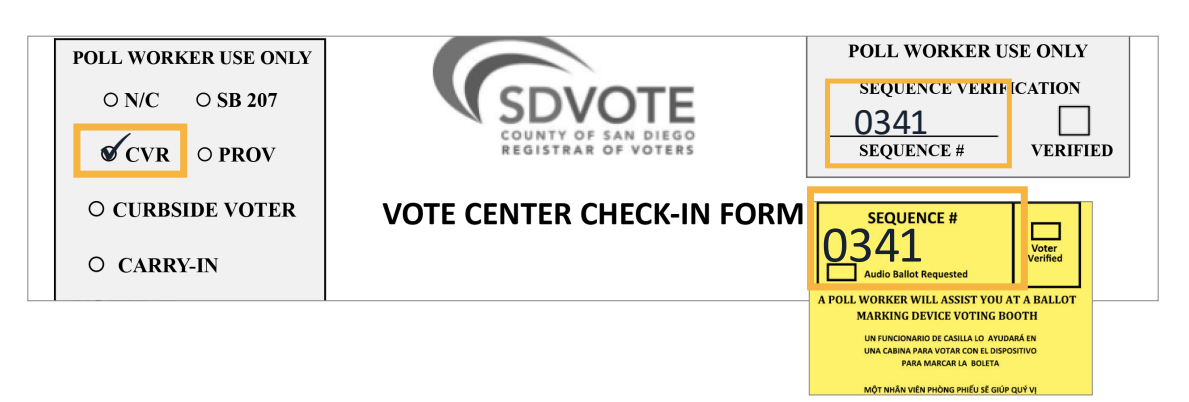

# **Conditional Voter Registration (CVR) continued**

## **Check-In Station continued**

- 9. Verify with voter that the Sequence # from the EPB matches the Check-In Form and BMD Ticket.
- Checkmark the "Verified" box only on the Check-In Form (see diagram).
- 11. Give voting materials to the voter:
  - BMD Ticket
  - CVR envelope
    - Confirm that the voter side of the envelope is complete, including the voter's signature
  - Provide Prov/CVR Status Card to the voter so they may check the status of their ballot 30 days after the election
- 12. Direct the voter to Voting Station.

## **Voting Station**

- 1. Direct voter to an available BMD voting booth.
- 2. Activate the voter's ballot using the BMD Ticket.
  - » Voter must verify that the Sequence # on the voter's BMD Ticket matches the one on the BMD screen.
  - » Checkmark the "Voter Verified" box on the BMD Ticket.
- 3. Remind voter to read the instructions in the voting booth.
- 4. Tell the voter that because of the large number of contests on the ballot their selections may need to print on both sides of the ballot. Tell the voter to allow the printer to complete printing before removing the ballot from the printer.
- 5. Tell the voter that for contests with multiple candidates the "MORE" button will appear on the screen and they will need to tap on the MORE button to see all candidates listed. Point to the instructions for the MORE button in the voting booth so the voter can see it.
- 6. Tell the voter you are available should they have any questions and once they have finished voting to place their ballot in the envelope, and proceed to the Check-Out Station with their CVR packet.

## **Check-Out Station**

1. Verify that the voter has legibly completed all fields in Section 2 of their CVR envelope.

2. Poll worker will cast the voter's sealed CVR envelope into the Ballot Box and provide the voter an "I Voted" sticker.

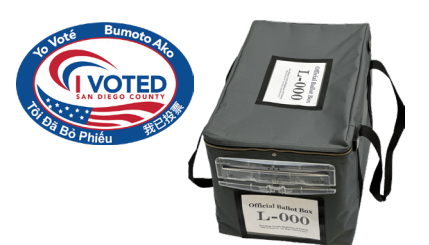

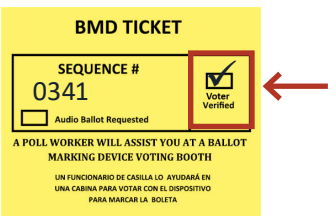

0341

A POLL WORKER WILL ASSIST YOU MARKING DEVICE VOTING

\_\_\_\_ A.

Voter Verified

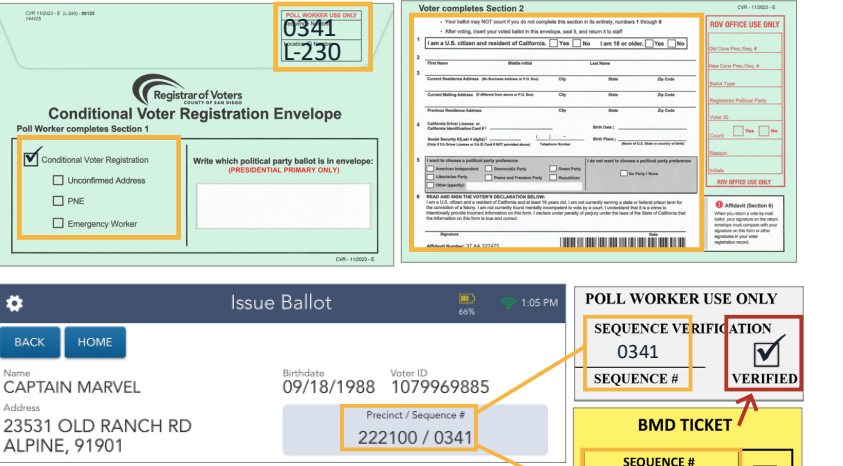

# **Provisional Voter**

- » Box A: HAVA ID Required
- » Box B: Mail Ballot Has Been Returned to ROV
- » Box C: Ballot Already Issued by EPB
- » Box D: Unconfirmed Address
- » Box E: PNE (Special Elections Only)

# Provisional Voter - Box A (HAVA ID Required, No ID Provided)

Help America Vote Act (HAVA) is a law which provides for postal or online voter registration. In order to complete their registration, the voter must provide a current and valid identification upon their first in-person visit. If the voter is unable to present the necessary identification document at this time, they are able to continue to vote using the provisional process.

## How will I know?

When checking the voter in using the EPB, the Voter Eligibility screen will show a yellow flag stating, "HAVA ID Reqd." in order to proceed, the EPB will have the poll worker press "Record ID".

## **Procedure for Assisting This Voter:**

## **Greeter Station**

- 1. Greet voter.
- 2. Provide the voter with their Check-In Form.
- 3. Direct the voter to the Check-In Station.

## **Check-In Station**

- 1. Use the completed Check-In Form to search for voter in the EPB.
- 2. Upon reaching the Voter Eligibility screen the poll worker will see a yellow status flag indicating that the voter needs to provide ID to complete their registration.
- 3. Determine if the voter satisfies the ID requirement, see page 100 for complete list of acceptable documents.

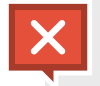

If the voter is able to satisfy the ID requirement, the poll worker will indicate that they verified the document. The voter will then be checked in using the "Check-In Voters Using BMD" starting on page 26, Step 6. If not, proceed below.

- 4. If voter is not able to satisfy the ID requirement, mark the "PROV" bubble, write the Voter ID, and Sequence # on the Check-In Form and BMD Ticket.
- 5. Scan the CVR/PROV envelope affidavit number.

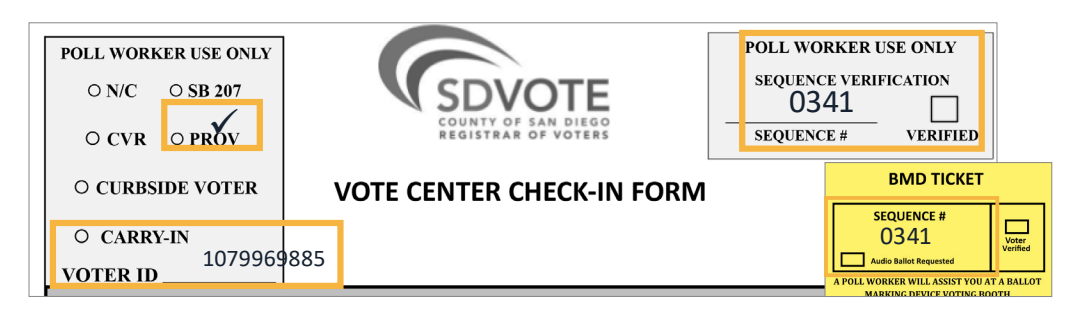

# Provisional Voter - Box A (HAVA ID Required, No ID) continued

## **Check-In Station continued**

- 6. Poll worker completes poll worker side of the envelope, writes the Sequence # and vote center # in the upper-right box and places a checkmark in "Box A. HAVA ID required and no ID provided".
- 7. Ask voter to legibly complete the voter side of a Provisional Envelope (all of Section 2).
- 8. Verify with voter that the Sequence # from the EPB matches the Check-In Form and BMD Ticket.
- 9. Checkmark the "Verified" box on the Check-In Form.
- 10. Provide voting materials to the voter:
  - BMD Ticket
  - Provisional envelope
    - » Confirm that the voter side of the envelope is complete, including the voter's signature
  - Issue a Prov/CVR Status Card to the voter so they may check the status of their ballot 30 days after the election
- **Direct voter to Voting Station** 11.

## **Voting Station**

- 1. Direct voter to an available BMD voting booth.
- 2. Activate the voter's ballot using the BMD Ticket.
- » Voter must verify that the Sequence # on the voter's BMD Ticket matches the one on the BMD screen.
- » Checkmark the "Voter Verified" box on the BMD Ticket.
- 3. Remind voter to read the instructions in the voting booth.
- 4. Tell the voter that because of the large number of contests on the ballot their selections may need to print on both sides of the ballot. Tell the voter to allow the printer to complete printing before removing the ballot from the printer.
- 5. Tell the voter that for contests with multiple candidates the "MORE" button will appear on the screen and they will need to tap on the MORE button to see all candidates listed. Point to the instructions for the MORE button in the voting booth so the voter can see it.
- 6. Tell the voter you are available should they have any questions and once they have finished voting to place their ballot in the envelope, and proceed to the Check-Out Station with their Provisional packet.

## **Check-Out Station**

- 1. Verify that the voter has legibly completed all fields in Section 2 of their Provisional envelope.
- 2. Poll worker will cast the voter's sealed Provisional envelope into the Ballot Box and provide the voter an "I Voted" sticker.

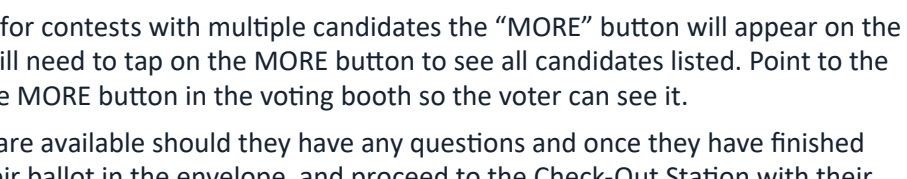

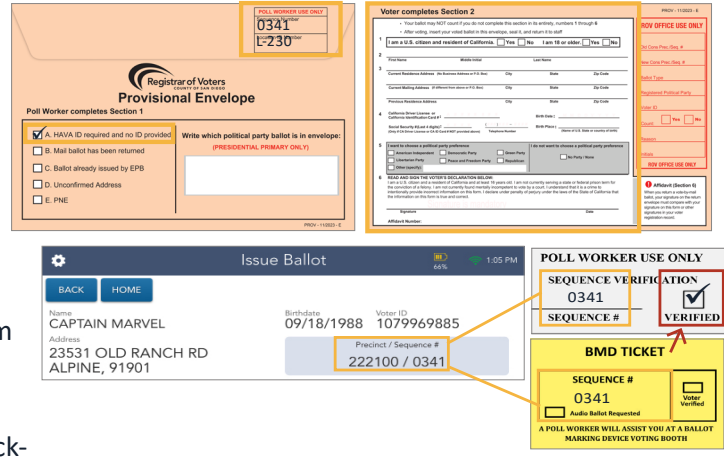

**BMD TICKET** 

L WORKER WILL ASSIST YOU AT A BALLO

MARKING DEVICE VOTING BOOT

☑

Voter

SEQUENCE #

0341

Audio Balle
#### Provisional Voter - Box B and C (Ballot Returned or Already Issued)

Provisional Box B or Box C is used when the EPB messaging shows that a ballot may have already been accounted for on behalf of this voter.

- » Box B is when a Mail Ballot has been received by the ROV.
- » Box C is if the voter has already checked in at a Vote Center during this election.

In both cases, if the voter feels there has been an error, the voter has the right to vote a provisional ballot.

#### How will I know?

When checking in the voter, the Voter Eligibility screen on the EPB will show a Provisional red flag stating: "VBM Ballot Already Returned" (Box B) OR "Ballot Already Issued by EPB" (Box C).

#### **Procedure for Assisting This Voter**

#### **Greeter Station**

- 1. Greet voter.
- 2. Provide the voter with their Check-In Form.
- 3. Direct the voter to the Check-In Station.

#### **Check-In Station**

- 1. Use the completed Check-In Form to find the voter in the EPB.
- 2. Upon reaching the Voter Eligibility screen, the poll worker will see a red flag indicating that the voter must vote a provisional ballot.
- 3. Discuss with voter the reasons why they might be receiving a provisional status and confirm if they still wish to vote.

Questions for Voters:

Box B: "Do you remember mailing your envelope or is it possible your envelope could have been mailed by someone in your household?"

Box C: "Did you visit and check in at a Vote Center during this election?"

- 4. Scan the CVR/PROV envelope affidavit number.
- 5. If the voter believes there has been an error, inform voter they are able to vote a provisional ballot. You can always call the Poll Worker Hotline for assistance if the voter has additional concerns.
- 6. Mark the "PROV" bubble and write the Voter ID and Sequence # on the Check-In Form and BMD Ticket.

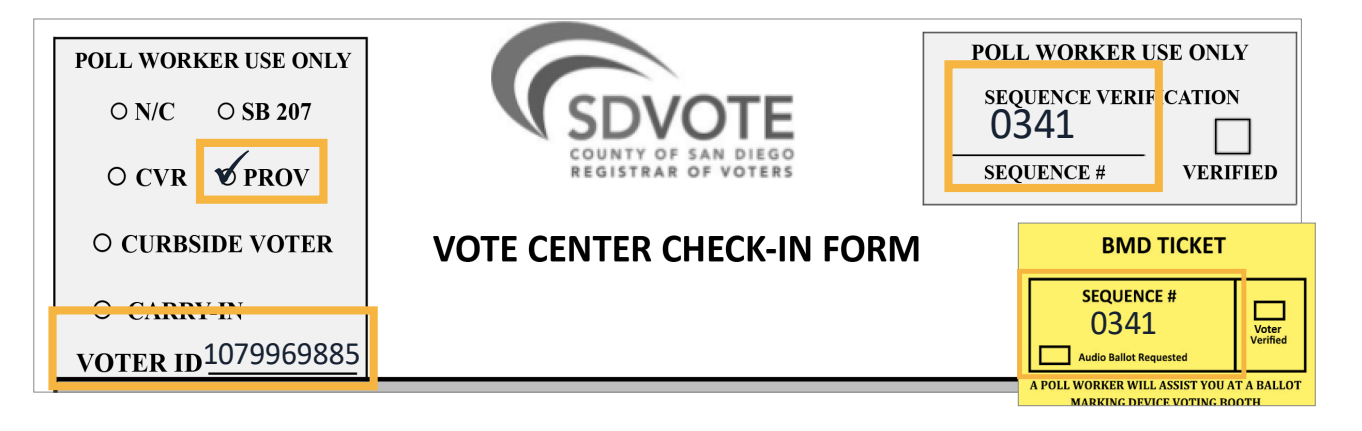

#### Provisional Voter - Box B and C (Ballot Returned or Already Issued) continued

#### **Check-In Station continued**

- Poll worker completes poll worker side of the envelope. Write the Sequence # and Vote Center # in the upper-right box and place a checkmark in Box B. or Box C., follow EPB message instructions.
- 8. Ask voter to legibly complete the voter side of a Provisional Envelope (all of Section 2).
- 9. Verify with voter that the Sequence # from the EPB matches the Check-In Form and BMD Ticket.
- 10. Checkmark the "Verified" box ONLY on the Check-In Form.
- 11. Provide voting materials to the voter:
  - BMD Ticket
  - Provisional envelope
    - » Confirm that the voter side of the envelope is complete, including the voter's signature
  - Issue a Prov/CVR Status Card to the voter so they may check the status of their ballot 30 days after the election.
- 12. Direct voter to Voting Station.

#### **Voting Station**

- 1. Direct voter to an available BMD voting booth.
- 2. Activate the voter's ballot using the BMD Ticket.
  - » Voter must verify that the Sequence # on the voter's BMD Ticket matches the one on the BMD screen.
  - » Checkmark the "Voter Verified" box on the BMD Ticket.
- 3. Remind voter to read the instructions in the voting booth.
- 4. Tell the voter that because of the large number of contests on the ballot their selections may need to print on both sides of the ballot. Tell the voter to allow the printer to complete printing before removing the ballot from the printer.
- 5. Tell the voter that for contests with multiple candidates the "MORE" button will appear on the screen and they will need to tap on the MORE button to see all candidates listed. Point to the instructions for the MORE button in the voting booth so the voter can see it.
- 6. Tell the voter you are available should they have any questions and once they have finished voting to place their ballot in the envelope, and proceed to the Check-Out Station with their Provisional packet.

#### **Check-Out Station**

- 1. Verify that the voter has legibly completed all fields in Section 2 of their Provisional envelope.
- 2. Poll worker will cast the voter's sealed Provisional envelope into the Ballot Box and provide the voter an "I Voted" sticker.

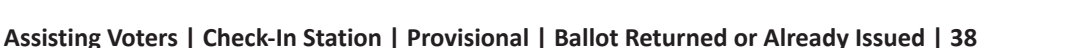

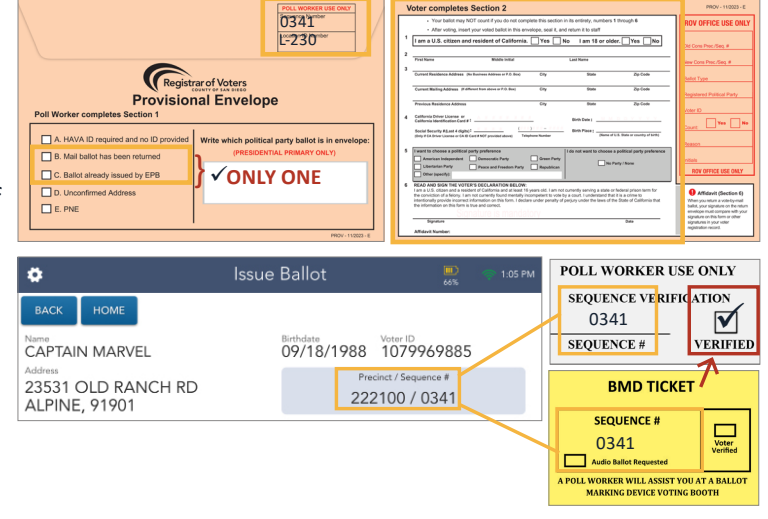

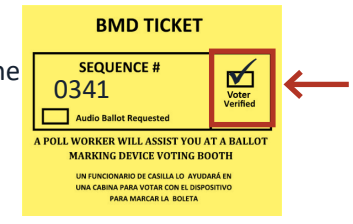

#### **Provisional Voter - D (Unconfirmed Address)**

An "Unconfirmed Address" is an address which the EPB does not recognize as a valid street address. This could happen for a variety of reasons including, but not limited to: newly developed areas, unlisted streets, and voters without formal address (unhoused residents).

#### How will I know?

A voter may request to change their address. However, when updating the voter's address, the EPB will state "Unconfirmed Address."

#### **Procedure for Assisting This Voter**

#### **Greeter Station**

- 1. Greet voter.
- 2. Provide the voter with their Check-In Form.
- 3. Direct the voter to the Check-In Station.

#### **Check-In Station**

- 1. Use the completed Check-In Form to find the voter's registration in the EPB. If you find the voter's address does not match their registration, determine if the voter has moved since the last election.
- 2. If they moved, ask the voter to complete "Part 2" of the Check-In Form. Use the voter's Check-In Form to manually update their residential address. If you find that the address provided by the voter is not found in the EPB, confirm that it was not an entry error, then confirm the address with the voter.
- Touch the 'address not found' button to manually enter the unconfirmed address using the voter's address as written on the voter's Check-In Form.
- 4. Ask the Site Manager to look up the voter's assigned precinct using the Precincting App; use the provided precinct to complete the address change for this voter.

| ۱ | ADDRESS: | Physical residence | e address in <b>San Diego Cour</b> | ty (No P.O. Box, Rural Route, etc. ) | f applicable, designate N, S, E, W, if used. |
|---|----------|--------------------|------------------------------------|--------------------------------------|----------------------------------------------|
|   |          |                    |                                    |                                      |                                              |
|   |          | (City)             | (State)                            | (Zip Code)                           | (Optional)                                   |
|   |          |                    | PART                               | 2 - Address Change                   | (Elections Code §§ 2119.5, 2152)             |
|   | 🗌 рі     | ease change my     | residence address on m             | voter registration. My previ         | ous residence address was:                   |
|   |          |                    |                                    |                                      |                                              |
|   |          |                    |                                    |                                      |                                              |
|   |          |                    | (House nu                          | mber. Street name. Apt./ Unit)       |                                              |

- 5. Scan the CVR/PROV envelope affidavit number.
- 6. Mark the "PROV" bubble and write the Voter ID and Sequence # on the Check-In Form and BMD Ticket.

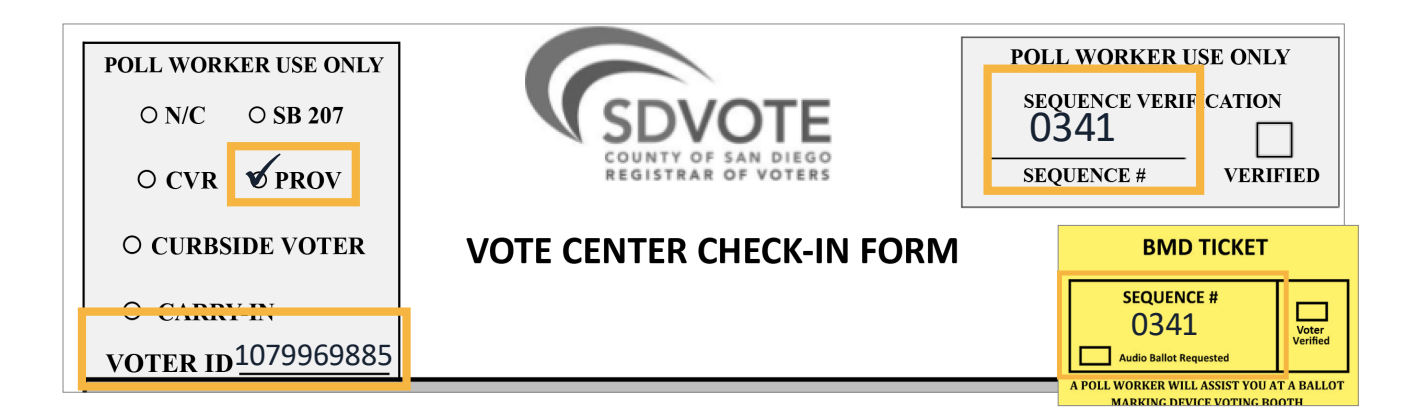

#### **Provisional Voter - D (Unconfirmed Address)**

#### **Check-In Station continued**

- 7. Poll worker then completes poll worker side of the envelope, writes the Sequence # and Vote Center # in the upper-right box and place a checkmark in Box D. Unconfirmed address.
- 8. Ask voter to legibly complete the voter side of a Provisional Envelope (all of Section 2).
- 9. Verify with voter that the Sequence # from the EPB matches the Check-In Form and BMD Ticket.
- 10. Checkmark the "Verified" box on the Check-In Form.
- 11. Provide voting materials to the voter:
  - BMD Ticket
  - Provisional envelope
    - » Confirm that the voter side of the envelope is complete, including the voter's signature
  - Provide Prov/CVR Status Card so the voter may check the status of their ballot 30 days after the election
- 12. Direct voter to Voting Station.

#### **Voting Station**

- 1. Direct voter to an available BMD voting booth.
- 2. Activate the voter's ballot using the BMD Ticket.
- » Voter must verify that the Sequence # on the voter's BMD Ticket matches the one on the BMD screen.
- » Checkmark the "Voter Verified" box on the BMD Ticket.
- 3. Remind voter to read the instructions in the voting booth.
- 4. Tell the voter that because of the large number of contests on the ballot their selections may need to print on both sides of the ballot. Tell the voter to allow the printer to complete printing before removing the ballot from the printer.
- 5. Tell the voter that for contests with multiple candidates the "MORE" button will appear on the screen and they will need to tap on the MORE button to see all candidates listed. Point to the instructions for the MORE button in the voting booth so the voter can see it.
- 6. Tell the voter you are available should they have any questions and once they have finished voting to place their ballot in the envelope, and proceed to the Check-Out Station with their Provisional packet.

#### **Check-Out Station**

- 1. Verify that the voter has legibly completed all fields in Section 2 of their Provisional envelope.
- 2. Poll worker will cast the voter's sealed Provisional envelope into the Ballot Box and provide the voter an "I Voted" sticker.

|                                                | POLL WORKER USE ONLY<br>0341<br>L-230 <sup>ther</sup>                                                        | Voter completes Section 2                                                                                                    | PROV-11/2023-8<br>ROV OFFICE USE ONLY<br>26 Cons Proc/Seg #                                                                                                    |
|------------------------------------------------|----------------------------------------------------------------------------------------------------|----------------------------------------------------------------------------------------------------|----------------------------------------------------------------------------------------------------|
| Poli Worker completes Section 1                | of Voters<br>I Envelope<br>Write which political party ballot is in envelope:<br>pressourma, pressary on, 1) |                                                                                                    | Later Type     Later Type     L                                                        |
| ¢                                              | www.uoza.c                                                                                                   | And the second second s | tatis, yar update of the state<br>in the state of the state<br>signature of the time of the<br>signature of the time of the<br>signature of the time of the<br>signature of the state of the<br>signature of the state of the<br>signature of the state of the<br>signature of the state of the state<br>signature of the state of the state of the<br>signature of the state of the state of the<br>signature of the state of the state of the<br>signature of the state of the state of the state of the<br>signature of the state of the state of the state of the state<br>signature of the state of the state of the state of the state of the<br>signature of the state of the state of the state of the state of the<br>state of the state of the state of the state of the state of the state of the<br>state of the state of the |
| BACK HOME<br>Name<br>CAPTAIN MARVEL            | Birthdate<br>09/18/1988                                                                                      | Voter ID<br>1079969885                                                                                                    | FICATION<br>VERIFIEI                                                                                                    |
|                                                |                                                                                                    |                                                                                                    |                                                                                                    |
| Address<br>23531 OLD RANCH RD<br>ALPINE, 91901 | Precir<br>2221                                                                                               | Incl / Sequence # BMD TICK Sequence # Sequence #                                                                                                    |                                                                                                    |

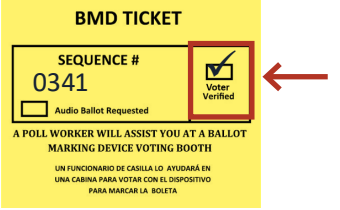

#### **Provisional Voter - Box E / Precinct Not in Election (PNE)**

For some elections, like special elections, the contest on the ballot may only apply to a portion of registered voters in San Diego County. Only those voters within the election boundaries (precincts/district/jurisdiction) will be eligible to vote in the election. A few scenarios are affected by the election boundaries; the EPB messaging will guide you.

#### How will I know?

If the voter does not live within the election boundaries, then the voter is classified as "Precinct Not in Election" or PNE (Provisional - Box E). Box E must be hand drawn by the poll worker on provisional envelope (see image below). Assisting this PNE voter is similar to the other provisional procedures, see the steps below. Follow the EPB instructions to assist this voter (see EPB Manual for more information).

#### **Procedure for Assisting This Voter**

- 1. Inform the voter that their precinct is not eligible to participate in this election. Request assistance from your Site Manager if the voter has any questions.
- 2. If the voter insists on voting mark the "PROV" bubble, write the Voter ID and write 8001 for the Sequence # on the Check-In Form.
- 3. Scan the CVR/PROV envelope affidavit number.
- 4. Ask the voter to legibly complete the voter side of a Provisional Envelope (all of Section 2).
- 5. Complete poll worker side of the envelope (write the Sequence # 8001, draw a checkbox, and label as "Box E. PNE").
- 6. Verify that Sequence # 8001 on the Check-In Form matches the envelope and the BMD ticket.

| Your ballet may NOT court if you do not complete<br>After voling, insert your volad ballet in this envelop<br>Lam a U.S. citizen and resident of California.<br>Terr team Made billst<br>Correct Residence Address: 9th binsee Address 9th binsee<br>Correct Residence Address: 9th binsee Address 9th binsee                                                                                                    |                                                                                                    |
|----------------------------------------------------------------------------------------------------|----------------------------------------------------------------------------------------------------|
| Current Malling Address (# officent from down or P.O. Box) Provison. Residence Address Cadhenia Schemitzer and the second scheme address Cadhenia Schemitzer and the second scheme address Devis of Scheme address address ad | Worker completes Section 1                                                                                                    |
| Genergenethy     Genergenethy     Genethy     Genergenethy     Genergenethy     Genergenethy     Generg     | A. HAVA ID required and no ID provided         B. Mail ballot has been returned         C. Ballot already issued by EPB         D. Unconfirmed Address    If at any time you are unsure of how to proceed, contact your Site Manager or the Poll Worker Hotline for assistance! |
|                                                                                                    | E. PNE                                                                                                    |

#### **Provisional/CVR Status Card**

The Provisional/CVR Status Card is ONLY provided to Provisional or CVR voters. The Status Card has a number that the voter may call to verify the disposition of their ballot 30 days following the election.

| ! | Remember, the Provisional/CVR Status<br>Card is ONLY provided to Provisional/CVR<br>voters. This is NOT given out to every<br>voter. | CONTRACTOR OF AN UNCONTRACTOR OF AN UNCONTRACTOR OF | PROVISIONAL/CONDITIONAL VOTER<br>TARJETA DE ESTATUS DE REGISTRO D<br>STATUS KARD NG PROBISYONAL/ KONDIS<br>THÉ TINH TRANG GHI DANH<br>部時方餐年型<br>Para determinar el estatus de su voto<br>provisional o registro condicional,<br>Ilame 30 das despues del Dia de la<br>Elección<br>nh tinh trang bó phiú<br>anh cử trì c diau kiện,<br>gày sau Ngay Bàu Cử | REGISTRATION STATUS CARD<br>IE VOTANTE PROVISIONAL/CONDICIONAL<br>YONAL NA REHISTRASYON NG BOTANTE<br>Cử TRI CÓ ĐIỀU KIỆN/TẠM THời<br>Rễ SEXKIX卡<br>Para matukoy ang status ng inyong<br>problisyonal ng apobloto o kondisyonal<br>ma rehistrasyon, tumawag nama 30 araw<br>pagkatapos ng Araw ng Eleksyon<br>BR鐵 東波有條件 低於登 |
|---|----------------------------------------------------------------------------------------------------|----------------------------------------------------------------------------------------------------|----------------------------------------------------------------------------------------------------|----------------------------------------------------------------------------------------------------|
|   |                                                                                                    | (858) 565-5800   (80                                                                                                    | 00) 696-0136   TTY/TDD (800)                                                                                                    | 735-2929   sdvote.com                                                                                                    |
|   |                                                                                                    |                                                                                                    |                                                                                                    |                                                                                                    |

# **Out of County Voters**

When checking in a voter using the EPB, if at any time it is determined that they are a resident from outside of San Diego County, the poll worker should explain that only residents of San Diego County are eligible to register and vote in San Diego County.

Poll Workers should suggest some solutions. For example if the voter has their mail ballot from another California county they can vote on that ballot, seal it inside it's return envelope, and drop it off at your Vote Center OR they can return to their home county to vote in person (if applicable).

Poll Workers can also suggest the voter call the elections office from their home county to see what options are available to them.

If the voter insists on voting in San Diego County, contact your Site Manager. If further assistance is needed call the Poll Worker Hotline.

# **Surrendering Process**

If the voter is not voting their ballot received in the mail, then the poll worker may collect any voting materials the voter provides:

- 1. Accept the surrendered voting packet items.
- 2. Write SURRENDERED on the item (if the ballot is inside the envelope, do not remove).
- 3. Tear item in half completely and place item in the brown box.
- 4. All items collected in the brown box throughout the day will need to be clipped together at the end of each day.

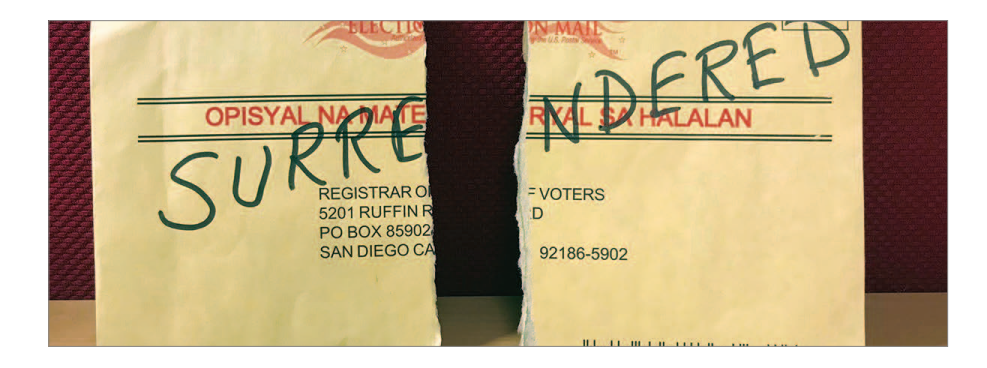

#### **Voter Access Table**

The following resources are available at the Voter Access Table:

- » Facsimile/Reference Ballots
- » Language Resources
  - ULG Flyer containing information on how to access language resources and translation services
  - "Languages Spoken Here" Table Tent identifying the languages spoken by the poll workers at this Vote Center
- » Specific Needs Survey for voters to describe their voting experience as it relates to accessibility services
- » Voter Help Card provides information regarding resources available to voters (displayed to the right)
- » Voter Assistance Poster

#### Remote Accessible Vote by Mail (RAVBM)

The Remote Accessible Vote by Mail (RAVBM) system allows a voter to download their ballot onto a personal computer and mark their ballot privately and independently using their own assistive technology. It is commonly used by voters with a disability, or voters deployed overseas serving in the military, though any voter may request and receive access to the RAVBM system.

RAVBM ballots are returned in an envelope assembled by the voter using printed labels provided digitally by the ROV. These envelopes are handled according to the standard Mail Ballot Drop Off processes detailed on pages 22-23.

If you have questions regarding an envelope, contact your Site Manager before proceeding.

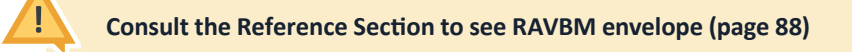

#### **Challenging a Voter**

"Challenging a voter" means that a poll worker questions a particular voter's qualifications to vote. On the rare occasion a poll worker challenges a voter's ability to vote, please call the Poll Worker Hotline for specific instructions while the voter is present.

| N SD             | VOTE          | LANG<br>The San D<br>English, S | UAGE ASS<br>Nego County R<br>panish, Filipino, | ISTANCE<br>gistrar of Vote<br>Vietnamese, 0 | SERVICI<br>rs provides lan<br>Thinese, Arabi | ES<br>Iguage suppor<br>I, Japanese, an | t in<br>d Korean. |
|------------------|---------------|---------------------------------|------------------------------------------------|---------------------------------------------|----------------------------------------------|----------------------------------------|-------------------|
| P                |               | €                               | Elector                                        | Reference                                   | 6                                            | 2                                      |                   |
| Speak<br>Spanish | Thoses        | Euliots                         | Materials                                      | Ballets                                     | Education                                    | Registration                           | weeste<br>V       |
| Filipino         | ~             | ~                               | 1                                              |                                             | ~                                            | ~                                      | ~                 |
| Vietnamese       | ~             | ~                               | 1                                              |                                             | ~                                            | ~                                      | ~                 |
| Chinese          | ~             | ~                               | 4                                              |                                             | ~                                            | ~                                      | ~                 |
| Arabic           | ~             |                                 |                                                | 1                                           | ~                                            |                                        |                   |
| Japanese         | ~             |                                 |                                                | 1                                           | ~                                            |                                        |                   |
| Korean           | ~             |                                 |                                                | 1                                           | 1                                            |                                        |                   |
| United Language  | Croup 888-362 | -0614, Access C                 | ode: 868372492                                 | *sele                                       |                                              | lots                                   |                   |

|                                                                                                    | ER HELP CARD                                  |                                             |
|----------------------------------------------------------------------------------------------------|-----------------------------------------------|---------------------------------------------|
| Call the Registrar of Ve<br>Have a concern regarding a vote cer                                                             | oters if you:<br>ter or poll worker: 800-6964 | 0136 or 858-565-5800 or TTY 800-735-7       |
| Check SDVOTE.com fo<br>• Your current voter registration<br>• Nearest vote center and ballo<br>• Other election information | r:<br>t drop off locations                    |                                             |
| Call the California Secretary of Stat<br>800-345-VOTE (8683)                                                                | e to report any illegal or fra                | udulent activity at or near the vote center |
| ACCESSIBILITY ASSIST<br>• Accessible voting machines t<br>• Curbside Voting<br>• Additional assistance upon re              | FANCE SERVICES<br>o mark your ballot          | 3                                           |
| For some taken stars also as the                                                                                            | Constant Constant                             |                                             |

# All Vote Centers in San Diego County Meet Usable Accessibility Standards

Given the great diversity of the County of San Diego, you will meet voters with a wide variety of backgrounds and abilities. It is important to treat all voters with respect and sensitivity to their needs.

Accommodating all voters' needs is not just courteous, it's the law! There are several laws in place that have helped shape the options we provide for our voters.

All poll workers will watch **Democracy for All - Disability Awareness and the Voting Process**. This video provides information on how to ensure all voters have a positive voting experience!

# **Specific Needs Voters**

- » A voter may be assisted with any procedure or process in the Vote Center by a family member, friend, or a poll worker. A voter cannot be assisted by their boss or union representative.
  - Assistance may include (but is not limited to): filling out forms, completing the Check-In process, reading the ballot aloud, and/or marking the ballot, all as directed by the voter.
- » There are signature guide cards available to help a voter sign forms in the correct space. There is also a magnifying sheet that can be used to magnify the text on forms.
- » The BMD enables all voters to vote privately and independently. A voter can adjust the text size and contrast at any time, or they can use the audio instructions and handheld device to mark their ballot. The BMD also provides the ballot and audio instructions in the county's federally covered languages.

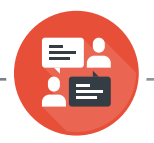

#### Language Assistance

The Registrar of Voters assigns bilingual poll workers to Vote Centers throughout the county and provides many resources for language assistance at every location.

- » Every poll worker must wear a visible name tag all day, and bilingual poll workers must wear the name tag that identifies which language they speak.
- » The Voter Help Card has a phone number for language assistance in Chinese, Filipino, Spanish, Vietnamese, and hundreds of other languages. Voters may use their own mobile phones for language assistance.
- » Voters may also request American Sign Language (ASL) assistance. Poll worker should call hotline for video messaging instructions.
- » Facsimile/Reference Ballots are available in Arabic, Chinese, English, Filipino, Japanese, Korean, Laotian, Persian, Somali, Spanish, and Vietnamese.
- » The BMD enables a voter to view their ballot in the five federally mandated languages.

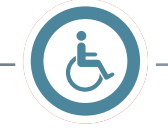

#### **Vote Center Accessibility**

- » The Registrar of Voters will provide accessibility equipment when needed to accommodate voter access to a Vote Center. Accessibility devices may be placed at arrival points, on the paths of travel to the Vote Center, at entryways, or inside a Vote Center.
- » If a Vote Center is assigned accessibility mitigation equipment, the Site Managers will receive instructions (in the Blue Envelope, Tab 4) regarding the proper installation/arrangement of all accessibility supplies (signs, cones, ramps, and doorstops). Not all Vote Centers receive accessibility mitigation equipment.

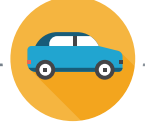

# **Curbside Voting**

Curbside voting is available for voters who may be unable to enter the Vote Center. When a voter needs to vote curbside, the Site Manager or Precinct Inspector will assist them with voting outside the Vote Center (possibly from the voter's vehicle).

Vote Centers will be notified that there is a Curbside Voter in one of the following ways:

- » The ROV will notify the Site Manager that a Curbside Voter is present, on their way, or arriving at a specific time. In this case, the voter made arrangements by calling the Curbside Voting number or the ROV directly.
- » A friend or family member who accompanied the voter may advise poll workers of a voter who is unable to come inside the Vote Center.

#### **Curbside Process**

- 1. The Site Manager or Precinct Inspector will ask the voter if they have the official ballot they received in the mail and if they have it, if they want to cast their vote on that ballot instead. If they answer yes, you will assist them with the carry-in ballot process. If voting on the BMD you will follow the steps below
- 2. The Site Manager or Precinct Inspector will bring the ADA Cart equipped with the BMD and the "Curbside Voting Kit," which includes:
  - A pre-assembled envelope containing a: Check-In Form, secrecy sleeve, BMD Tickets, Provisional envelope, CVR envelope, Prov/CVR Status Card, Party Ballot Chart, an "I Voted" sticker, and a specific needs survey.
  - A clipboard with pen and stylus, an ePollbook, and Poll Worker card.
- 3. Check in the voter following the standard process (Check-In Form, check in using EPB, etc.).
- 4. Issue voter their voting materials (as indicated by the EPB and as required by the voter's scenario), including their BMD Ticket.
- 5. Activate voter's ballot on ADA cart BMD and standby while voter marks their ballot. Be ready to answer questions or provide assistance while ensuring voter privacy.
- 6. When voter has finished voting, take the ballot in its secrecy sleeve or envelope into the Vote Center to cast in the Ballot Box on behalf of the voter.
- 7. Restock the "Curbside Voting Kit" as necessary.

Reminder: The Prov/CVR envelopes in the Curbside Voting Kit are not for every Curbside voter, only those who are a Prov/CVR voter.

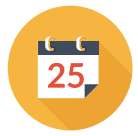

# **Vote Center Dates and Times**

Before Election Day (March 29 - April 7) Vote Centers close at 5:00 p.m.

5:00 p.m. is not a firm closing time.

Within reason, voters may join the line until the Vote Center is closed and/or continue to drop off ballots until the Mail Ballot Bag is locked for the night.

#### Election Day (April 8) Vote Centers close at 8:00 p.m.

**8:00 p.m. is a firm closing time.** Voters may not join the line after 8:00 p.m.

If there is a line, a poll worker will be assigned to stand at the end of the line to mark the last voter and be prepared to discuss with any arriving voters that it is after 8:00 p.m., the Vote Center is closed and the election has ended.

Remember: Closing Procedures can only begin after all voters have exited the Vote Center.

When closing the Vote Center, use the Daily Closing Checklist on pages 82-84 and reference the Closing Job Aid (the Site Manager has a copy, and there is an additional copy in the Pink Election Day Checklist Booklet after the Official Daily Closing Checklist).

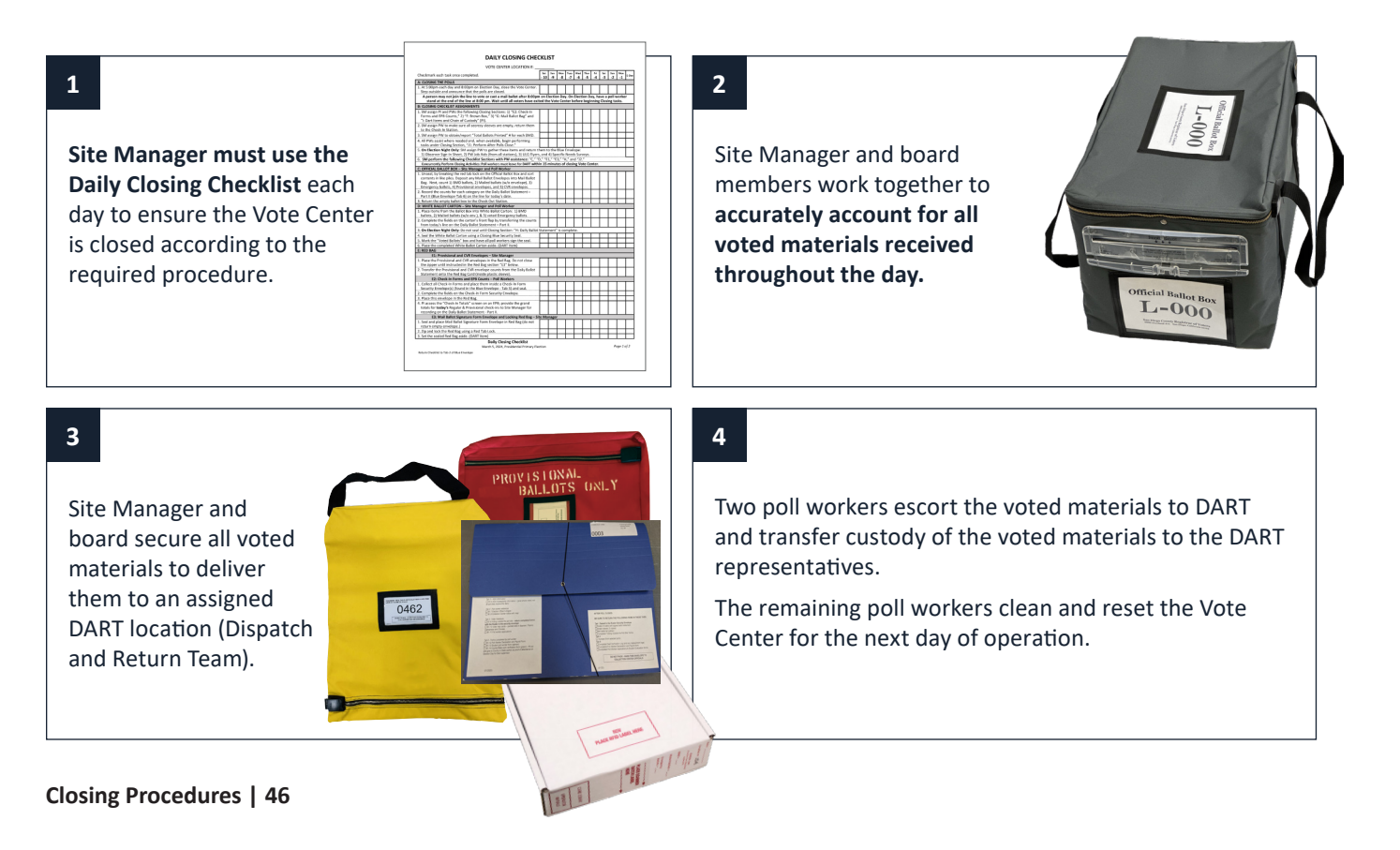

# **Connect ePollbooks Directly to the Orange Extension Cords** 00 **Connect ePollbooks Directly to the Surge Protectors Connect ePollbooks Directly to the Surge Protector and Outlet** 0 **Connect BMDs** Orange Extension Cord (max two per outlet) (•• Surge Protector (grey) **Outlet Symbol** ١ Equipment Power Cable (green)

# **Quick Reference**

| Set  | Up                                             |
|------|------------------------------------------------|
| » S  | Step 1: Set Up the BMD Booth 49                |
| » S  | Step 2: Seal Verification 50                   |
| » S  | Step 3: Unpack the BMD Security Bag $\dots$ 51 |
| » S  | Step 4: BMD Seal Verification                  |
| » S  | Step 5: Unpack the Printer Security Bag 53     |
| » S  | Step 6: Connect the BMD54                      |
| » S  | Step 7: Power On and Test 56                   |
| » S  | Step 8: Daily Ballot Statement 58              |
| Оре  | rating the BMD 59                              |
| » (  | Opening the Polls 59                           |
| » /  | Activating a Voting Session                    |
| » /  | Activating an Accessible Voting Session 61     |
| » \  | /oting Session Guide62                         |
| » "  | 'MORE" Scroll Button 62                        |
| Clos | e the Poll (Election Night ONLY) 64            |
| BMI  | D Pack-Out 65                                  |
| » S  | Step 1: Pack BMD Printer 65                    |
| » S  | Step 2: Pack the BMD 66                        |
| » S  | Step 3: Pack the BMD Voting Booth 67           |
| ADA  | Cart Setup 68                                  |
| BMI  | D Troubleshooting/FAQ 70                       |

# BMD Printer Security Bag contents:

- » Printer
- » Printer power cord
- » Ballot paper pre-loaded in Printer

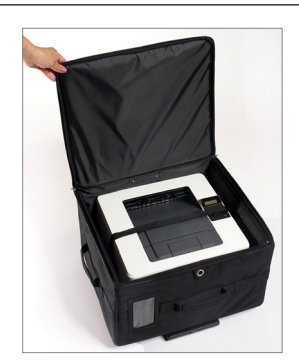

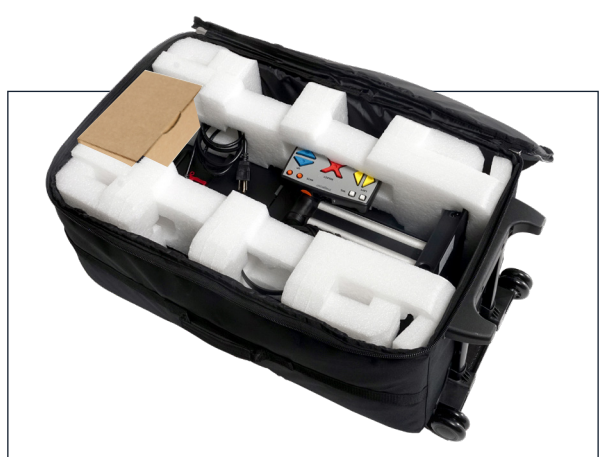

#### **BMD Security Bag contents**

- » BMD Tablet
- » Headphones
- » ATI Device (for accessible voting)
- » BMD power cord (in small cardboard box)
- » ATI cable (attached to rear of BMD)
- » Printer cable (attached to rear of BMD)
- » Extension cord (orange)

#### Voting Booth (and Privacy Screen)

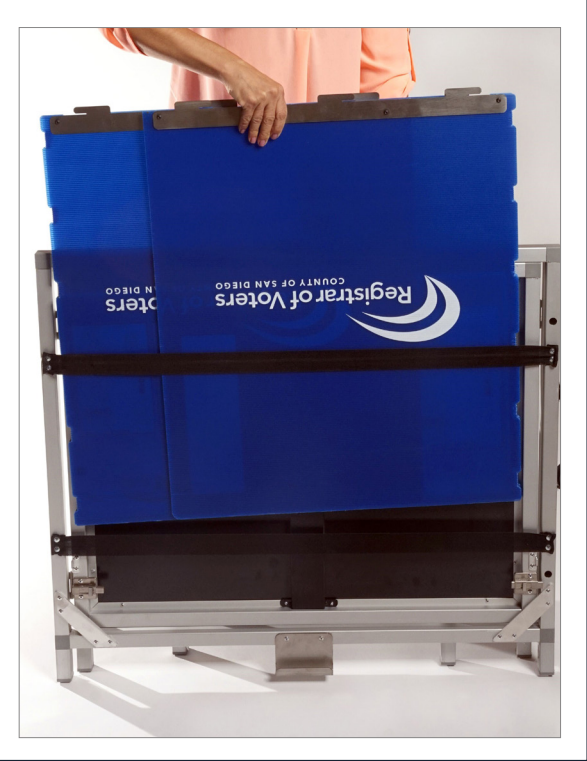

# Step 1: Set Up the BMD Booth

#### 1

Position the voting booth with the folded legs toward you. The blue privacy screen will be on the other side of the folded booth.

(Velcro strap should be on top and the carrying handle on the left.)

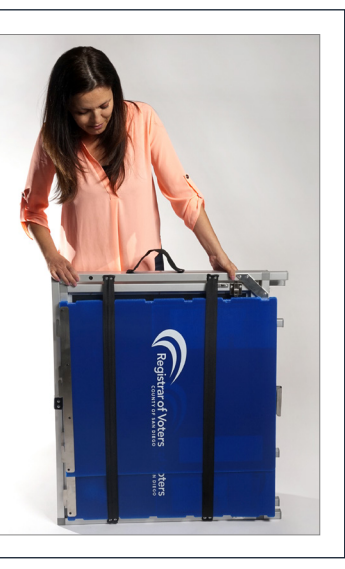

#### 3

Undo Velcro strap to release booth legs and unfold them toward yourself.

#### 2

Lift blue privacy screen out of its metal support and elastic straps, set aside.

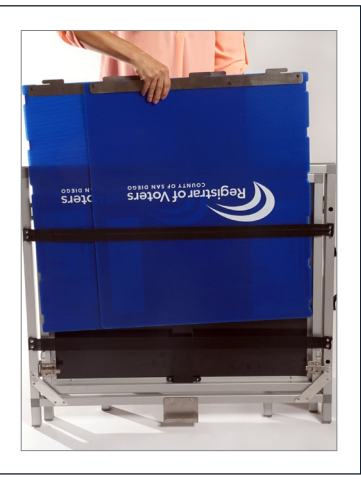

#### 4

After the booth legs are extended on both sides, raise the tabletop up.

Keep hands/fingers clear of pinch points and make sure the tabletop clears the support brackets on each side.

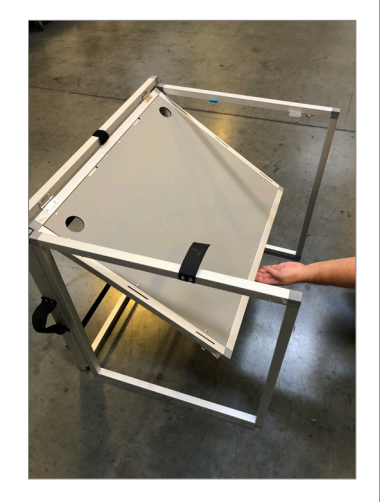

#### 5

Set tabletop on the support brackets and then secure the latch locks (underside of the tabletop) to secure the table top to the legs.

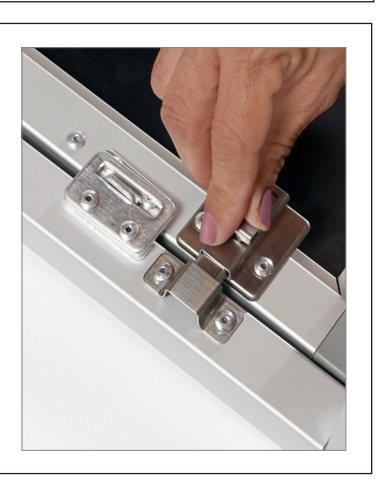

6

Arrange the BMD booth in the Vote Center before placing BMD tablet or printer on tabletop. (All BMDs must be visible from the Check-In table.)

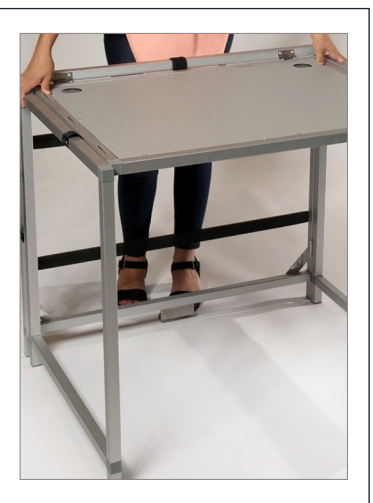

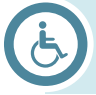

If the room accomodates it, the BMD booth should be 42" from the wall to allow for accessible travel.

# **Step 2: Security Bags - Seal Verification**

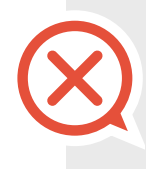

#### Do not remove the cable locks until Seal Verification has been performed on the Security Bag. The Seal Verification Log should be completed before you begin setting up the Ballot Marking Device because any inconsistency or tampering must be reported immediately. Please wait until instructed (by your Site Manager or Precinct Inspector) to remove any cable locks. An example of the log can be found on page 92.

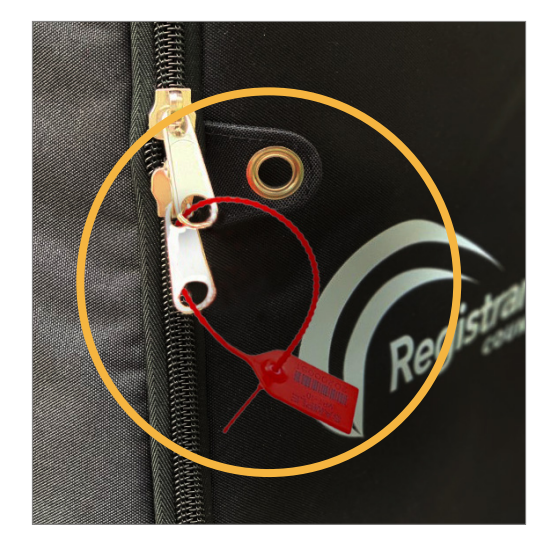

- 1. The Site Manager will locate the official BMD security verification log found in the Blue Envelope and give it to the voting station technical inspector. There is one per Vote Center. An example of the log can be found on page 92.
- 2. Verify that the Red Cable Lock numbers on every BMD Security Bag and Printer Security Bag match the Red Cable Lock numbers listed on the Seal Verification Log.
  - If any of the numbers do not match, have another member of the board confirm the discrepancy and call the Poll Worker Hotline.
- 3. Circle the appropriate answer.

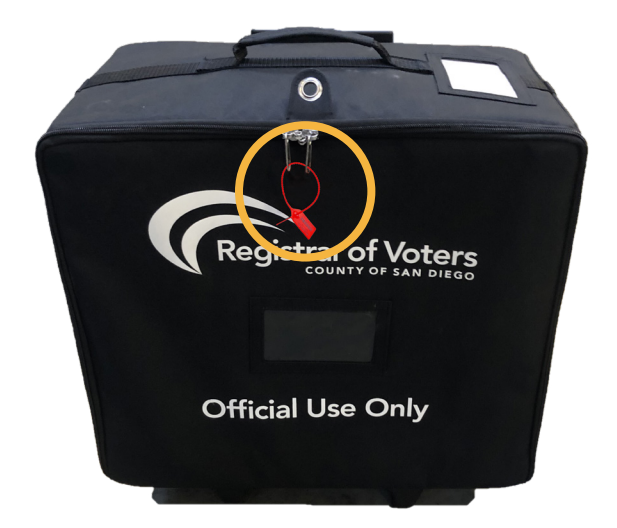

#### COUNTY OF SAN DIEGO REGISTRAR OF VOTERS SEAL VERIFICATION LOG Location L-001 BMD's 12 Complete the Seal Verification Log prior to opening the polls. 1. Before unpacking the BMD and BMD PRINTER security bags, verify the numbers on the red cable locks match the numbers listed below: BMD Bag Red Cable lock # Does # Match? PRINTER Bag Cable lock # BMD Bag Red Cable lock # Does # match? Does # Printer Bag Red Cable lock # Match? match? Yes No Yes No Yes No Yes No Yes No 7058022 Yes No 7058024 Yes No Yes No 7058001 7058002 7058021 7058003 7058004 7058023 Yes No Yes No Yes No Yes No 7058005 Yes 7058006 Yes Yes No Yes No Yes No 7058007 Yes No 7058008 7058010 7058009 Yes No Yes No Yes No Yes No Yes No Yes No 7058011 7058012 7058013 Yes No 7058014 Yes .o Yes No Yes No Yes No Yes No Yes No 7058015 7058016 Yes No Yes No 7058017 7058018 Yes No Yes No 7058019 Yes No 7058020 Yes No Yes No Yes No BMDs are set up verify the numbers on the green and red cable locks on the BMDs match the numbers listed 2. When t Red Does Green Does BMD # Cable lock # match? Cable lock # match? BMD # BMD # Does Red Does Green Does # match? Cable lock # match? Cable lock # match? BMD 11 BMD1 D1102631 Yes No 7058035 Yes No BMD 12

31311 Yes No

D12 J1090 7058025 Yes No 31301 Yes No

|          | Red        | Does | 5                 | Green | Does              | 6  |          | Does | 5    | Red        | Does | 5     | Green      | Does | S     |
|----------|------------|------|-------------------|-------|-------------------|----|----------|------|------|------------|------|-------|------------|------|-------|
| DIVID #  | Cable lock | # ma | # match? Cable lo |       | <b>k</b> # match? |    |          | # ma | tch? | Cable lock | # ma | atch? | Cable lock | # ma | atch? |
| BMD1     |            |      |                   |       |                   |    | BMD 11   |      |      |            |      |       |            |      |       |
| D1101090 | 7058025    | Yes  | No                | 31301 | Yes               | No | D1102631 | Yes  | No   | 7058035    | Yes  | No    | 31311      | Yes  | No    |
| BMD 2    |            |      |                   |       |                   |    | BMD 12   |      |      |            |      |       |            |      |       |
| D2100311 | 7058026    | Yes  | No                | 31302 | Yes               | No | D1102578 | Yes  | No   | 7058036    | Yes  | No    | 31312      | Yes  | No    |
| BMD 3    |            |      |                   |       |                   |    | BMD 13   |      |      |            |      |       |            |      |       |
| D1101690 | 7058027    | Yes  | No                | 31303 |                   |    | -        | Yes  | No   | -          | Yes  | No    | -          | Yes  | No    |

# Step 3: Unpack the BMD Security Bag

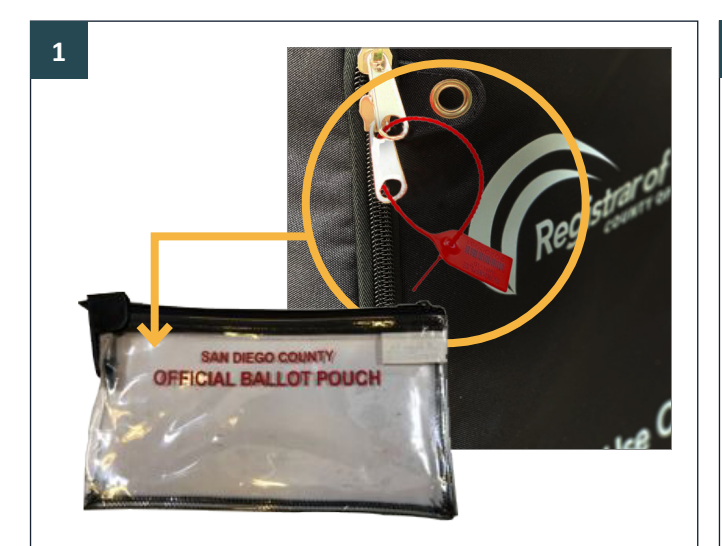

Break the Red Cable Lock off the larger BMD Security Bag and put the broken Red Cable Lock into the Official Ballot Pouch.

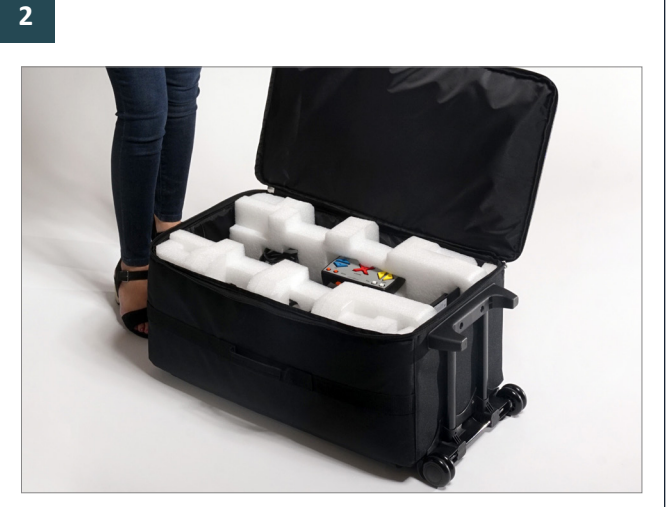

Place the bag either on the floor or on a table (whichever is easiest and most comfortable for you to lift the BMD out of the case). Open the BMD Security Bag.

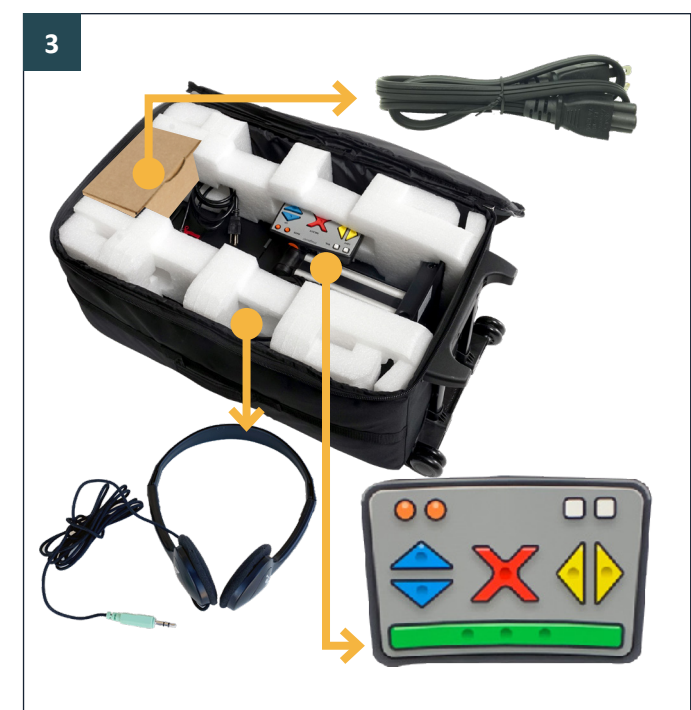

Remove power cord, headphones, and ATI controller from the bag and set aside. If you are missing any items, call the Poll Worker Hotline.

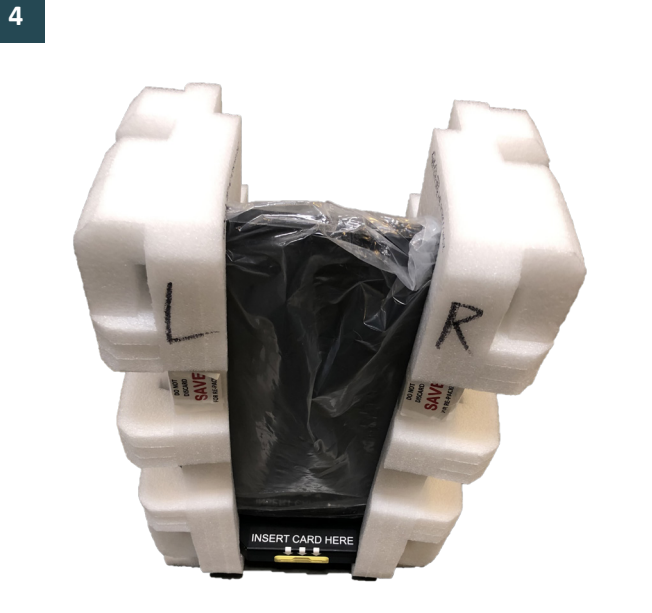

Using two hands, lift the BMD from the bag and remove foam packaging and protective plastic bag; DO NOT throw away. Place packaging and the power cord box back into the security bag for pack-out. Set the BMD on the Voting booth table.

# **Step 4: BMD Seal Verification**

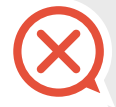

If, during these steps, any serial numbers or Cable Locks do NOT match the Seal Verification Log, call the Poll Worker Hotline immediately.

NACESSIEN IN

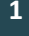

Verify that the BMD Serial number on the back of each BMD tablet match the pre-printed serial numbers on the Seal Verification Log (see inset of form below) and circle the appropriate answer.

|          | Red        | Does |      | Green      | Does | ;    |
|----------|------------|------|------|------------|------|------|
| DIVID #  | Cable lock | # ma | tch? | Cable lock | # ma | tch? |
| BMD1     |            |      |      |            |      |      |
| D1103198 | 7058025    | Yes  | No   | 31301      | Yes  | No   |

#### 2

On the back of the BMD, verify that the number on the Red Cable Lock (upper Cable Lock) matches the Red Cable Llock number pre-printed on the Seal Verification Log (see inset above) and circle the appropriate answer.

Next, verify that the number on the Green Cable Lock (lower Cable Lock) matches the Green Cable Lock number pre-printed on the Seal Verification Log (see inset above) and circle the appropriate answer.

IMPORTANT: DO NOT remove either Cable Lock!

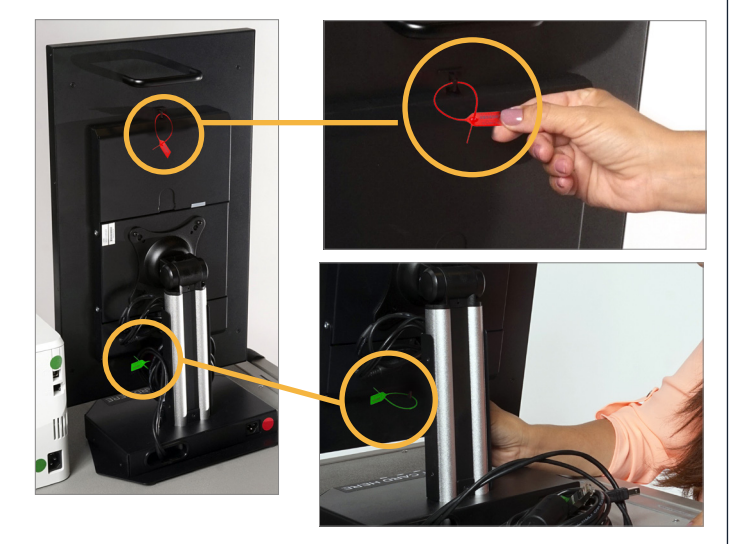

#### 3

After the Seal Verification Log is complete, the Site Manager and one other poll worker will sign and date.

Turn BMD around so that the back of the screen is facing the cable hole on the left side of the voting booth.

During the election, Part 2 of the Seal Verification Log is used to document: broken and replaced Cable Locks and/or BMDs rotated out of service by ROV.

The completed and signed Seal Verification Log is placed in the Blue Envelope, Tab 6.

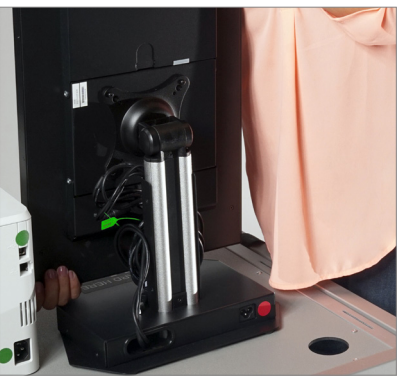

# **Step 5: Unpack the Printer Security Bag**

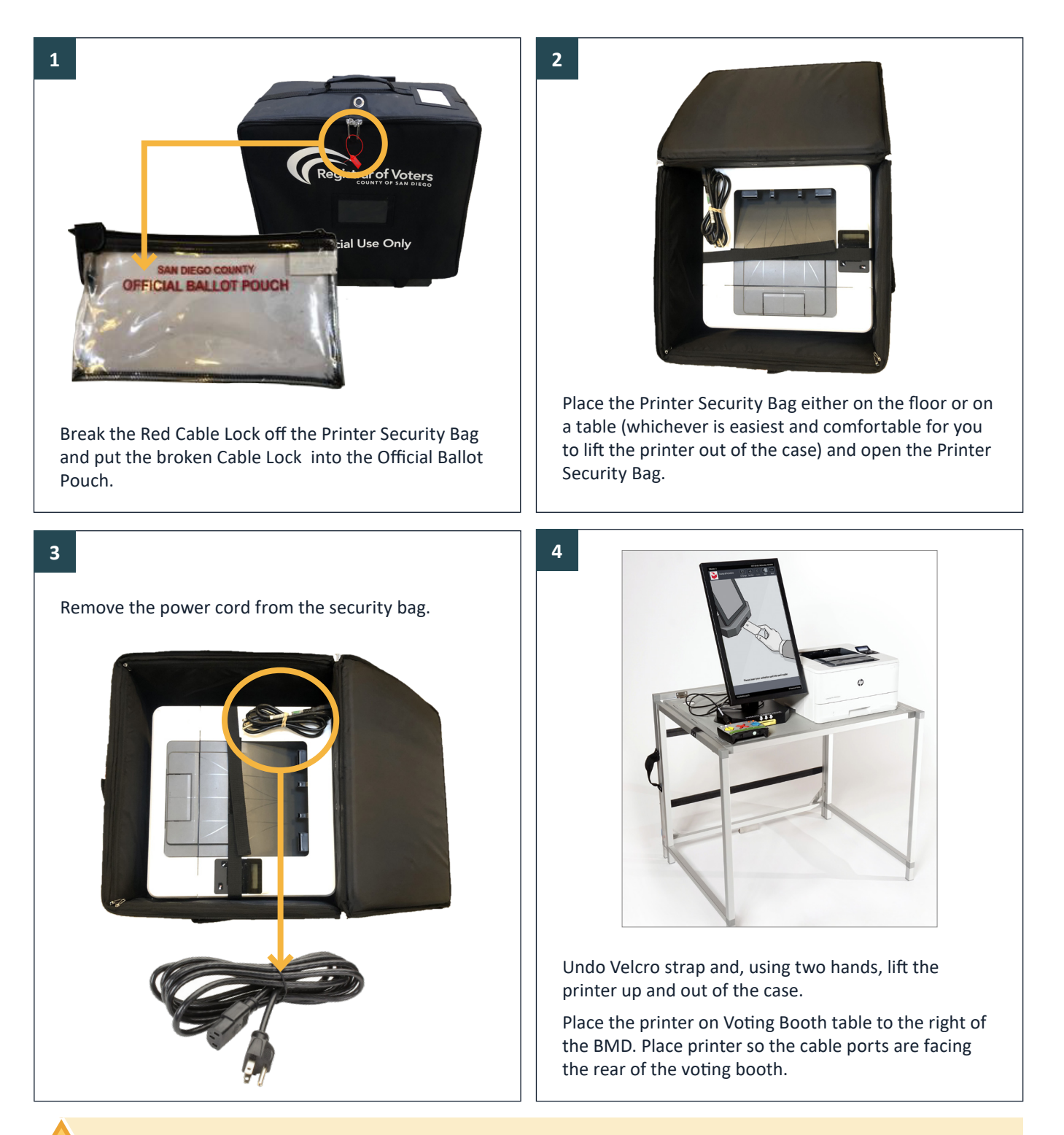

If you are missing any items, please call the Poll Worker Hotline at (858) 565-3360 as soon as possible.

# Step 6: Connect the BMD

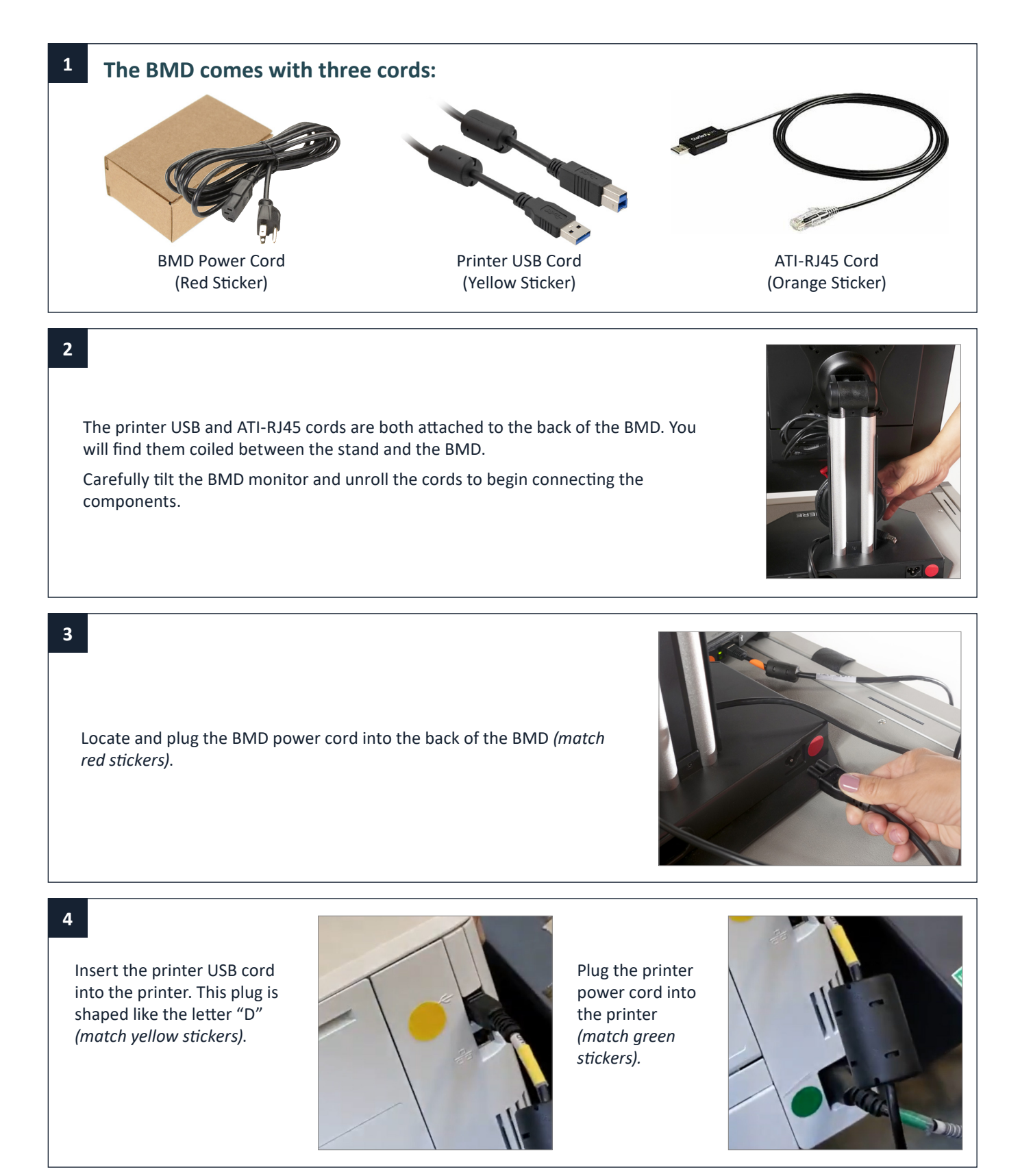

#### Technical Guides | Ballot Marking Device (BMD) | Set Up

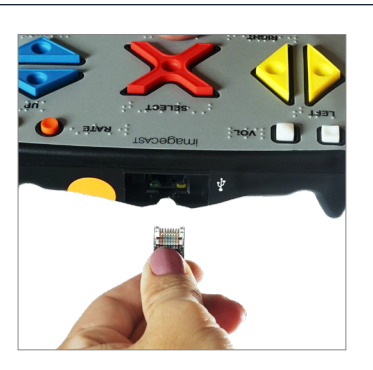

Connect the RJ-45 cable to the ATI (match orange stickers) and place ATI Unit in front of the BMD screen.

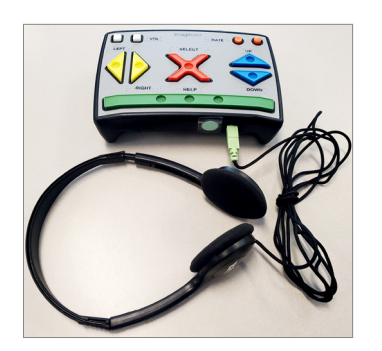

Insert the anchor teeth on the privacy screen into the provided slots in the booth table and slide back (to lock in place.)

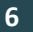

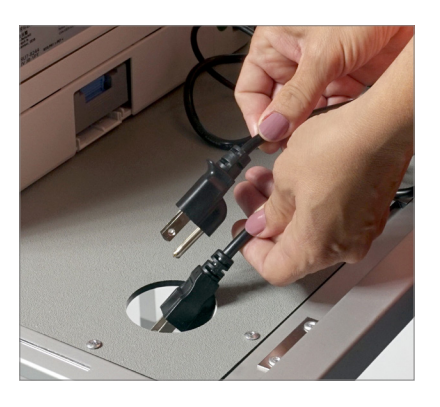

Collect both the BMD and Printer power cords and feed plug ends of cord through the left or right cord hole in the Voting Booth table.

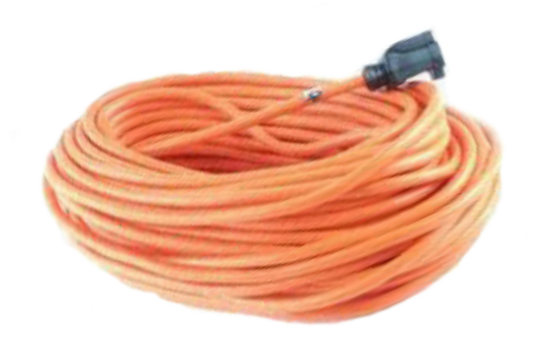

Plug Printer and BMD into orange extension cord and plug the extension cord into a wall outlet. See Outlet Layout on page 47 for guidance with appropriately connecting your equipment to available power sources.

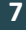

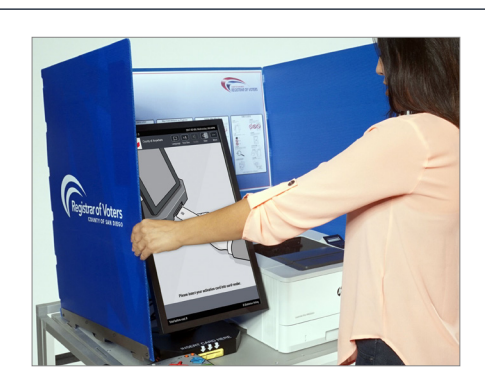

Unfold the privacy screen and position around the back of the BMD and printer. Make sure to manage all loose cords between the privacy screen and behind the BMD and printer.

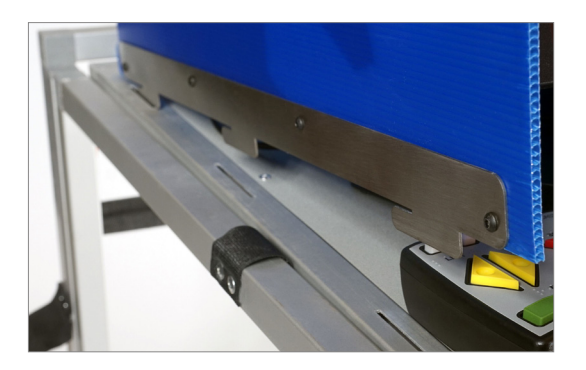

Plug Headphones into ATI Unit (match the mint green plug with the mint green sticker).

# Step 7: Power On and Test

The BMD Tablet automatically powers on when plugged in. If it does not, see "Troubleshooting" on page 70.

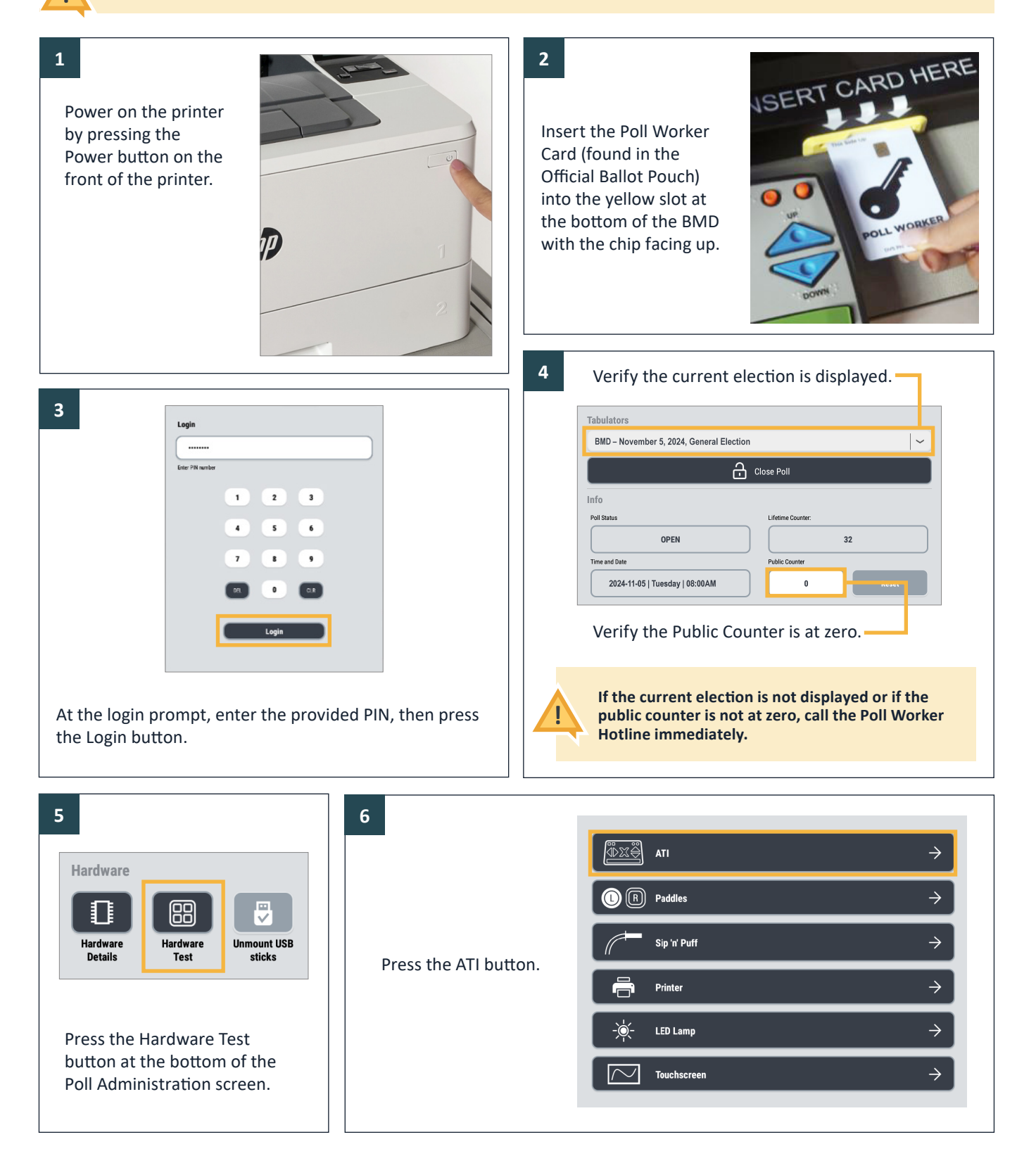

# Technical Guides | Ballot Marking Device (BMD) | Set Up

| Volume UP ()       ()       Audio speed UP         ()       ()       ()       ()         ()       ()       ()       ()         ()       ()       ()       ()         ()       ()       ()       ()         ()       ()       ()       ()         ()       ()       ()       ()         ()       ()       ()       ()         ()       ()       ()       ()         ()       ()       ()       ()         ()       ()       ()       ()         ()       ()       ()       ()         ()       ()       ()       ()         ()       ()       ()       ()         ()       ()       ()       ()         ()       ()       ()       ()         ()       ()       ()       ()         ()       ()       ()       ()         ()       ()       ()       ()         ()       ()       ()       ()         ()       ()       ()       ()         ()       ()       ()       ()         () | Image: Second state state |
|----------------------------------------------------------------------------------------------------|----------------------------------------------------------------------------------------------------|
| Printer   Printer   HP LaserJet Pro M402dn(e) (BMD Printer)   Printing   Repetitions:   1   5   Printer Diagnostics Event printer stats                                                                                                    | Test header, for test print   Test right subheader   Test right subheader Test right subheader Test right subheader Test                                                                                                    |

Tap the **"Print test page"** button, once the test page has printed, write **TEST** in large letters across the page and partially tear the page through the QR Code. Place this **TEST** page in the Brown Box. This is NOT a ballot and will not be counted during Closing.

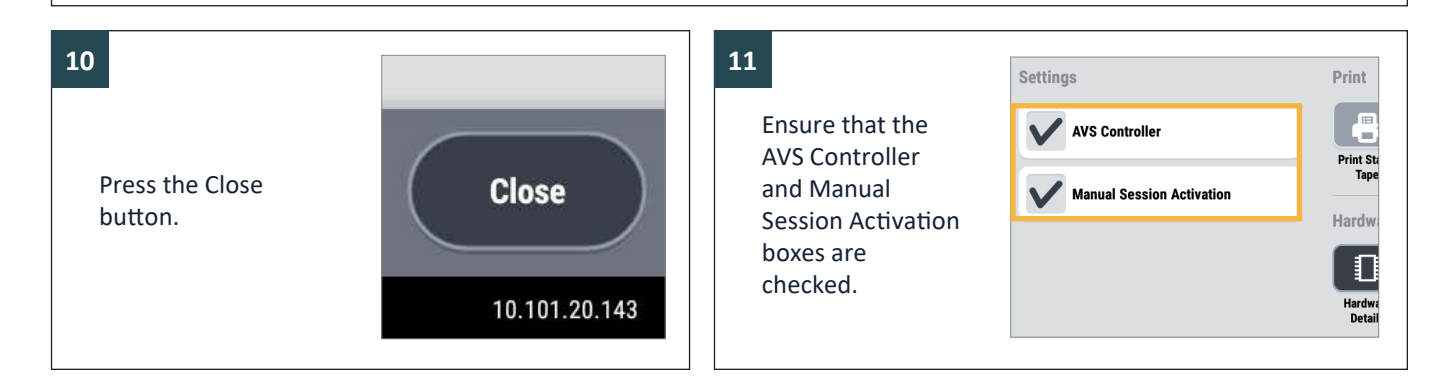

# **Step 8: Daily Ballot Statement**

|                                                                                                    | OTATEMENT David                                                                                                    |
|----------------------------------------------------------------------------------------------------|----------------------------------------------------------------------------------------------------|
| DAILY BALLOT<br>BMD Total Bal                                                                                                    | SIAIEMENI – Part I Vote Center Location #:                                                                                                    |
| Part I. Instructions:                                                                                                    |                                                                                                    |
| *NOTE: Not all vote centers have the same number of BMD units.                                                                                                    |                                                                                                    |
| <ol> <li>Daily, before the Vote Center opens, record in the yellow "Open" column<br/>To understand where to find this number on the BMD, refer to the BMD</li> <li>Daily, after the Vote Center closes, record in the gray "Close" column bo</li> <li>On <u>Election Day only:</u> Add all red boxes together and record in the record</li> </ol> | ns below, the number of "Total Ballots Printed" shown on each BMD screen.<br>Set Up section of the poll worker manual.<br>Exes below, the number of "Total Ballots Printed" shown on each BMD screen.<br>If box at the bottom of this document. |
| BMD #1 BMD #2 BMD #3 BMD #4 BMD                                                                                                    | #5 BMD #6 BMD #7 BMD #8 BMD #9 BMD #10                                                                                                    |
| Open_Close Open_Close Open_Close Open Close Open C                                                                                                    | ilose Open Close Open Close Open Close Open Close Open Close                                                                                                    |
| Fri 0 0 0 0 0 0 0 0 0 0                                                                                                    | 0 0 0 0 0 0 0 0 0 0                                                                                                    |
| Sat                                                                                                    |                                                                                                    |
| Total ballots printed: 0                                                                                                    |                                                                                                    |
|                                                                                                    |                                                                                                    |
| 1. The first row of Part I of the Daily Ballot Stat                                                                                                    | ement must be                                                                                                    |
| verified as part of Vote Center Setup.                                                                                                    |                                                                                                    |
| 2. You will record the Total Ballots Printed twic                                                                                                    | e each day – once                                                                                                    |
| before the Vote Center opens and once whe                                                                                                    | n the Vote Center                                                                                                    |
| closes.                                                                                                    |                                                                                                    |
| 3. Place the Daily Ballot Statement in the Blue I                                                                                                    | Envelope - Tab 6.                                                                                                    |
|                                                                                                    | Plane have you activation and into and makes.                                                                                                    |
|                                                                                                    |                                                                                                    |
| $\frown$                                                                                                    |                                                                                                    |
| STOP HERE!                                                                                                    |                                                                                                    |
| You have now finished settir                                                                                                    | ng up the BMDs. You should not proceed to                                                                                                    |
| "Operating the BMD" until                                                                                                    | the morning of the first day of voting.                                                                                                    |
|                                                                                                    |                                                                                                    |
|                                                                                                    |                                                                                                    |
|                                                                                                    |                                                                                                    |
| Basic Secur                                                                                                    | ity Protocols                                                                                                    |
| Basic Secur     Do not leave Poll Worker Cards unattended                                                                                                    | ity Protocols <ul> <li>Allow the voter privacy by returning to your</li> </ul>                                                                                                    |
| <ul> <li>Do not leave Poll Worker Cards unattended</li> <li>Do not leave passwords in places where they</li> </ul>                                                                                                    | ity Protocols<br>» Allow the voter privacy by returning to your<br>station                                                                                                    |
| <ul> <li>Do not leave Poll Worker Cards unattended</li> <li>Do not leave passwords in places where they are visible. Keep confidential.</li> </ul>                                                                                                    | <ul> <li>ity Protocols</li> <li>Allow the voter privacy by returning to your station</li> <li>If a voter spoils a ballot, ask if they need</li> </ul>                                                                                           |

# **Opening the Polls (First Day of Voting ONLY)**

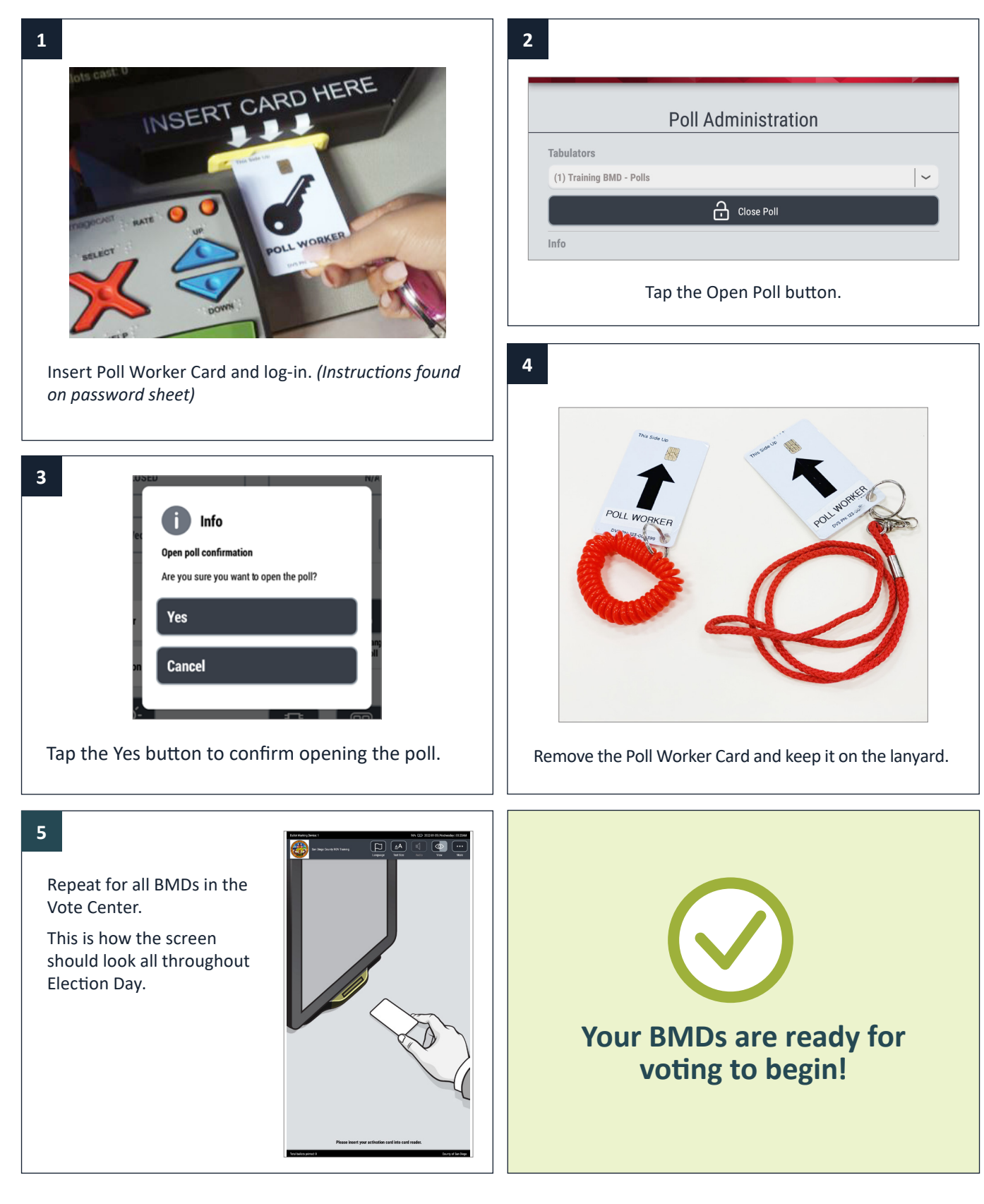

# **Activating a Voting Session**

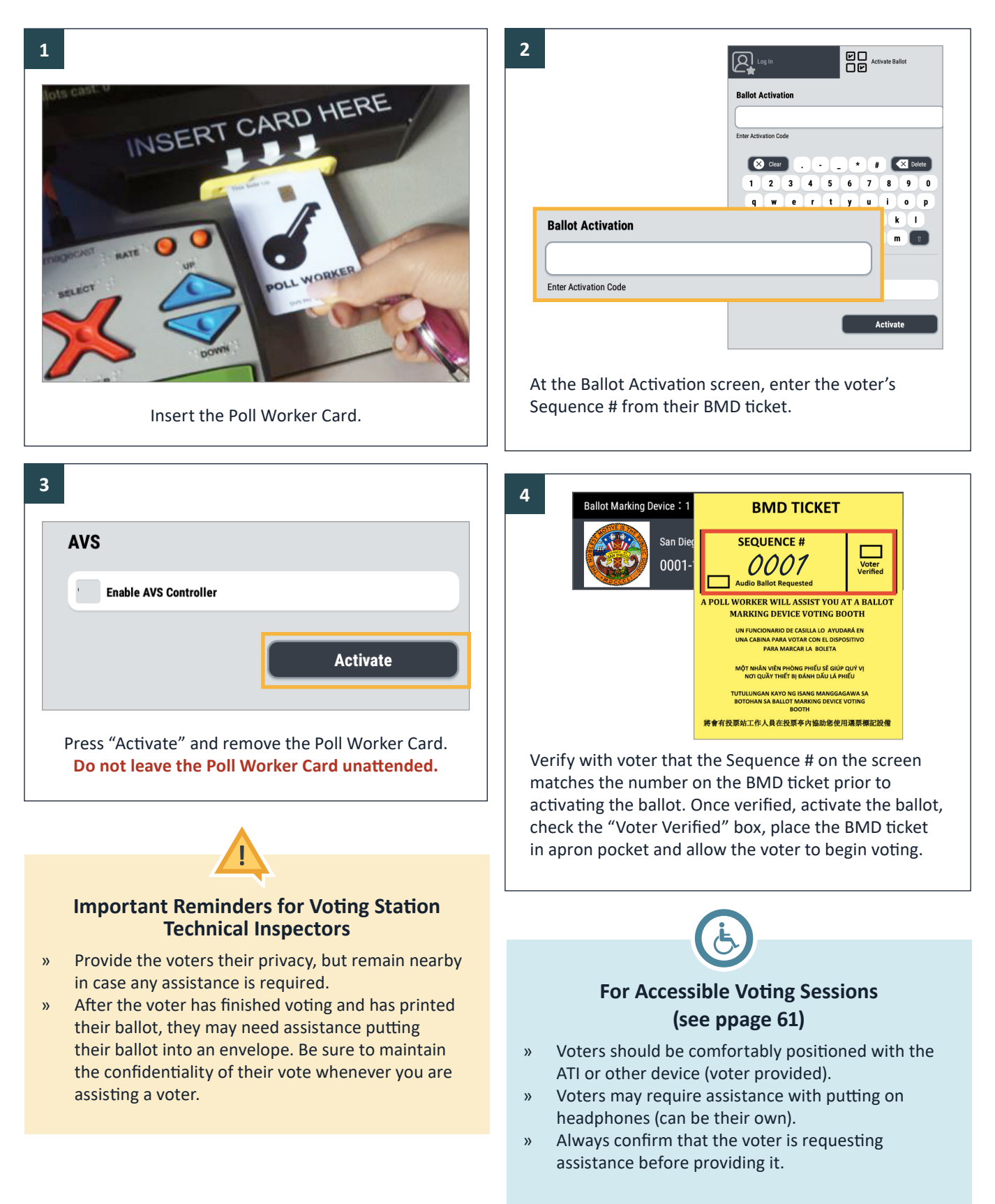

# Activating an Accessible Voting Session (AVS)

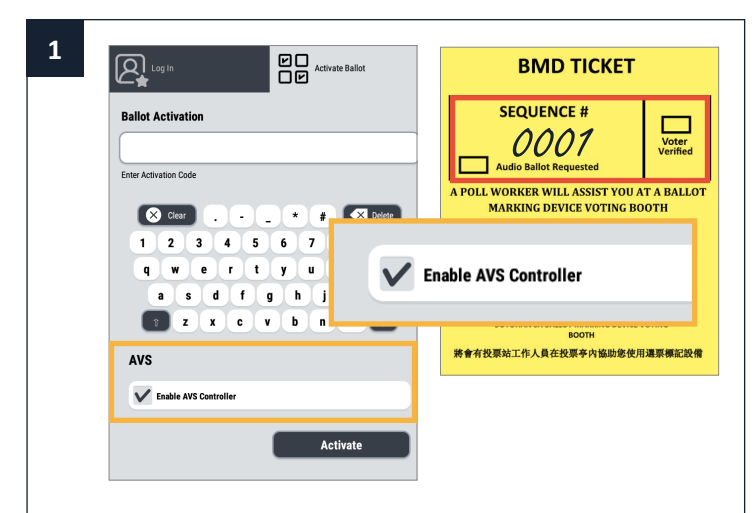

Insert the Poll Worker Card. At the Ballot Activation screen, select the "Enable AVS Controller" option, then enter the voter's Sequence # from their BMD Ticket.

4

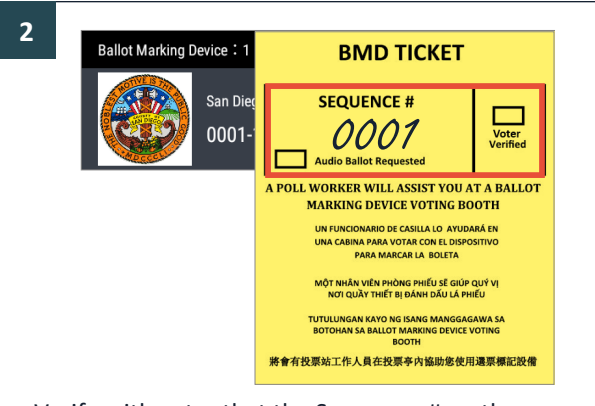

Verify with voter that the Sequence # on the screen matches the number on the BMD ticket prior to activating the ballot. Once verified, activate the ballot, check the "Voter Verified" box, place the BMD ticket in apron pocket and allow the voter to begin voting.

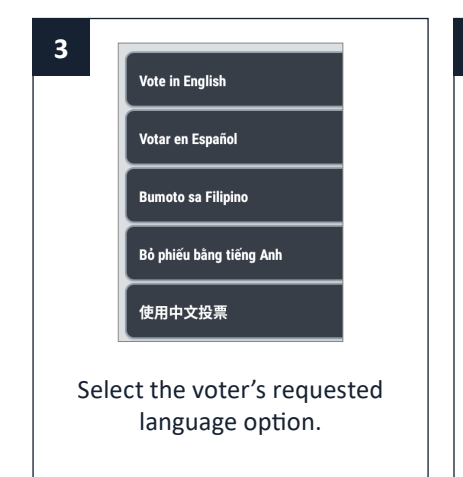

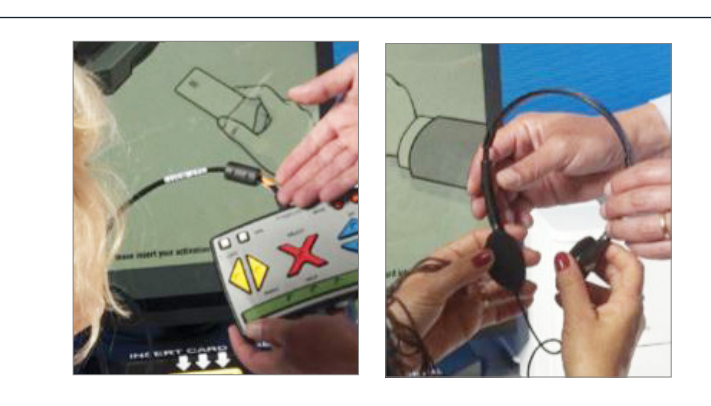

Give the voter the ATI device and give them a moment to become comfortable holding it. Give the voter the headphones and ask them to put them on now.

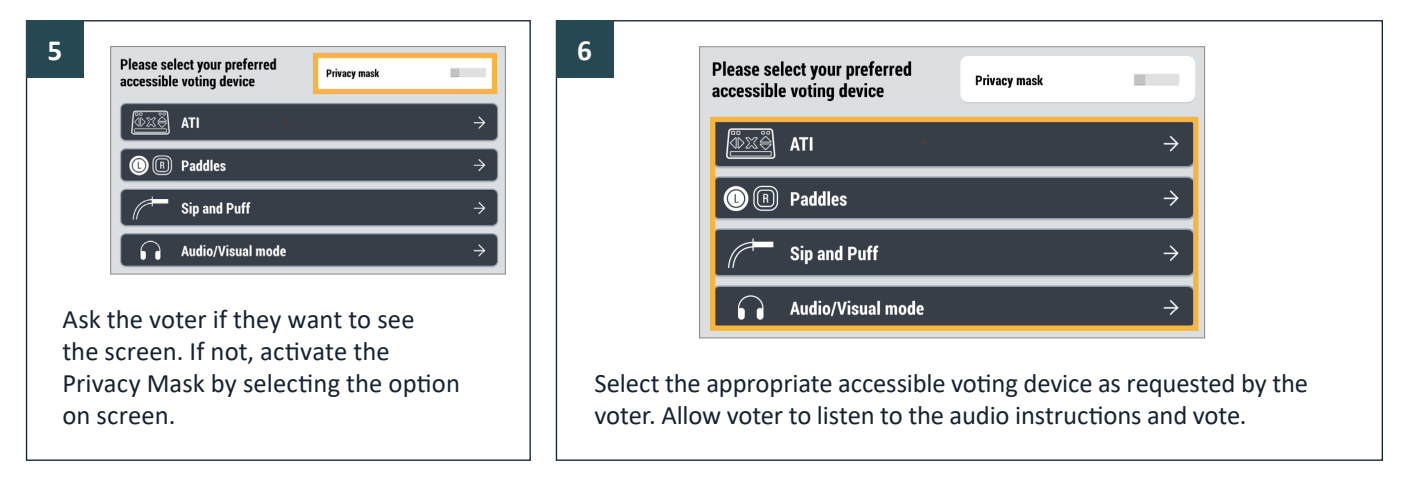

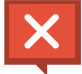

If you are missing any items, please call the Poll Worker Hotline at (858) 565-3360 as soon as possible.

# **Voting Session Guide**

#### Language Selection

| Vote in English         | $\rightarrow$ |
|-------------------------|---------------|
| Votar en Español        | $\rightarrow$ |
| Bumoto sa Filipino      | $\rightarrow$ |
| Bỏ phiếu bằng tiếng Anh | $\rightarrow$ |
| 使用中文投票                  | $\rightarrow$ |

Before they begin voting, voters may select which language they wish to see during their voting session.

Voters may also change the on-screen language at any time during the voting session using the menu option at the top of the screen.

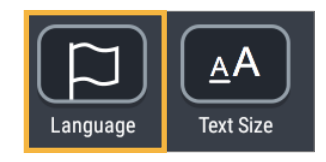

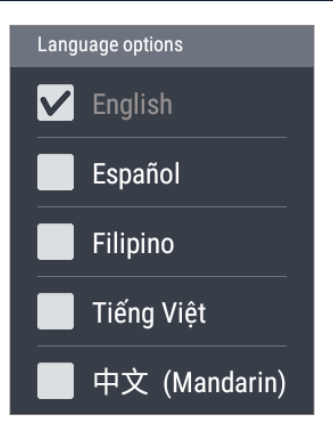

#### Text Size

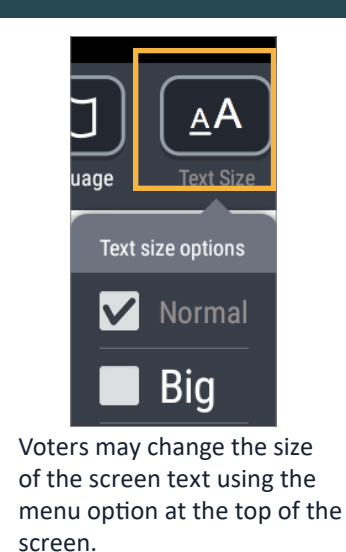

#### **Audio Options**

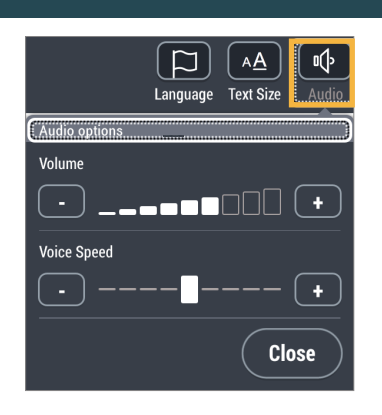

When using the ATI/audio ballot feature, Accessible Voting Session (AVS), voters can change the volume and speed.

#### **Viewing Options**

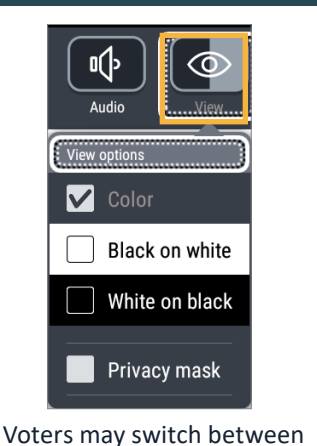

Voters may switch between different contrast and color options for ease of reading.

During an AVS a privacy mask is also available.

# Finding Candidate Names - Using the "More" Button More More Voters may need to use the MORE button to scroll to view all available candidate names in a contest. Ballots are loaded onto the BMDs prior to the election, and all ballots accurately display all candidate names for that particular

loaded onto the BMDs prior to the election, and all ballots accurately display all candidate names for that particular contest. This use of the MORE button must be communicated to all voters using the BMD to mark their ballot. It is important that they understand how to navigate the BMD and how to view all candidates.

#### **Making Selections**

Voters must select the box next to their choice to vote for that choice (AVS: Must touch selections twice to confirm selection).

To vote for a write-in

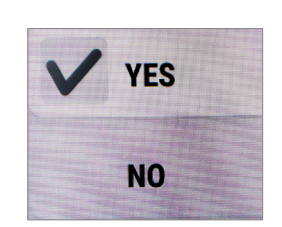

candidate, tap the "Write-in" selection, then type in the candidate's name using the popup keyboard. Tap the "Accept" button when finished.

| Voter Review                |                            |
|-----------------------------|----------------------------|
| Vote for no more than Two   |                            |
| This contest is undervoted! |                            |
| EDNA KRABAPPEL Educator     |                            |
| No selection made           |                            |
|                             | Click to change your choic |

When the voter is satisfied with their selections they will press the "Review" button at the bottom of the screen.

Warning messages may appear on the Review screen regarding any blank or undervoted contest. During review, the voter may make changes to any contest.

#### **Spoiling a Ballot**

If at any time a voter notices they made a mistake after printing their ballot, the ballot must be spoiled.

- 1. Write SPOILED across the ballot that was spoiled
- 2. Tear slightly through the center of the ballot (through the barcode if it is a BMD ballot)
- 3. Voter does NOT need to be checked-in again
- 4. Activate the voter's ballot on the BMD using the Sequence # and party
- 5. Place spoiled ballot in the Brown Box.

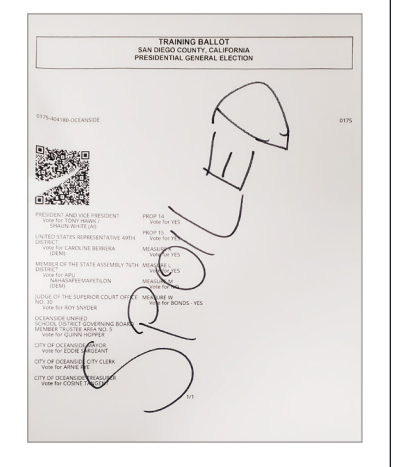

#### **Cancelling a Ballot Activation**

At any time during a voting session, a poll worker may need to cancel a ballot activation via the "More Options" drop-down.

**Reasons for this might include:** voter wishes to stop voting and leave the Vote Center, the voter wishes to switch to an Accessible Voting Session, or the incorrect Sequence # or party was activated.

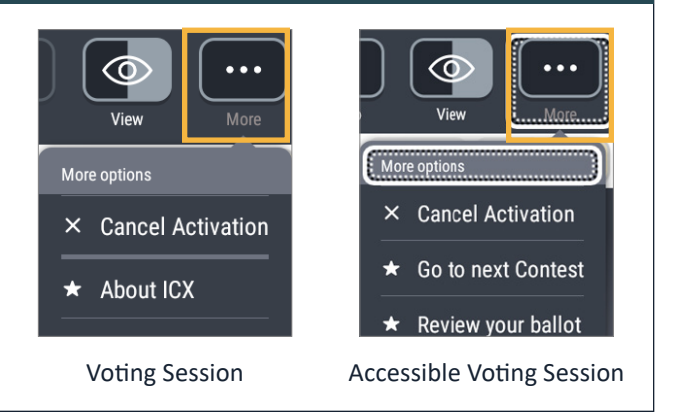

# Close the Poll (Election Night ONLY!)

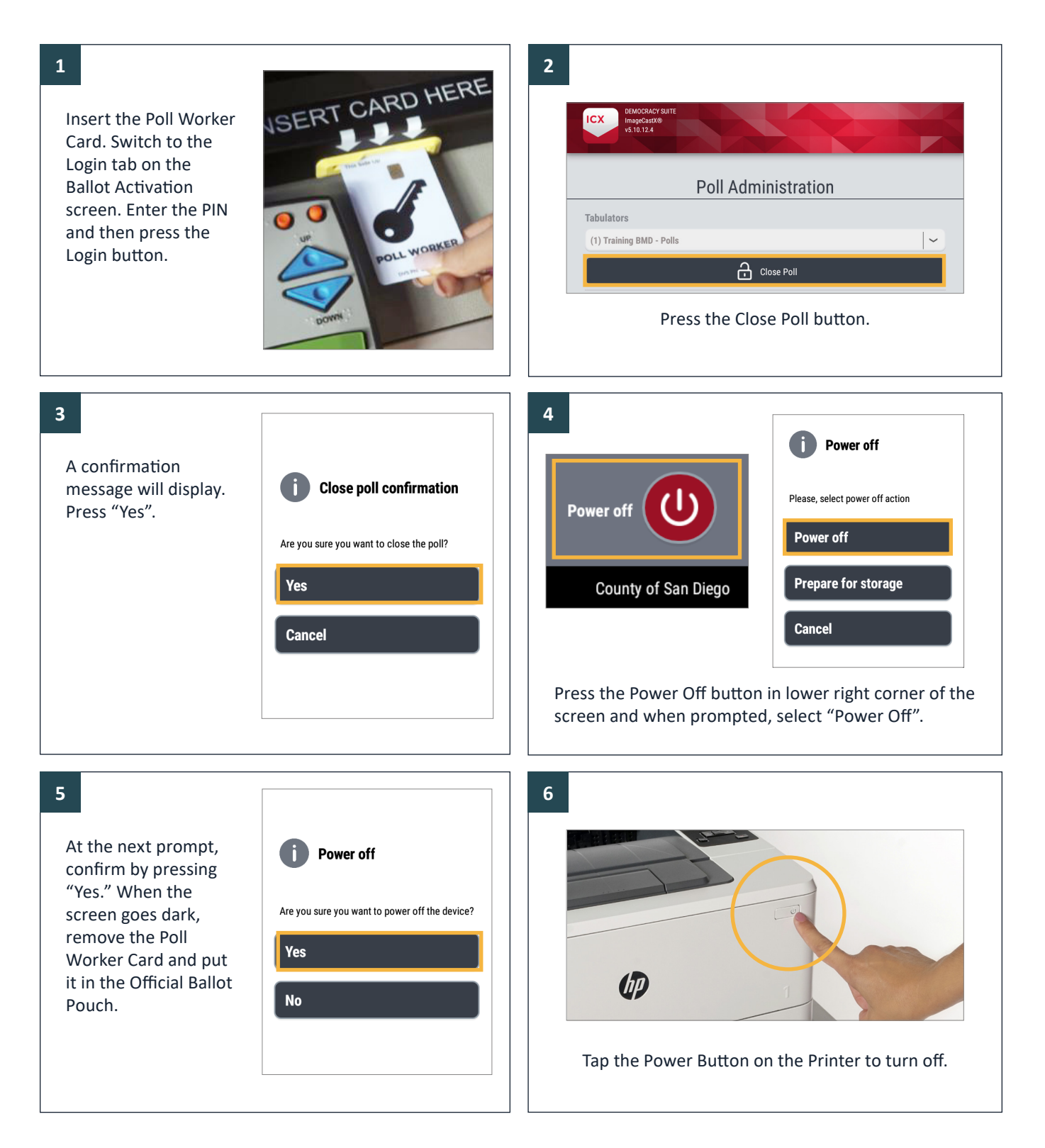

# **Step 1: Pack BMD Printer**

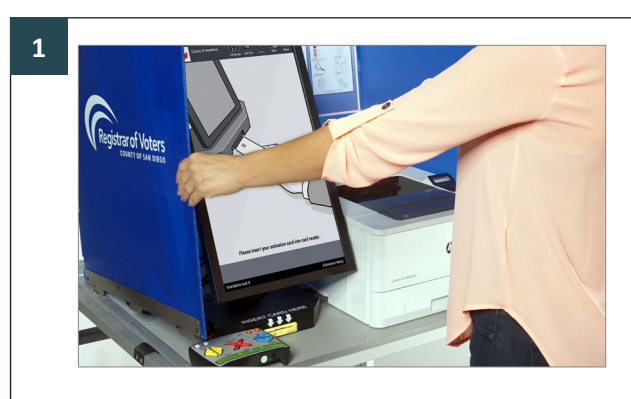

Slide the privacy screen toward the front of the booth so the teeth come out of the slots and carefully lift the screen up and over the BMD tablet, then fold closed. Set the folded screen to the side.

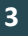

5

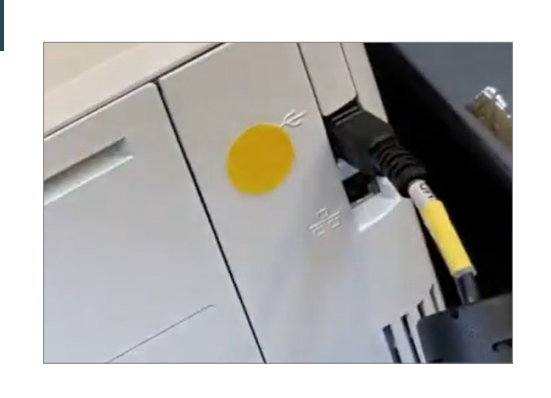

Unplug the USB cord from the back of the Printer.

#### 2

Unplug the Printer from the extension cord and back of the Printer. Wrap the power cord and set aside.

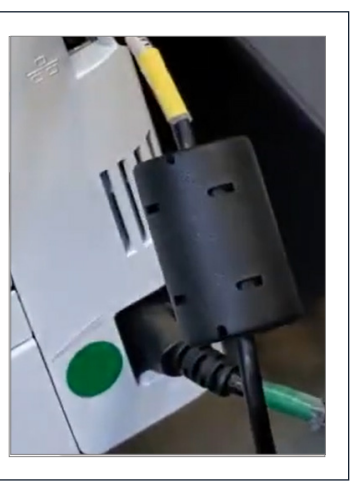

4

Using two hands, return the printer to the Printer Security Bag and secure with the Velcro strap. Place the power cord in the Printer Security Bag on one side (NOT ON TOP OF PRINTER).

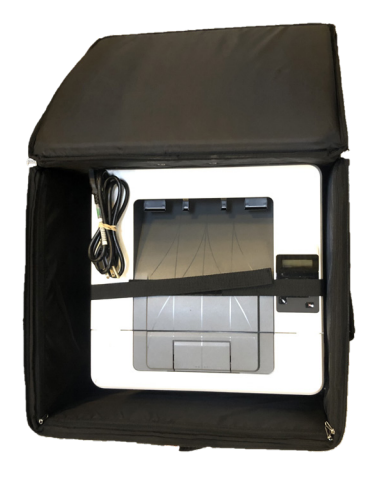

Unplug the BMD power cord from the extension cord and BMD, return cord to provided cardboard box.

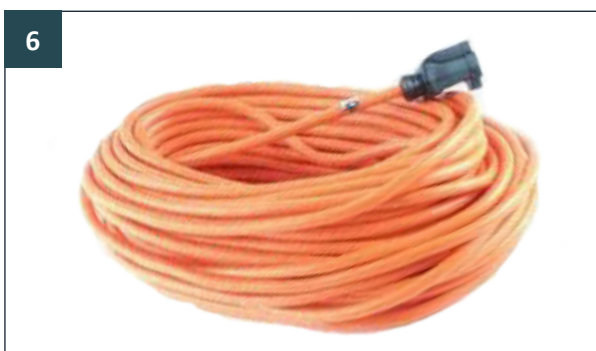

Unplug the extension cord from wall outlet. Coil and set aside; make sure to remove any tape from floor/ walls that was used to secure the extension cord.

# Step 2: Pack the BMD

#### 1

Carefully detach the ATI cable from the ATI. Unplug the headphones from the ATI and set both ATI and headphones aside.

Avoid breaking the ATI cable by depressing the tab on the connector and slowly withdrawing the plug from the ATI.

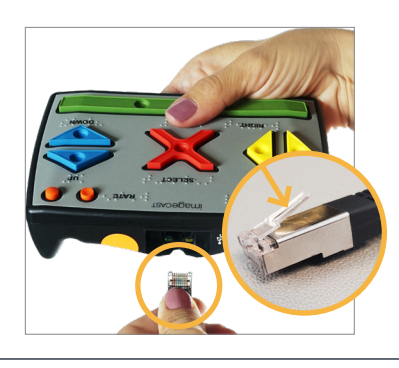

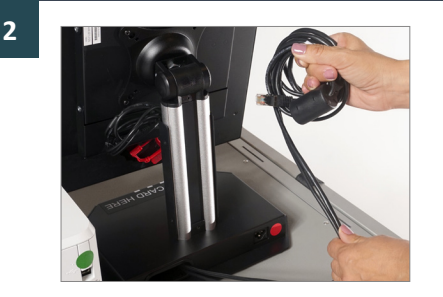

Coil the ATI cable and Printer USB cord together, then secure them behind the BMD screen (between the tablet and the stand).

5

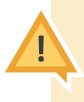

For easier, damage-free packing, ensure that the BMD cords are placed so that the BMD screen can close in a completely vertical position.

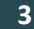

6

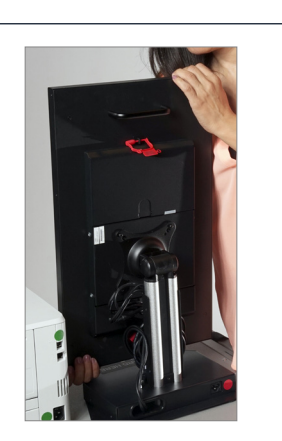

Place plastic protective BMD bag over BMD.

Pack headphones, ATI Unit, and BMD power cord in the BMD Security Bag using the

spaces provided in the

foam packaging.

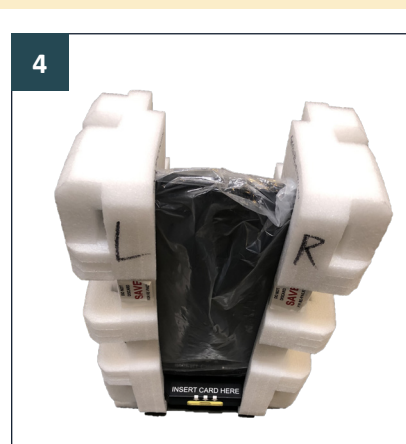

Repackage the BMD in the protective foam.

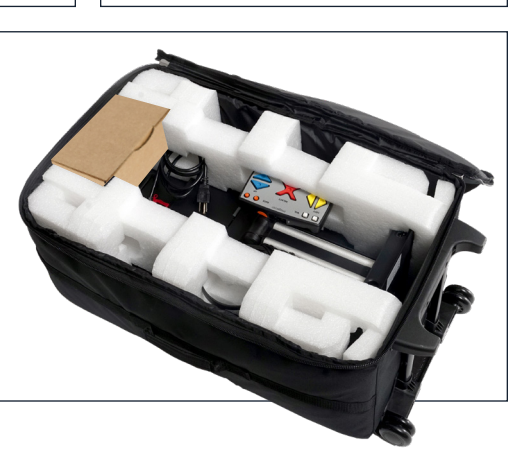

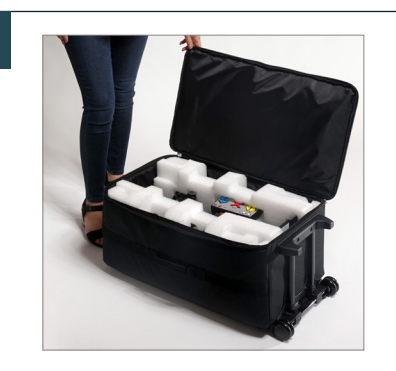

Place BMD into the BMD Security Bag so the screen is facing down.

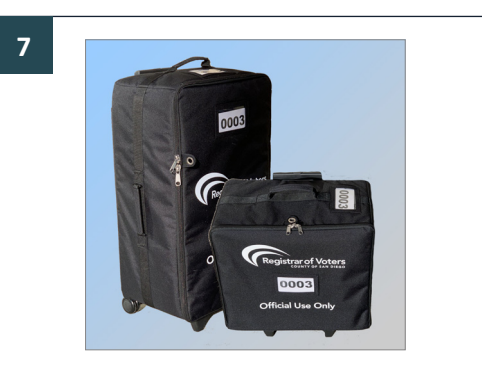

Coil the extension cord and place in BMD Security Bag. Zip the BMD Security Bag and BMD Printer Security Bag closed; lock both Security Bags with Red Cable Locks.

# Step 3: Pack the BMD Voting Booth

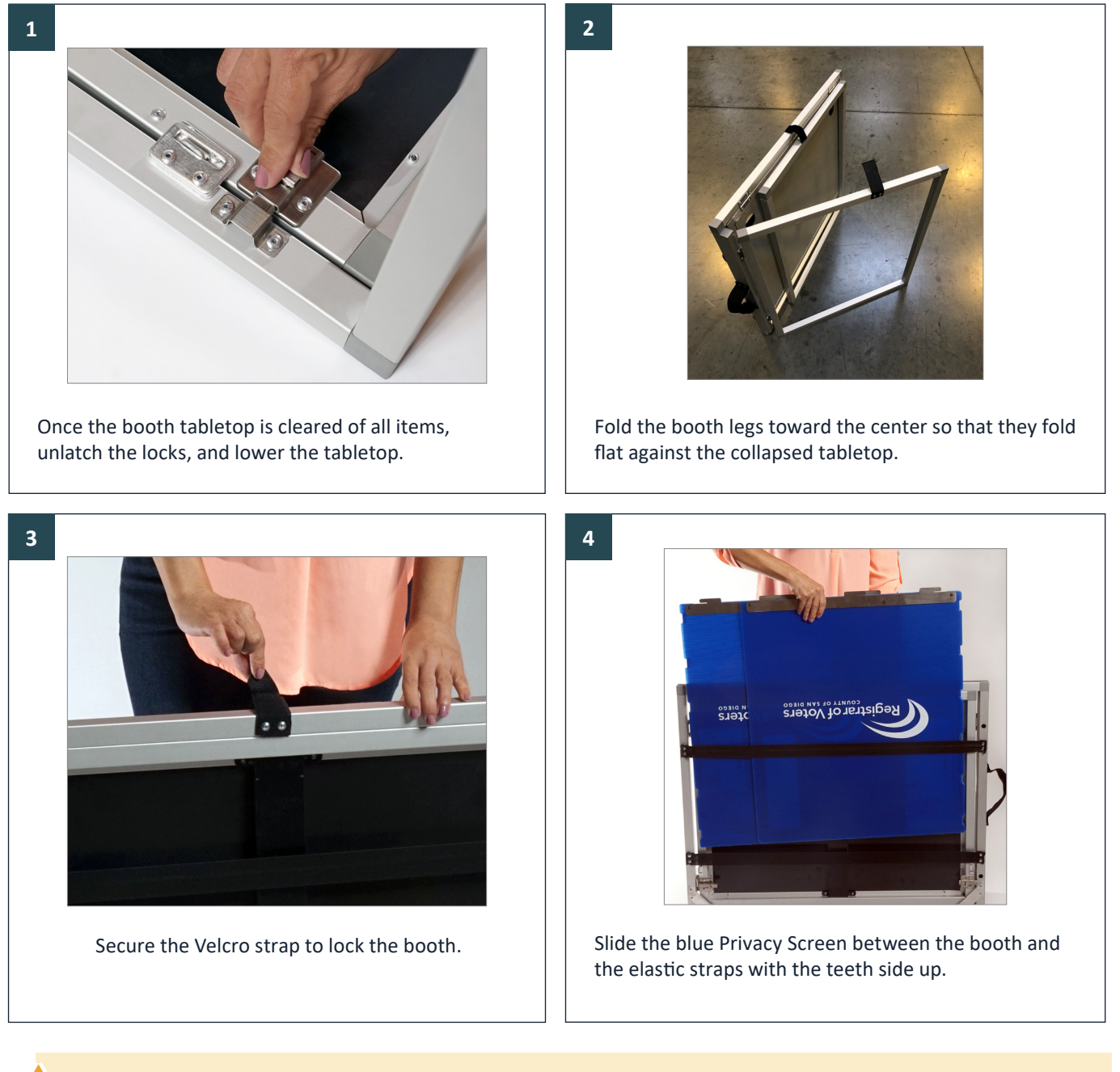

Once you have packed the BMD Security Bag, the BMD Printer Security Bag, and the BMD Voting Booth, return these items to the supply carts/crates as indicated by the Supply List.

As always, if you and your Site Manager are unsure about a procedure or solution, please call the Poll Worker Hotline for assistance.

# Set up the ADA Cart

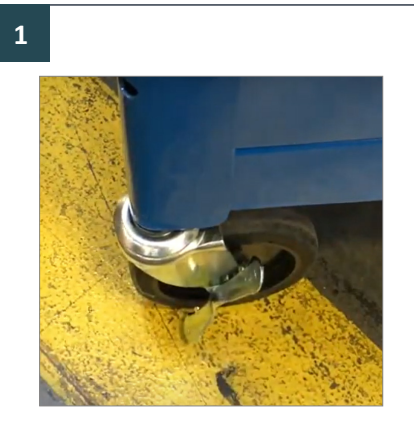

Lock the ADA Cart wheels before you start.

# 2

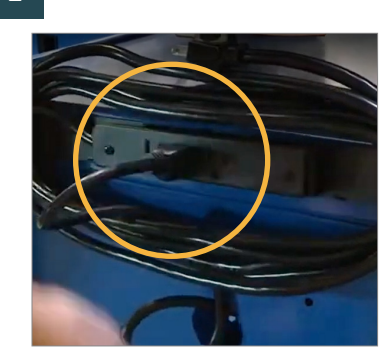

Plug the Uninterruptible Power Supply (UPS) into the power bar on the back of the cart.

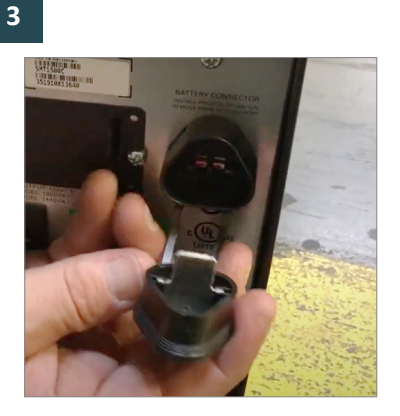

Confirm the black fuse cap (back of the UPS) is closed.

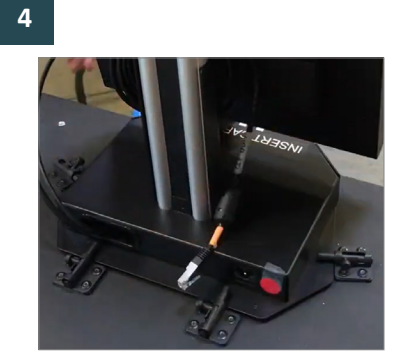

Secure the BMD tablet to the top of the cart and lock it in using the slide latches.

#### 5

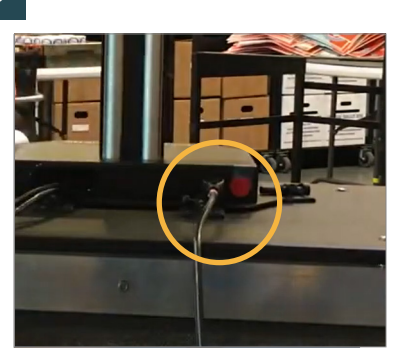

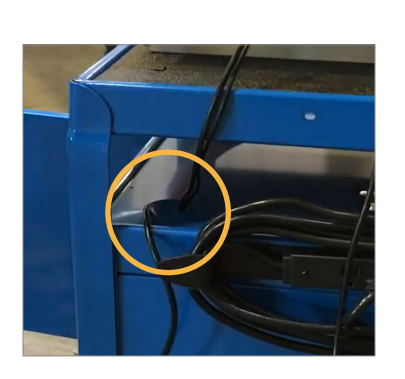

Connect the BMD power cord; then thread the power cord and the printer USB cord (from the BMD) into the hole mid-shelf.

#### 6

Plug the printer power cord and USB cord into the printer. Confirm the printer has paper but do not place it in the cart yet.

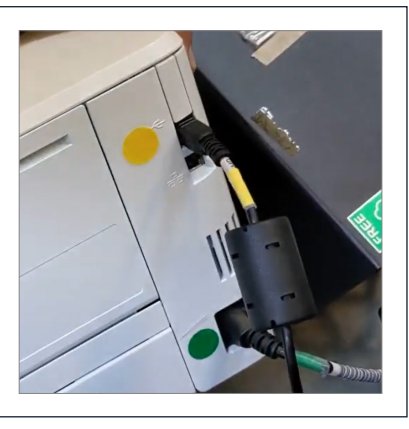

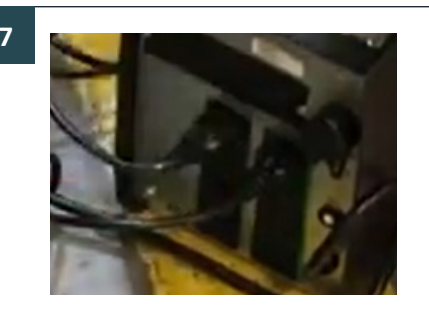

Plug the printer and BMD power cords into the UPS.

Note: You may also reference the ADA Cart setup video on SDVote.com for additional help.

The UPS is heavy and should always be lifted/moved with two staff. The ADA Cart has several pinch points and sharp edges, prevent injuries by handling with care.

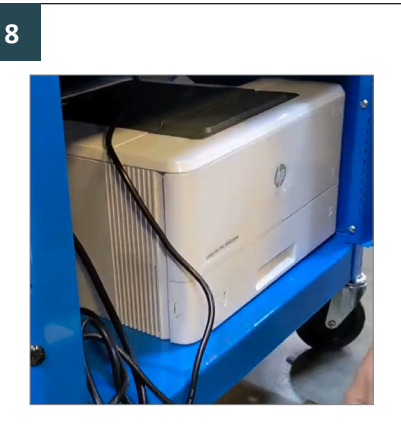

Place printer in the ADA Cart, move it as far to the right as possible.

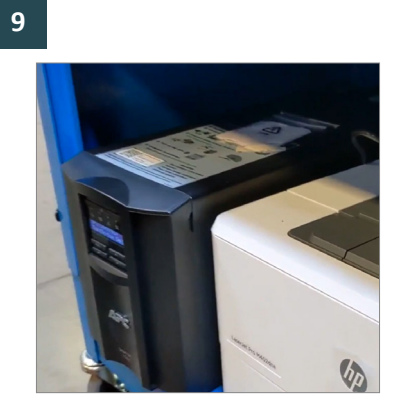

Place the UPS to the left of the printer and slide into cart.

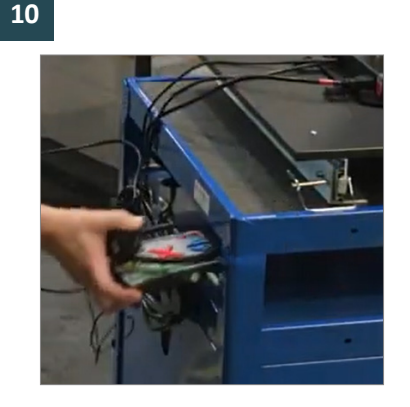

Connect ATI cord and headphones to the ATI and place both on cart shelf.

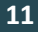

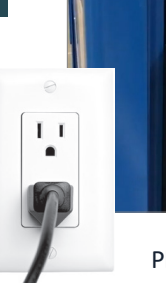

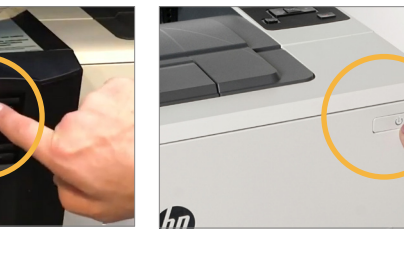

Plug power strip into wall outlet. Power on the UPS and Printer.

Unplug cord from wall to check that the UPS remains on, then plug in again to keep charged when not in use. UPS will emit a beeping noise every 60 seconds when not plugged in to a power source.

See Outlet Layout on page 4733 for guidance with appropriately connecting your equipment to available power sources.

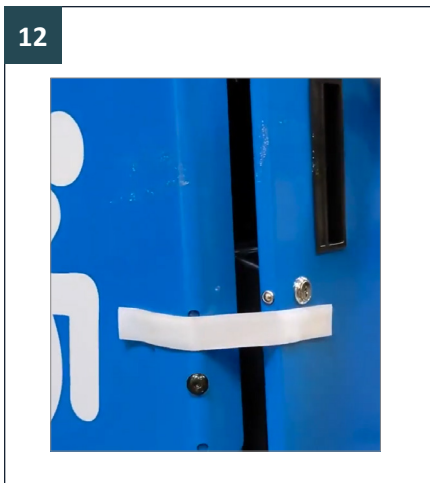

Tape/Velcro door closed.

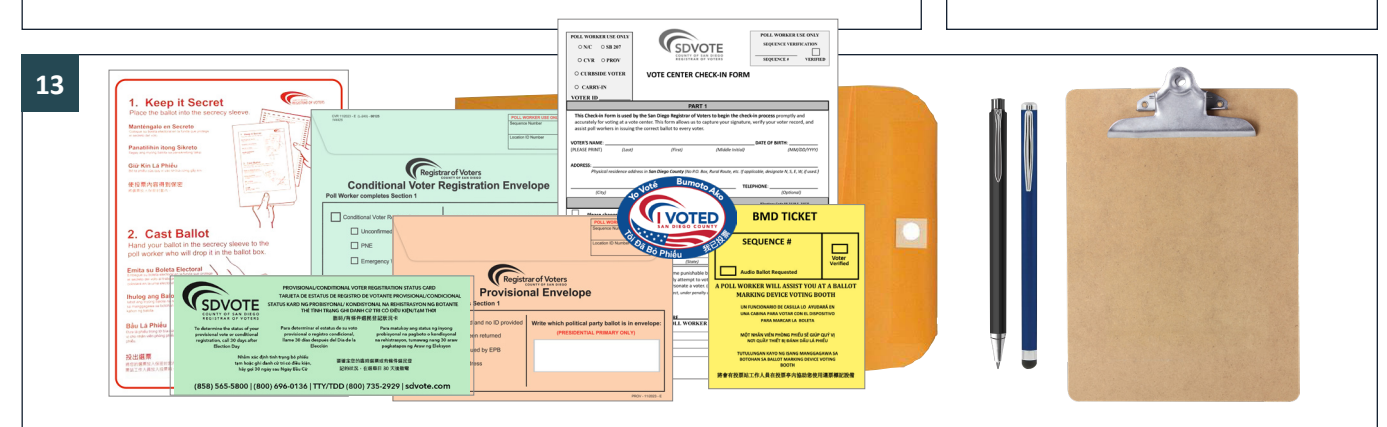

Curbside Voting Kit: Place five of each of the following into a manila envelope: Check-In Form, BMD Ticket, Secrecy Sleeve, Green CVR Envelope, Peach Provisional Envelope, Prov/CVR Status Card, Specific Needs Survey, and "I Voted" Sticker. Place on the ADA Cart shelf. Also place a clipboard with a pen and a stylus there.

# **BMD Frequently Asked Questions**

#### Tablet does not automatically power on when plugged in

- 1. Break the lower Green Padlock on the power door and put the broken Padlock into the Official Ballot Pouch.
- 2. Open the power button door, then press and hold the power button for 1-2 seconds and tablet will power on.
- 3. Get a new Green Padlock from the Official Ballot Pouch and write the number on the back of the Seal Verification Log. Secure the power door with the new Green Padlock.

#### **Test Ballot Prints Faintly**

Print two more; if problem persists, must call the Hotline.

#### Poll Administration Screen appears instead of Ballot Activation Screen

1. If the Poll Administration Screen appears when you insert the Poll Worker Card, then the Poll is not "Open" on that BMD. Tap the OPEN POLL button, then tap the YES Confirmation.

# **Operations Troubleshooting**

BMD Message: "Unable to read smart card." OR "Smart card reader not detected." OR "Smart card reader detached."

Remove Poll Worker Card, wait 30 seconds, slowly reinsert Poll Worker Card (ensuring that it is fully inserted). If problem persists, try using a different Poll Worker Card. If still unresolved, call the Poll Worker Hotline.

Smart card reader detached. To continue voting please attach reader to device.

#### BMD Message: "USB Change Detected"

Check all device connections (ATI and Printer). If all components are connected properly: power off printer, wait 30 seconds, then power on printer. If printer reset doesn't resolve message, remove and replace Poll Worker Card. If still unresolved, call the Poll Worker Hotline.

#### BMD Message: "Printer Not Connected"

Check printer connections. If connected properly: power off printer, wait 30 seconds, then power on printer. If printer reset doesn't resolve message, call the Poll Worker Hotline.

#### ATI Connectivity Issues:

Check the jack connection at the lower back of the BMD screen. The jack should be seated firmly and parallel to the back of the BMD screen.

#### **Voter FAQ**

#### Why does the audio ballot keep repeating?

When listening to the AVI Help and Instructions, if Audio Volume or Audio Speed is changed, instructions will repeat from the beginning. During a voting session, each selected text will be repeated 3 times until the voter navigates to another text or makes a selection.

#### Is the printed paper from the BMD printer a receipt?

No, this is your official voted ballot and must be cast into the Official Ballot Box at the Checkout Station.

#### What information is in the barcode printed on the BMD ballots?

Inform the voter that the BMD devices and printed ballots are tested pre-election through a Logic and Accuracy test to ensure voter selections are accurately marked and counted as intended by the voter. As well, a manual tally is conducted on ballots post-election to ensure they were accurately tabulated.

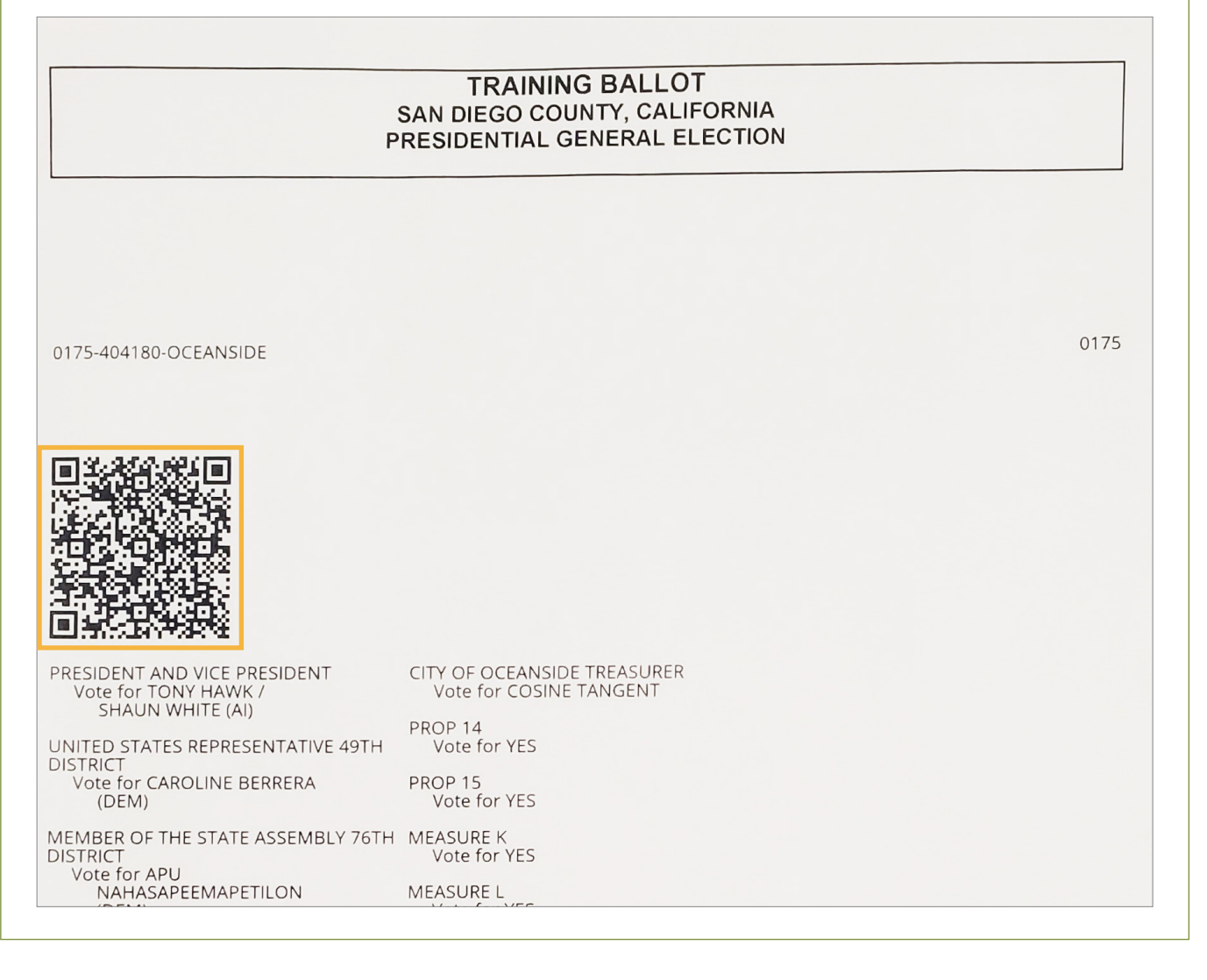

# **Cradlepoint Guide**

Cradlepoint is a device which provides a secured wireless internet connection for the ePollbooks and the laptop. The Site Manager is responsible for ensuring the Cradlepoint is properly functioning and plugged in throughout the election. If you have problems or questions, call the Poll Worker Hotline.

# **Cradlepoint Equipment**

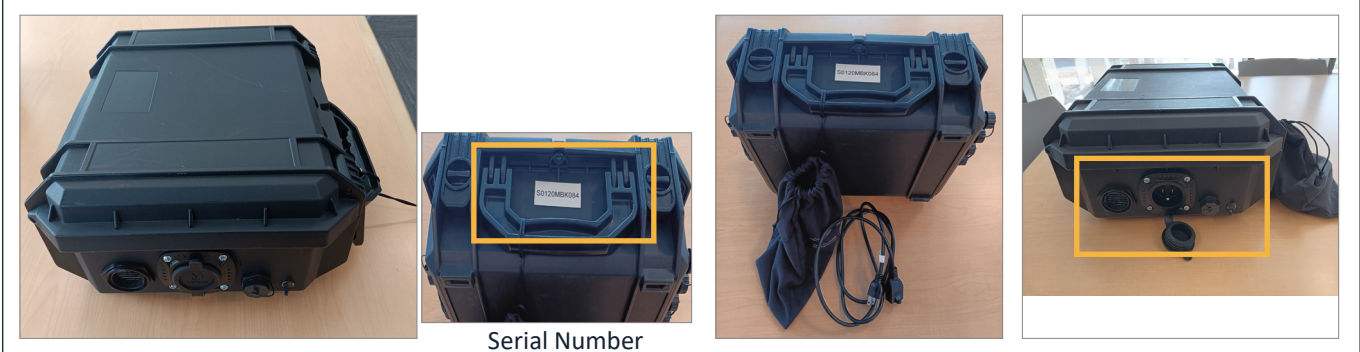

Cradlepoint case

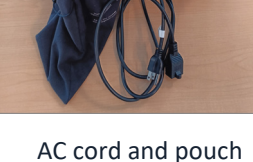

AC cord connection area

# Setting Up the Cradlepoint

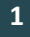

Open the Cradlepoint case by unlatching the clasps on the side with the carrying handle.

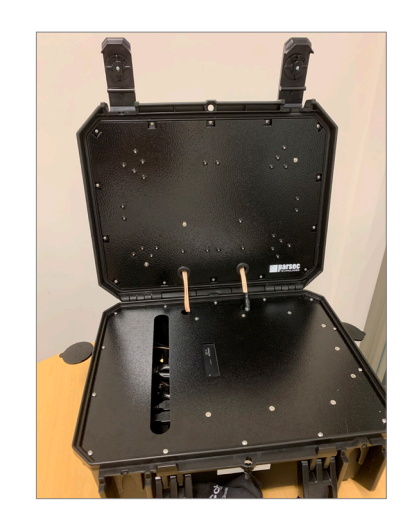

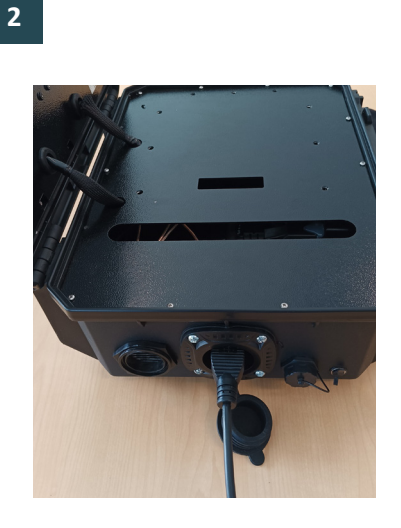

Connect the AC cord into the left side of the Cradlepoint case (as pictured). Plug the other end of the cord directly into a wall outlet. DO NOT use an extention cord.

See Outlet Layout on page 47 for guidance with appropriately connecting your equipment.

# 3

If everything is functioning properly, these lights will be on throughout the day.

There should be one (1) blinking green light and four (4) blue lights. If any of these lights are off or other colors, see Troubleshooting on the next page (73).

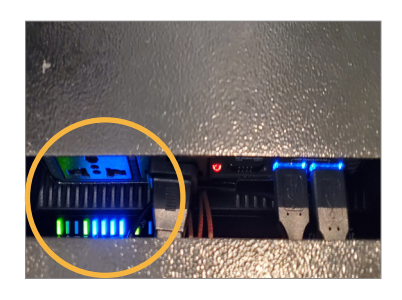
### **Daily Operating Procedures**

Once the Cradlepoint is plugged in and operational, it will remain turned on throughout the election.

Leave the Cradlepoint plugged in at end of each day until it is time to pack out of the Vote Center.

#### **Packing the Cradlepoint**

After unplugging the cord from the wall outlet:

- Disconnect the cord from the Cradlepoint and return it back to the provided cloth pouch (tied to the Cradlepoint case).
- 2. Close the Cradlepoint lid and snap the clasps closed to secure the lid; secure the cap where the cord is plugged in on the side.
- 3. Place the Cradlepoint on a supply cart as indicated in the provided Supply Cart Diagrams.

## I followed the setup steps, but the Cradlepoint will not turn on. What should I do?

If there are no lights once the Cradlepoint is plugged in and multiple outlets have been tested, call the Poll Worker Hotline for assistance.

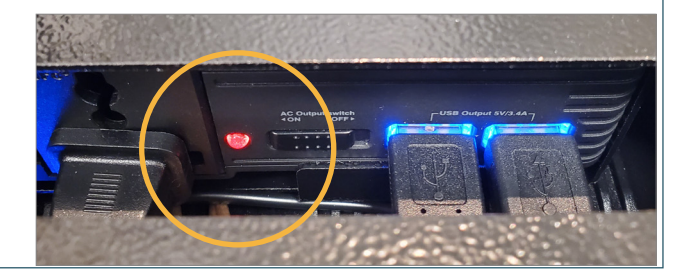

# The Cradlepoint is powered on and charging, but my ePollbooks or laptop are not connecting to it. What should I do?

- 1. There may be a coverage issue with that particular spot at the Vote Center. Try moving the Cradlepoint to a different location in the Vote Center. If you are unable to connect both the Vote Center Laptop and the ePollbooks, call the Poll Worker Hotline for assistance.
- 2. For ePollbooks: See how to connect the EPB and Cradlepoint in the EPB Manual.
- 3. For the Vote Center Laptop: Call the Poll Worker Hotline.

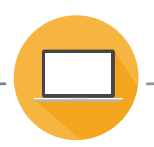

# **Vote Center Laptop Overview**

Each Vote Center will be assigned a laptop, with a secured internet connection via the Cradlepoint. It will be located at the Site Manager table and should be plugged in and charging all day. See Outlet Layout on page 47 for guidance with appropriately connecting your equipment to available power sources. The laptop will be used primarily by the Site Manager and the Precinct Inspector (when the Site Manager is not available).

### The following applications will be available to assist voters, visitors, and poll workers:

### **California Secretary of State Website**

The California Secretary of State (SOS) website (www.sos.ca.gov) can be used if voters, poll workers or visitors have questions about California election law or procedures, or want to review or change their voting preferences.

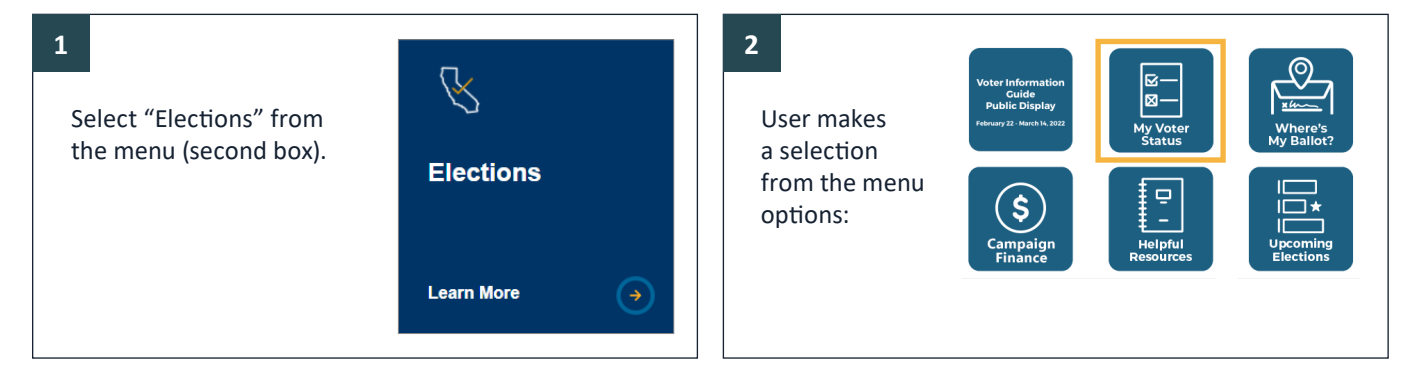

### SDVOTE.com

The County of San Diego Registrar of Voters' website provides access to information such as: sample ballots, information about the Voters' Choice Act, specific information about district/elected representatives, and resources for poll workers.

Users can select from a variety of options, an example might be a voter's sample ballot:

#### 1. Select "I Want To" from the menu bar. 2. Select "View My Sample Ballot".

| 1 I WANT TO ELECTION           | CAMPAIGNS POLL WORKE          | R COMMUNITY CONTAC   | τ            |
|--------------------------------|-------------------------------|----------------------|--------------|
| REGISTER                       | VOTE                          | FIND                 |              |
| Register To Vote               | Your Voting Options           | View My Sample E     | Ballot       |
| Check My Registration          | How to Vote by Mail           | Vote Center Near     | Me           |
| Change My Address              | Voter's Choice Act            | My Districts/Repre   | sentatives   |
| Change My Name                 | 2 View My Sample Ballot       | Be A Poll Worker     |              |
| Change My Party                | Request New Mail Ballot       | Public Officials Dir | ectory       |
| Cancel My Registration         | Verify Receipt of Mail Ballot | FAQs For Voters      |              |
| Cancel Registration: Deceased  | Request eSample Ballot        | FAQs For Campai      | gns          |
| Re-Register To Vote            | Military / Overseas Voting    | Campaign Finance     | e Disclosure |
| Conditional Voter Registration | Request Translations          | Forms                |              |

### 3. Ask voter to provide their information in order to view their Sample Ballot.

## **Precincting Application**

The Precincting Application ("Pete's Tool") can be used to identify or verify a voter's precinct by searching for an address or locating voter's residence on the map.

Once the Precincting Application opens, press the "Home" button on the left edge of the screen. There are two ways to locate a voter's address using the Precincting App:

| Electio  | on Precinct Lookup                | ~ × |
|----------|-----------------------------------|-----|
| Search   | n for an address or locate on map |     |
| <b>•</b> | Otav Mesa West, San Diego,        |     |
|          | etaj meca meca, eta biego,        |     |

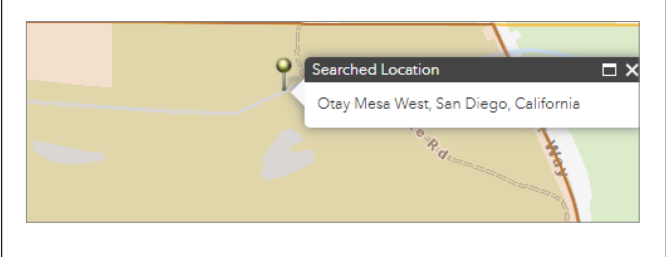

Enter the voter's complete address in the Election Precinct Lookup box and click the magnifying glass.

The voter's precinct will populate on the map inside the highlighted precinct area.

Full information regarding the voter's precinct, consolidation, and other ROV information will populate on the right side of the screen.

- » The voter's precinct is listed at the top, labeled, "Election Precinct"
- » The voter's Sequence # is listed in the second to last field marked "Sequence No"

#### **ELECTION PRECINCT** 385910 Consolidation Information No of Home Precincts Consolidated 3 NESTOR Name of Consolidation Registered Voter Totals 961 Permanent Vote by Mail 753 Net Rea Voters Not VBM 208 Sequence No 82 Ballot Type

#### **Street Index**

Password required (see the Password Sheet in the Official Ballot Pouch)

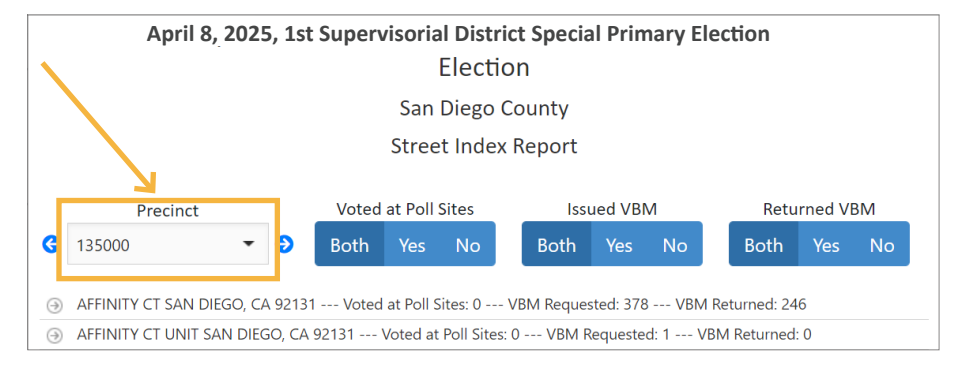

The Street Index provides information about which voters have already voted. This information may be requested by observers/poll watchers. The Street Index is a public record and is available to anyone who requests it at a Vote Center.

If the observer or poll watcher does not have the specific

precinct they wish to view, the Site Manager may need to use the Precincting Application to determine the precinct.

- 1. After logging in select precinct from the Precinct dropdown menu.
- 2. A list of streets within that precinct will populate. The list of streets is alphabetical and can be expanded to look for individual voters (based on their known street address).
- 3. The precinct information can be filtered using the provided options: number of voters who voted at Vote Centers, VBM issued, and VBM returned.

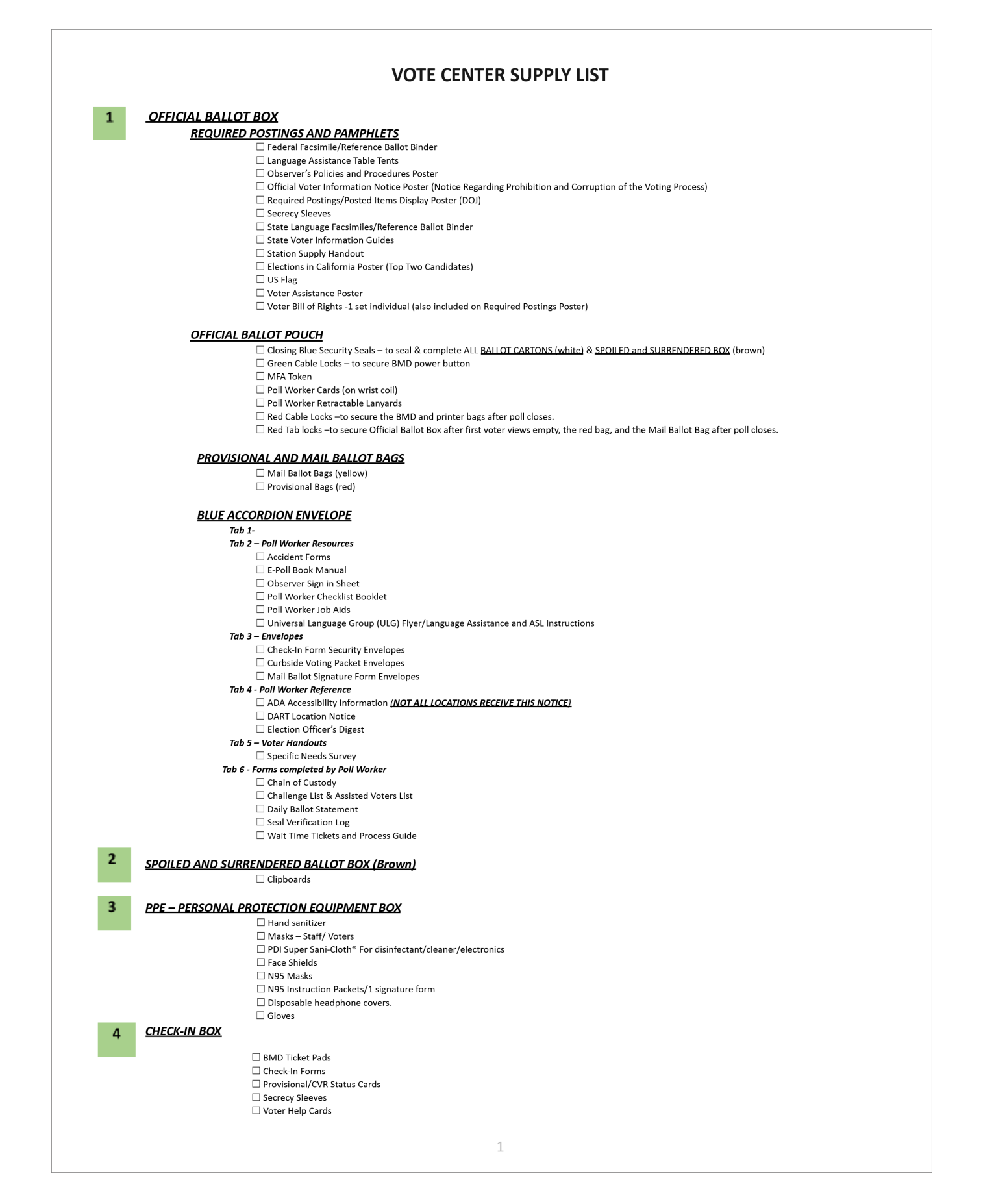

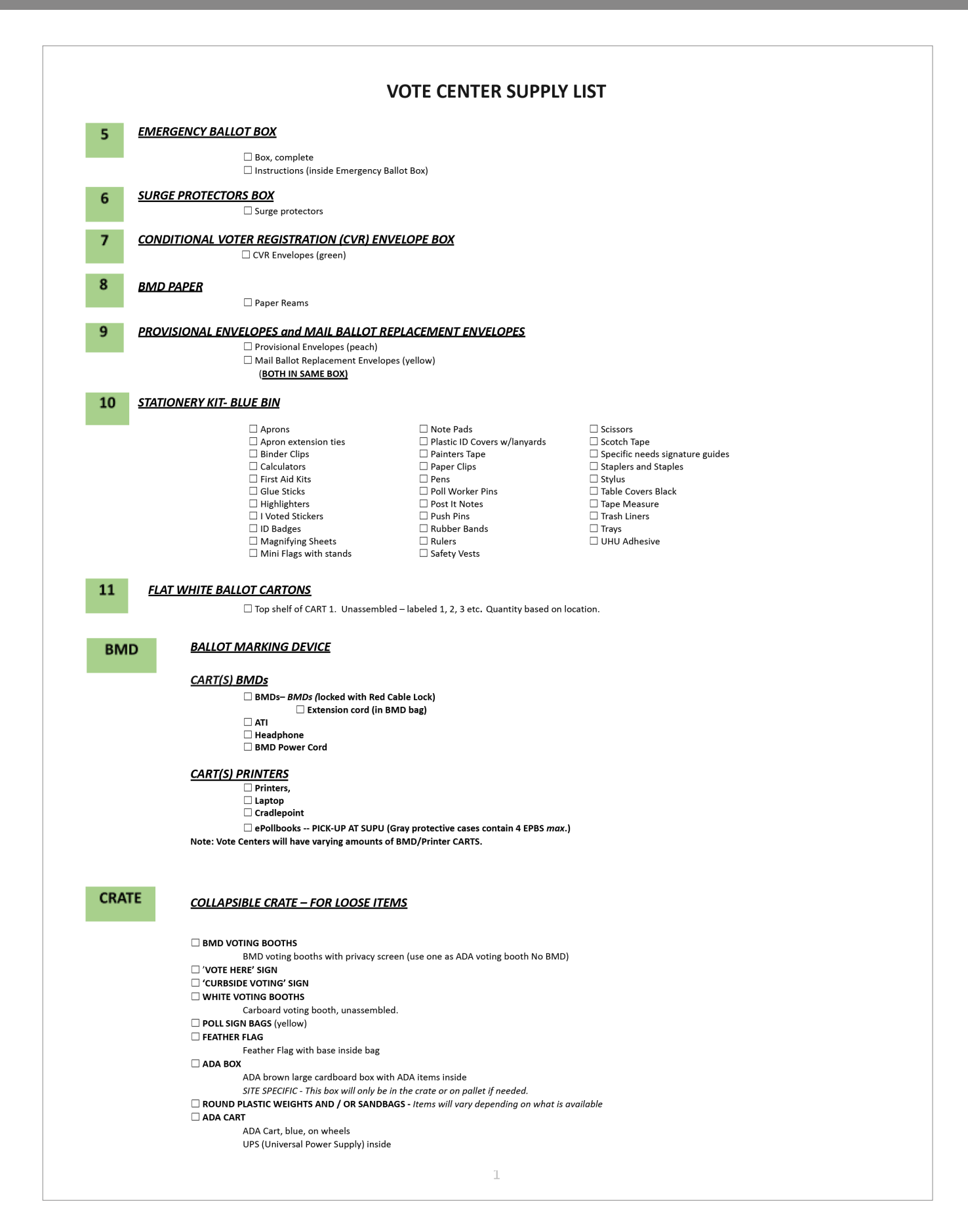

## VOTE CENTER SETUP CHECKLIST

VOTE CENTER LOCATION NUMBER: \_\_\_

DATE: \_\_\_\_

| SIT       | E MANAGER DI ITIES Checkmark each task ance comple                                                                                                    | otod  |
|-----------|----------------------------------------------------------------------------------------------------|-------|
| 3111      |                                                                                                    | eleu. |
| Not       | "Site Manager Arrival                                                                                                    |       |
| 1         | Have sure your worker notifie (536) 303-3300 for an communication, questions, concerns about your site's setup.                                                                                                    | -     |
| 1.<br>2   | If upplie to access the Vote Center at the scheduled arrival time call the site, contact and Pell Worker Hotling.                                                                                                    |       |
| 2.        | in unable to access the vote Center at the scheduled annual time scheduler, contact and Pointer Hotme.                                                                                                    |       |
| 3.        | Discuss with site contact: 1) site access procedures and rules, 2) the poil worker access and departure schedule for setup and all voting days, $s_1$ the point of the part of the part o  |       |
|           | the name and priorie entitle of the person(s) providing site access and/or lock up each day, 4) poin worker parking, 5) restroom location, of facility emergency procedures (workplace violence prevention plan 7) end of day lock-in procedures, and 8) any scheduled events that may                                                                                                    |       |
|           | impact Vote Center access or parking. 9) pack-out day, times and access. Note: Call Poll Worker Hotline to report issues or concerns.                                                                                                    |       |
| 4.        | Remind the site contact that Vote Center hours are extended on Election Day: confirm site has a plan to accommodate.                                                                                                    |       |
| 5.        | Remind the site contact that the ROV's warehouse team will contact them to verify supply delivery and pickup time (this is done before and                                                                                                    |       |
| 5.        | after the election).                                                                                                    |       |
|           | •Poll Worker Arrival                                                                                                    |       |
| 1.        | Ensure all poll workers are in attendance. Site Manager alert Poll Worker Hotline if Poll Workers are not present or leaves the VC early.                                                                                                    |       |
|           | Note: If poll workers do not show, call them, then call the Poll Worker Hotline.                                                                                                    |       |
| 2.        | Review Vote Center Setup Checklist with all poll workers and discuss the setup plan (manual pp.78-79).                                                                                                    |       |
| 3.        | Communicate site and Vote Center emergency plans (facility emergency procedures). Ensure all poll workers understand their safety is a                                                                                                    |       |
|           | priority and to call <b>9-1-1</b> if they feel unsafe/threatened at any time.                                                                                                    |       |
| 4.        | Assign each poll worker specific tasks and to a station for setup. Direct Poll Workers to set up <u>ALL</u> equipment provided.                                                                                                    |       |
|           | -Site Layout and Voter Flow                                                                                                    |       |
| 1.        | Walk Vote Center and note the Entrances and Exits.                                                                                                    |       |
| 2.        | Note the location of power outlets, ensure outlets function properly. Calculate number of outlets required for BMDs, EPBs, ADA Cart,                                                                                                    |       |
|           | Cradlepoint, and Laptop (see Outlet Layout diagram, (manual p.47).                                                                                                    |       |
| 3.        | Plan for the location of your Vote Center's stations using (manual p.12) as a general guide. Identify voter flow and the best location for setting                                                                                                    |       |
|           | up each station.                                                                                                    |       |
| 4.        | Identify location for voter waiting lines inside and outside the Vote Center.                                                                                                    |       |
| VO.       | TE CENTER SUPPLIES AND INVENTORY                                                                                                    |       |
|           | Storage Container Instructions – (Sites that receive supplies via truck, skip items number 1 - 5).                                                                                                    | -     |
| 1.        | Follow instructions and complete Storage Container Seal Log. Place completed log in Blue Envelope-Tab 6.                                                                                                    |       |
| 2.        | Open Storage Containeruse caution and watch for shifting carts and loose supplies.                                                                                                    |       |
| 3.        | Ensure wheels on cart are locked. Unload BMD Security Bags from cart beginning with bags on top shelf and work downward. Once bags are                                                                                                    |       |
|           | unloaded, roll each bag into vote center individually. Two people lower empty cart from storage unit. Transfer supplies from next cart to the                                                                                                    |       |
|           | empty cart that is now outside storage unit, transfer cart diagram, and complete process until storage unit is empty. REMINDER: Only remove                                                                                                    |       |
|           | carts from storage unit once the carts are completely empty.                                                                                                    |       |
| 4.        | Follow instructions and complete Storage Container Seal Log. Place completed log in Blue Envelope-Tab 6.                                                                                                    |       |
| 5.        | Close and lock empty Storage Container. (Storage Containers may be used to store empty carts.)                                                                                                    |       |
|           | Inventory Supplies Before Setup – All Vote Centers                                                                                                    |       |
| 1.        | Inventory each supply cart before unpacking. Use the Vote Center Supply List and Supply Cart Diagrams (manual pp.76 & 85).                                                                                                    |       |
| 2.        | Unpack carts and inventory all supplies using the Vote Center Supply List (manual pp.76-77). SM to delegate tasks.                                                                                                    |       |
|           | Note: If there are missing supplies, prepare a list of items (including quantities) before you call the hotline so all items can be requested with                                                                                                    |       |
|           | one call.                                                                                                    |       |
| VO.       | TE CENTER STATIONS AND TABLES                                                                                                    |       |
|           | • Site Manager Table                                                                                                    |       |
| 1.        | Set up Site Manager Table using the Table Diagram as a guide (manual p.12). Set up the following first:                                                                                                    |       |
|           | a. Cradlepoint: Power on, verify that that the modern lights are on. Cradlepoints will remain always plugged in. (manual pp. /2-/3.)                                                                                                    |       |
| 2         | <ul> <li>ePoilbook: Power on, ensure it is charging and establishes a green-ran connection.</li> <li>Vote Center Laston: Check Vote Center email for correspondence from POV (use MEA taken see Laston Instructions)</li> </ul>                                                                                                    |       |
| 2.<br>• M | Vote center Laptop, check vote center email for contesponder nom Kov (use INFA token, see Laptop instructions).                                                                                                    |       |
| - 141     | an band share to be the set of the set of th |       |
| 1         | Assemble and organize supplies at the Mail Ballot Station using Station Diagram as a guide (manual n 12)                                                                                                    |       |
| 1.<br>2   | Assentione and organize supplies at the mail ballot station using station bidg(d)) ds d guide (illd)(dd (p.15)<br>Measure and mark 25 feet and 100 feet exit polling/electioneering distances from Vote Center entrance and Curbside Voting area                                                                                                    |       |
| 2.        | Necessite and mark 25 rect and 100 rect exit pointig/ electroneering distances from vole center entitlance and curbside vouilig alea.                                                                                                    |       |
| 3.<br>1   | Secure any outdoor accessionity suppries (provided to select vote Centers Only, Instructions in Blue Envelope-Tab 4).                                                                                                    |       |
| 4.        | Assemble outdoor signage and identity placement to maximize visibility of the vote Center (wear a satety vest).<br>Note: Signage is displayed only during voting hours and taken inside at the end of each day.                                                                                                    |       |
| 5         | Identify a location for placement of the Curbside Voting area and sign. Do NOT place sign in an accessible parking spot                                                                                                    |       |
| э.        | active a receivent of procentent of the curbance voting area and agn, bo NOT place agn in an accessible parking spot.                                                                                                    |       |
|           |                                                                                                    |       |

## **VOTE CENTER SETUP CHECKLIST**

VOTE CENTER LOCATION NUMBER: DATE:

| •Greater Station Checkmark each task once comple                                                                                                    | oted |
|----------------------------------------------------------------------------------------------------|------|
| Assemble the Greeter Station using Station Diagram as a guide (manual n 13). Ensure all languages are represented                                                                                                    | icu. |
| Hang required posters and notices so that each language is visible (manual p.13). Linkue an languages are represented.                                                                                                    |      |
| Display the American flag with respect and care                                                                                                    |      |
| Set up any indeer accessibility supplies (provided to select Vate Centers only instructions in Plue Envelope Tab 4)                                                                                                    |      |
| Set up any induor accessibility supplies (provided to select vote centers only, instructions in blue crivelope-rab 4).                                                                                                    |      |
| Assemble and organize supplies at the Check-In Station using Station Diagram as a guide (manual n 14)                                                                                                    | _    |
| Priority: As soon as possible set up all EPRs, ensure each is charging, and establishes a green-fan connection                                                                                                    |      |
| Undate all EDBs. Verify each EDB is downloading dalta files from ROV. Do NOT nower down EDBs until all have downloaded the                                                                                                    |      |
| required delta files (See SM for the Delta file download number.)                                                                                                    |      |
| Confirm that EPB power cords are fully plugged in, and all are securely taped down to prevent trip hazards.                                                                                                    |      |
| <ul> <li>Note: Use provided blue tape to secure cords (Do not use other types of tape).</li> </ul>                                                                                                    |      |
| Make sure all secrecy sleeves are empty.                                                                                                    |      |
| •Voter Access Table                                                                                                    |      |
| Assemble and organize supplies at the Voter Access Table using Station Diagram as a guide (manual p.13).                                                                                                    |      |
| Voting Station                                                                                                    |      |
| Check all Red Cable Locks on the BMD and Printer Security Bags; verify that all are free from tampering and that the cable lock                                                                                                    |      |
| numbers match the cable lock numbers on the Seal Verification Log and record results (Blue Envelope–Tab 6). Call the Poll Worker Hotline if numbers do not match.                                                                                                    |      |
| Select a location for each BMD voting booth using the Vote Center Sample Layout Diagram as a guide (manual p.12).                                                                                                    |      |
| Note: Each vote center may look different from the diagram due to floor plan.                                                                                                    |      |
| Set up BMD voting booths, BMDs, and printers; follow instructions in manual (pp. 49-60). Ensure 2 BMDs and 1 ADA booth are ADA                                                                                                    |      |
| accessible (manual p.12) Work as teams and use due care to avoid injury and to protect against damage.                                                                                                    |      |
| Verify the current election is displayed on each BMD screen (manual p.56, #4).                                                                                                    |      |
| Note: If any BMD fails to identify the current election, immediately call the Poll Worker Hotline.                                                                                                    |      |
| . Make sure every printer tray has a full stock of paper (use ROV-supplied paper only).                                                                                                    |      |
| Complete Part I of the Daily Ballot Statement by recording the number of ballots printed for each BMD.                                                                                                    |      |
| Note: If any BMD count shows that ballots have been printed, immediately call the Poll Worker Hotline.                                                                                                    |      |
| Assemble and select a location for the cardboard and ADA voting booths.                                                                                                    |      |
| Site Manager and poll worker: set up the ADA Cart and assemble Curbside Voting Kit (manual pp. 70-71).                                                                                                    |      |
| Site Manager: Fill out step 2 of Part I of the Seal Verification Log (Blue Envelope–Tab 6).                                                                                                    |      |
| Checkout Station                                                                                                    |      |
| Assemble and organize supplies at the Checkout Station using the Station Diagram as a guide (manual p.13).                                                                                                    |      |
| END OF SETUP DAY                                                                                                    |      |
| Site Manager to Confirm/Review with Poll Workers                                                                                                    |      |
| Review with poll workers expectations of timeliness and proper conduct to prepare for voting days (manual p. 6-7).                                                                                                    |      |
| Assign Vote Center station responsibilities to poll workers.                                                                                                    |      |
| Review Daily Opening Checklist responsibilities with poll workers.                                                                                                    |      |
| Discuss with board daily DART requirements: Decide who will drive with Precinct Inspector each night and verify transportation is                                                                                                    |      |
| available. Review the Chain of Custody form and end-of-night DART procedures.                                                                                                    |      |
| DO NOT power off BMDs - they stay on until the end of the election.                                                                                                    |      |
| Power OFF Laptop.                                                                                                    |      |
| Put the Official Ballot Pouch in the laptop bag.                                                                                                    |      |
| Make sure all poll workers have signed attendance roster.                                                                                                    |      |
| EPB: On each EPB, ensure Delta files have reached number provided to Site Manager via email from ROV prior to powering off. Provide<br>Hotline operator the Delta file number. Once Delta files are confirmed by the Hotline, <i>Power off</i> every EPB by holding the silver<br>button down and then sliding the circle across. |      |
| 0. Call Poll Worker Hotline to advise Vote Center setup is complete. Provide Delta file number before leaving the facility.                                                                                                    |      |
| 1. Close Vote Center and ensure it is securely locked per the site contact's instructions.                                                                                                    |      |

2.14.2025 Page 2 of 2

## **DAILY OPENING CHECKLIST**

|           | VOTE CENTER LOCATION NUMBER:                                                                                              |                                              |     |     |      |     |      |     |     |     |     |       |
|-----------|----------------------------------------------------------------------------------------------------|----------------------------------------------|-----|-----|------|-----|------|-----|-----|-----|-----|-------|
|           |                                                                                                    | Sat                                          | Sun | Mon | Tues | Wed | Thur | Fri | Sat | Sun | Mon | E-Day |
| Chec      | xmark each task once completed.                                                                                           | -10                                          | -9  | -8  | -7   | -6  | -5   | -4  | -3  | -2  | -1  |       |
| DU        | TIES FOR SITE MANAGER/PRECINCT INSPECTOR                                                                                  |                                              |     |     |      |     |      |     |     |     |     |       |
| 1.        | Turn on cellphone and keep it charged. Keep cellphone on person with the ringer on to receive calls from ROV.             |                                              |     |     |      |     |      |     |     |     |     |       |
| 2.        | If unable to access the Vote Center at the scheduled arrival time, immediately call site contact and Poll Worker Hotline. |                                              |     |     |      |     |      |     |     |     |     |       |
| 3.        | Ensure all poll workers sign the roster. Should any PWs not                                                               |                                              |     |     |      |     |      |     |     |     |     |       |
|           | show, call them first and then report their absence to the Poll Worker Hotline.                                           |                                              |     |     |      |     |      |     |     |     |     |       |
| 4.        | Verify Cradlepoint is powered on and that modem lights are on (manual pp. 72-73).                                         |                                              |     |     |      |     |      |     |     |     |     |       |
| 5.        | Power on all EPBs and confirm all are charging and have                                                                   |                                              |     |     |      |     |      |     |     |     |     |       |
| 6.        | Power on Vote Center Laptop.                                                                                              |                                              |     |     |      |     |      |     |     |     |     |       |
| 7.        | Check Vote Center email account for ROV correspondence                                                                    |                                              |     |     |      |     |      |     |     |     |     |       |
|           | (use MFA token, see Laptop Instructions).                                                                                 |                                              |     |     |      |     |      |     |     |     |     |       |
| 8.        | Walk Vote Center to look for safety issues/hazards and                                                                    |                                              |     |     |      |     |      |     |     |     |     |       |
|           | clutter.                                                                                                    |                                              |     |     |      |     |      |     |     |     |     |       |
| 9.        | Verify PWs are wearing ROV nametags, including bilingual<br>PWs wear a different one for each language spoken.            |                                              |     |     |      |     |      |     |     |     |     |       |
| 10.       | Review Site Manager Daily Reminders Checklist.                                                                            |                                              |     |     |      |     |      |     |     |     |     |       |
| 11.       | At 8:00am (7:00am on Election Day), open the Vote Center.<br>Step outside and announce, "The polls are now open."         |                                              |     |     |      |     |      |     |     |     |     |       |
| 12.       | Verify that First Voter protocols are performed each day the Vote Center is open (manual p.20).                           |                                              |     |     |      |     |      |     |     |     |     |       |
|           | MAIL BALLOT STATION RESPONSIBILITIES                                                                                      | <u>.                                    </u> |     |     |      |     |      |     |     |     |     |       |
| 1.        | Inventory and restock supplies at Mail Ballot Station                                                                     |                                              |     |     |      |     |      |     |     |     |     |       |
|           | (manual p.13). Make sure station is presentable: organized, neat, and free from clutter.                                  |                                              |     |     |      |     |      |     |     |     |     |       |
| 2.        | Place yellow poll signs at nearby intersections to achieve                                                                |                                              |     |     |      |     |      |     |     |     |     |       |
|           | (wear a safety vest).                                                                                                    |                                              |     |     |      |     |      |     |     |     |     |       |
| 3.        | Place feather Vote Here sign near the main entrance to Vote                                                               |                                              |     |     |      |     |      |     |     |     |     |       |
|           | Center (or voter parking lot if available) for maximum visibility.                                                        |                                              |     |     |      |     |      |     |     |     |     |       |
| 4.        | Place Curbside Voting sign at a readily accessible curbside location (or parking lot if available).                       |                                              |     |     |      |     |      |     |     |     |     |       |
| 5.        | Place Vote Here (A-Frame) sign at entrance to Vote Center.                                                                |                                              |     |     |      |     |      |     |     |     |     |       |
| 6.        | Verify 25' exit poll marker/tape and replace it if needed.                                                                |                                              |     |     |      |     |      |     |     |     |     |       |
| 7.        | Verify 100' electioneering marker/tape and replace if needed.                                                             |                                              |     |     |      |     |      |     |     |     |     |       |
| 8.        | Ensure posters are neatly displayed in clear view of voters.                                                              |                                              |     |     |      |     |      |     |     |     |     |       |
| 9.        | Obtain a Red Tab Lock from Official Ballot Pouch in                                                                       |                                              |     |     |      |     |      |     |     |     |     |       |
|           |                                                                                                    |                                              |     |     |      |     |      |     |     |     | I   |       |
| 1 1       | oventory and restock supplies at Greeter Station (manual                                                                  | <u> </u>                                     |     |     |      |     |      |     |     |     |     |       |
| p<br>a    | 13). Make sure the station is presentable: organized, neat,<br>nd free of clutter.                                        |                                              |     |     |      |     |      |     |     |     |     |       |
| 2. E      | nsure posters are neatly displayed in clear view of voters.                                                               |                                              |     |     |      |     |      |     |     |     |     |       |
| 3. E      | nsure the American Flag is hung with respect and care.                                                                    |                                              |     |     |      |     |      |     |     |     |     |       |
| 4. F<br>p | lease complete the 'Languages Spoken Here' table tent by<br>lacing a checkmark next to each language spoken at your       |                                              |     |     |      |     |      |     |     |     |     |       |
| v         | ote center location.                                                                                                    |                                              |     |     |      |     |      |     |     |     |     |       |

## **DAILY OPENING CHECKLIST**

|          | VOTE CENTER LOCATIO                                                                                                  |          | /BER:    |          |          |          |      |          |          |         |                                                |       |
|----------|----------------------------------------------------------------------------------------------------|----------|----------|----------|----------|----------|------|----------|----------|---------|------------------------------------------------|-------|
| (Coi     | ntinued)                                                                                                    | Sat      | Sun      | Mon      | Tues     | Wed      | Thur | Fri      | Sat      | Sun     | Mon                                            | E-Day |
| Che      | ckmark each task once completed.                                                                                     | -10      | -9       | -8       | -7       | -6       | -5   | -4       | -3       | -2      | -1                                             |       |
| СН       | ECK-IN STATION RESPONSIBILITIES                                                                                      |          |          |          |          |          |      |          |          |         |                                                |       |
| 1.       | Inventory and restock supplies at Check-In Station                                                                   |          |          |          |          |          |      |          |          |         |                                                |       |
|          | (manual p.14). Make sure station is presentable:                                                                     |          |          |          |          |          |      |          |          |         | 1                                              |       |
|          | organized, neat, and free from clutter.                                                                              |          |          |          |          |          |      |          |          |         |                                                |       |
| 2.       | fan connection with the Cradlepoint.                                                                                 |          |          |          |          |          |      |          |          |         |                                                |       |
| 3.       | Login to each EPB by touching 'Allow Login Again' at the<br>'Device Locked' screen.                                  |          |          |          |          |          |      |          |          |         |                                                |       |
| 4.       | Walk area and scan for trip hazards. Confirm power cords are fully plugged in and all cords are securely taped down. |          |          |          |          |          |      |          |          |         |                                                |       |
| 5.       | Verify Blue Security Seal on the Brown Box is tamper-free.                                                           |          |          |          |          |          |      |          |          |         |                                                |       |
| 0.       | If tamper-free, break the seal and open Brown box.                                                                   |          |          |          |          |          |      |          |          |         |                                                |       |
| 6.       | Note: Call Poll Worker Hotline if seal shows evidence of tampering or is missing.                                    |          |          |          |          |          |      |          |          |         |                                                |       |
| VC       | DTING STATION RESPONSIBILITIES                                                                                       |          | •        | •        |          |          | •    |          |          |         |                                                |       |
| 1.       | Walk area and scan for trip hazards. Confirm BMD and                                                                 | <u> </u> |          |          | r – –    | r – –    |      | r – –    | <u> </u> | <b></b> |                                                |       |
|          | printer power cords are fully plugged in, and securely                                                               |          |          |          |          |          |      |          |          |         |                                                |       |
|          | taped down.                                                                                                    |          |          |          |          |          |      |          |          |         |                                                |       |
| 2.       | Inspect all BMD Cable Locks, including ADA Cart, and                                                                 |          |          |          |          |          |      |          |          |         |                                                |       |
|          | verify all are secure and free from tampering; record                                                                |          |          |          |          |          |      |          |          |         | 1                                              |       |
|          | results on Seal Verification Log, "Part II. BMD Daily Cable                                                          |          |          |          |          |          |      |          |          |         |                                                |       |
|          | Note: Call Boll Worker Hetling if any Cable Lock shows                                                               |          |          |          |          |          |      |          |          |         | 1                                              |       |
|          | evidence of tampering or is missing.                                                                                 |          |          |          |          |          |      |          |          |         |                                                |       |
| 3.       | Ensure all printer trays are loaded with official ballot                                                             |          |          |          |          |          |      |          |          |         |                                                |       |
|          | paper (use ROV-supplied paper only).                                                                                 |          |          |          |          |          |      |          |          |         |                                                |       |
| 4.       | First Day of Voting Only: Using a Poll Worker Card,                                                                  | 11       |          |          |          |          |      |          |          |         |                                                | 1     |
|          | perform "Open the Poll" function on all BMDs (manual                                                                 | Day      |          |          |          |          |      |          |          |         |                                                | Day   |
|          | p.59). Do not close the polls until Election night after all                                                         |          |          |          |          |          |      |          |          |         |                                                |       |
|          | voting is completed and all voters have left the vote                                                                |          |          |          |          |          |      |          |          |         |                                                |       |
| 5        | Obtain Daily Ballot Statement (Blue Envelope-Tab 6)                                                                  |          |          |          |          |          |      |          |          |         | , <b>–</b> – – – – – – – – – – – – – – – – – – |       |
| 5.       | Complete Part I daily by recording the total number of                                                               |          |          |          |          |          |      |          |          |         |                                                |       |
|          | ballots printed for each BMD.                                                                                        |          |          |          |          |          |      |          |          |         |                                                |       |
|          | Note: If BMD "Open" counts do not match the previous                                                                 |          |          |          |          |          |      |          |          |         |                                                |       |
|          | day's "Close" counts, immediately call the Poll Worker                                                               |          |          |          |          |          |      |          |          |         |                                                |       |
|          |                                                                                                    | ļ        | <u> </u> | <u> </u> | <u> </u> | <u> </u> |      | <u> </u> | ļ        |         |                                                |       |
|          | Inventory and restock supplies at Checkout Station                                                                   |          | -        | -        | -        | -        | -    | -        |          |         | <b></b>                                        |       |
| <u> </u> | (manual p.15). Make sure station is presentable:                                                                     |          |          |          |          |          |      |          |          |         |                                                |       |
| 1        | organized, neat, and free from clutter.                                                                              |          |          |          |          |          |      |          |          |         |                                                |       |
| 2.       | Obtain a Red Tab Lock, to seal Official Ballot Box, from                                                             |          |          |          | 1        | Ì        |      | l        | 1        |         |                                                |       |
| 1        | Official Ballot Pouch in preparation for the First Voter                                                             |          |          |          |          |          |      |          |          |         |                                                |       |
|          | Procedure.                                                                                                    |          |          |          |          |          |      |          |          |         |                                                |       |

Save this checklist in TAB-2 of the Blue Envelope to complete each day.

| VOTE CENTER LOCATION NUMBER                                                                                                    | 21 <b>121</b><br>{: | 51     |             |        |        |          |         |        |          |          |         |
|----------------------------------------------------------------------------------------------------|---------------------|--------|-------------|--------|--------|----------|---------|--------|----------|----------|---------|
| Checkmark each task once completed.                                                                                                    | Sat                 | Sun    | Mon         | Tues   | Wed    | Thur     | Fri     | Sat    | Sun      | Mon      | Electio |
| CLOSE THE DOLLS (Early Voting: E:00 DNA Election Day: 8:00 DNA)                                                                                                    | - 10                | -9     | -8          | -7     | -6     | -5       | -4      | -3     | -2       | -1       | Day     |
| A: CLOSE THE POLLS (Early Voling: 5:00 PW), Election Day: 6:00 PW)                                                                                                    |                     |        |             |        |        |          |         |        |          |          |         |
| Concurrently perform closing activities: Poll workers must leave f                                                                                                    | or DAR              | Twit   | hin 15      | minu   | tes of | closin   | g Vot   | e Cent | ter.     |          |         |
| L. SM assign PI and PWs the following Closing Sections:                                                                                                    |                     |        |             |        |        |          |         |        |          |          |         |
| E2: Check-In Forms and EPB Counts                                                                                                    |                     |        |             |        |        |          |         |        |          |          |         |
| • F: Brown Box                                                                                                    |                     |        |             |        |        |          |         |        |          |          |         |
| G: Mail Ballot Bag     I: Dart Itoms and Chain of Custody (PI)                                                                                                    |                     |        |             |        |        |          |         |        |          |          |         |
| <ol> <li>I. Dait items and chain of custody (Pf).</li> <li>SM assigns a PW to ensure secrecy sleeves are empty and return them<br/>to the Check-In Station</li> </ol> |                     |        |             |        |        |          |         |        |          |          |         |
| 3. SM assigns a PW to obtain/report "Total Ballots Printed" for each BMD.                                                                                             |                     |        |             |        |        |          |         |        |          |          |         |
| <ol> <li>All PWs assist as assigned and, when available, begin performing tasks<br/>under Closing Section. "J1: Perform After Polls Close."</li> </ol>                |                     |        |             |        |        |          |         |        |          |          |         |
| 5. On Election Night Only: SM assigns a PW to gather these items and retur                                                                                            | n ther              | n to t | he Bl       | ue En  | velop  | e:       |         |        |          |          |         |
| Observer Sign-In Sheet                                                                                                    |                     |        |             |        |        |          |         |        |          |          |         |
| PW Job Aids (from all stations)                                                                                                    |                     |        |             |        |        |          |         |        |          |          |         |
| ULG Flyers     Specific Needs Surveys                                                                                                    |                     |        |             |        |        |          |         |        |          |          |         |
| 5. SM perform the following checklist sections with PW assistance: "("""                                                                                              | )." "F1             | ." "F  | 3.″ "⊦      | l." an | d "12  | ,,       |         |        |          |          | 1       |
| C: OFFICIAL BALLOT BOX – Site Manager and Poll Worker                                                                                                    | ,                   | -, _   | <u>e) :</u> | .,     |        |          |         |        |          |          |         |
| 1. Break the red tab lock on the Official Ballot Box. Sort contents in like                                                                                           | Ι                   |        | ľ           | I      | ľ      |          | ľ       | I      |          |          |         |
| piles. Put Mail Ballot Envelopes in Mail Ballot Bag. Count BMD ballots,                                                                                               |                     |        |             |        |        |          |         |        |          |          |         |
| Carry-in ballots (w/o envelope), Emergency ballots, Provisional                                                                                                    |                     |        |             |        |        |          |         |        |          |          |         |
| envelopes, CVR envelopes.                                                                                                    |                     |        |             |        |        |          |         |        |          |          |         |
| (Blue Envelope-Tab 6) on the line for today's date.                                                                                                    |                     |        |             |        |        |          |         |        |          |          |         |
| 3. Return the empty ballot box to the Check Out Station.                                                                                                    |                     |        |             |        |        |          |         |        |          |          |         |
| D: WHITE BALLOT CARTON – Site Manager and Poll Worker                                                                                                    | -                   |        | -           | -      | -      | -        | -       | -      | -        |          |         |
| <ol> <li>Place BMD, Carry-in, &amp; voted emergency ballots into White Ballot<br/>Carton.</li> </ol>                                                                  |                     |        |             |        |        |          |         |        |          |          |         |
| <ol><li>Complete the label on the white carton by transferring the counts from<br/>today's line on the Daily Ballot Statement – Part II.</li></ol>                    |                     |        |             |        |        |          |         |        |          |          |         |
| <ol><li>On Election Night Only: Do not seal white ballot carton until "H: Daily Ba<br/>Statement is in the carton.</li></ol>                                          | lot Sta             | ateme  | ent" is     | s com  | plete  | and [    | Daily I | Ballot |          |          |         |
| 4. Seal the White Ballot Carton using a Closing Blue Security Seal.                                                                                                   |                     |        |             |        |        |          |         |        |          |          |         |
| 5. Mark the "Voted Ballots" box and have all poll workers sign the seal.                                                                                              |                     |        |             |        |        |          |         |        |          |          |         |
| b. Place the completed White Ballot Carton aside. (DART Item)                                                                                                    |                     |        |             |        |        |          |         |        |          |          |         |
| E. NED DAG                                                                                                    | )r                  |        |             |        |        |          |         |        |          |          |         |
| 1. Place the Provisional and CVR envelopes in the Red Bag. Do not close                                                                                               |                     |        | r –         | Γ      | r –    | 1        | r –     | Γ      | 1        | <u> </u> | 1       |
| the zipper until instructed in the Red Bag section "E3" below.                                                                                                    |                     |        |             |        |        |          |         |        |          |          |         |
| <ol> <li>Transfer the Provisional and CVR envelope counts from the Daily Ballot<br/>Statement onto the Red Bag Card (inside plastic sleeve).</li> </ol>               |                     |        |             |        |        |          |         |        |          |          |         |
| E2: Check-In Forms and EPB Counts – Poll Workers                                                                                                    | -                   | 1      | ī           | T      | ī      |          | ī       | T      | 1        |          | 1       |
| 1. Collect all Check-In Forms and place them inside a Check-In Form                                                                                                   | 1                   |        |             |        |        |          |         |        |          |          |         |
| Complete the fields on the Check-In Form Sociutity Envelope                                                                                                    |                     |        |             |        |        |          |         |        |          |          |         |
| Place this envelope in the Red Bag                                                                                                    |                     |        |             |        |        |          |         |        |          |          |         |
| 4. PLaccess the "Check-In Totals" screen on an FPB: provide the grand                                                                                                 |                     |        |             |        |        | <u> </u> |         |        | <u> </u> |          |         |
| totals for <b>today's</b> Regular & Provisional check-ins to Site Manager for                                                                                         |                     |        |             |        |        |          |         |        |          |          |         |
| recording on the Daily Ballot Statement - Part II.                                                                                                    |                     |        |             |        |        |          |         |        |          |          |         |
| E3: Mail Ballot Signature Form Envelope and Locking Red Bag – Site Mana                                                                                               | ger an              | d Pol  | l Wor       | ker    |        |          |         |        | 1        | _        |         |
| 1. Seal and place Mail Ballot Signature Form Envelope in Red Bag.                                                                                                    |                     |        |             |        |        |          |         |        |          |          |         |
| 2. Zip and lock the Red Bag using a Red Tab Lock.                                                                                                    |                     |        |             |        |        |          |         |        |          |          |         |
|                                                                                                    |                     |        |             |        |        |          |         |        | •        |          |         |

## DAILY CLOSING CHECKLIST

VOTE CENTER LOCATION NUMBER: \_\_\_\_\_

| Checkmark each task once completed.                                                                                              | Sat<br>- 10 | Sun<br>-9 | Mon<br>-8 | Tues<br>-7 | Wed<br>-6 | Thur<br>-5 | Fri<br>-4 | Sat<br>-3 | Sun<br>-2 | Mon<br>-1 | Election<br>Day |
|----------------------------------------------------------------------------------------------------|-------------|-----------|-----------|------------|-----------|------------|-----------|-----------|-----------|-----------|-----------------|
| F: BROWN BOX – Precinct Inspector and Poll Worker                                                                                |             |           |           |            |           |            |           |           |           |           |                 |
| 1. Separate the spoiled BMD ballots from all other items in the Brown Box;                                                       |             |           |           |            |           |            |           |           |           |           |                 |
| sort and count the number of spoiled BMD ballots only.                                                                           |             |           |           |            |           |            |           |           |           |           |                 |
| 2. Inform SM of the number of spoiled BMD ballots; SM record the                                                                 |             |           |           |            |           |            |           |           |           |           |                 |
| number on Daily Ballot Statement-Part II on the line for today's date.                                                           |             |           |           |            |           |            |           |           |           |           |                 |
| 3. Clip together all spoiled and surrendered items from today (including                                                         |             |           |           |            |           |            |           |           |           |           |                 |
| BMD Tickets). Daily, date clipped sets and return to Brown Box.                                                                  |             |           |           |            |           |            |           |           |           |           |                 |
| 4. Seal the Brown Box using a Closing Blue Security Seal.                                                                        |             |           |           |            |           |            |           |           |           |           |                 |
| <ol> <li>Mark the "Surrendered, Spoiled Ballots" checkbox and have all poll<br/>workers sign the seal.</li> </ol>                |             |           |           |            |           |            |           |           |           |           |                 |
| 6. Place the sealed Brown Box back at the Check-In Station.                                                                      |             |           |           |            |           |            |           |           |           |           |                 |
| G: MAIL BALLOT BAG – Poll Workers                                                                                                | -           |           | -         | -          |           |            |           |           |           |           |                 |
| 1. Check with SM in case Mail Ballot Envelopes were placed in Ballot Box.<br>If so, retrieve and place into the Mail Ballot Bag. |             |           |           |            |           |            |           |           |           |           |                 |
| 2. Close and lock Mail Ballot Bag's deposit slot using Red Tab Lock.                                                             |             |           |           |            |           |            |           |           |           |           |                 |
| 3. Set the Mail Ballot Bag(s) aside. (DART Item)                                                                                 |             |           |           |            |           |            |           |           |           |           |                 |
| H: DAILY BALLOT STATEMENT – Site Manager and Poll Worker                                                                         |             |           | _         |            |           |            |           |           |           |           |                 |
| 1. Complete Daily Ballot Statement Parts I and II (return Daily Ballot                                                           |             |           |           |            |           |            |           |           |           |           |                 |
| Statement to Blue Envelope–Tab 6).                                                                                               |             |           |           |            |           |            |           |           |           |           |                 |
| 2. On Election Night Only: Calculate the Grand Total for Part I of the Daily B                                                   | allot S     | stater    | nent.     |            |           |            |           |           |           |           |                 |
| 3. On Election Night Only: Calculate the Grand Totals for Part II of the Daily                                                   | Ballot      | Stat      | emen      | t          |           |            |           |           |           |           |                 |
| <ol> <li>On Election Night Only: Complete Daily Ballot Statement – Part III; Direct</li> </ol>                                   | all bo      | ard r     | nemb      | ers si     | gn the    | e Dail     | y Ball    | ot Sta    | teme      | nt.       |                 |
| 5. On Election Night Only: Place the completed Daily Ballot Statement into                                                       | the W       | hite I    | Ballot    | Carto      | n. Th     | en, re     | turn      | to the    | e Clos    | ing       |                 |
| Checklist section, "D: White Ballot Carton," and complete steps 4-6 (sealin                                                      | ig Car      | ton a     | nd sig    | ining s    | Secur     | ity Se     | al).      |           |           |           |                 |
| 1: DART TEMS AND CHAIN OF CUSTODY – Precinct Inspector and Poll Worl                                                             | ker         |           | 1         | -          |           |            | -         |           |           |           | 1               |
| for each category. All items listed on the Form must be delivered to                                                             |             |           |           |            |           |            |           |           |           |           |                 |
| DART every day, even if empty.                                                                                                   |             |           |           |            |           |            |           |           |           |           |                 |
| 2. Initial the Form and record the date and time. <b>Site Manager</b> : Review                                                   |             |           |           |            |           |            |           |           |           |           |                 |
| and verify all items listed are accounted for and sealed, with all labels                                                        |             |           |           |            |           |            |           |           |           |           |                 |
| filled out completely.                                                                                                    |             |           |           |            |           |            |           |           |           |           |                 |
| 3. On Election Night Only: The Blue Envelope must go to DART along with the                                                      | ne oth      | er DA     | ART it    | ems.       |           |            |           |           |           |           |                 |
| 4. The same two poll workers take the completed Official Chain of Custody                                                        |             |           |           |            |           |            |           |           |           |           |                 |
| form, and all the items listed to the assigned DART location.                                                                    |             |           |           |            |           |            |           |           |           |           |                 |
| 5. SM call PW Hotline to notify PWs have departed for DART.                                                                      |             |           |           |            |           |            |           |           |           |           |                 |
| 6. PI contact SM to inform that all items have been delivered to DART.                                                           |             |           |           |            |           |            |           |           |           |           |                 |
| J: DAILY CLOSE-OUT TASKS                                                                                                    |             |           |           |            |           |            |           |           |           |           |                 |
| J1: Perform as Soon as Polls Close – Poll Workers                                                                                |             |           |           |            |           |            |           |           |           |           |                 |
| 1. Retrieve all exterior signage (wear a safety vest).                                                                           |             |           |           |            |           |            |           |           |           |           |                 |
| 2. Replenish supplies at all stations in preparation for the next voting day.                                                    |             |           |           |            |           |            |           |           |           |           |                 |
| 3. Make sure each EPB is charging; log out of each one for the day; power                                                        |             |           |           |            |           |            |           |           |           |           |                 |
| off by holding the silver button down and then sliding the circle across.                                                        |             |           |           |            |           |            |           |           |           |           |                 |
| J2: Perform Just Before Leaving Vote Center – Site Manager and Poll V                                                            | Vorke       | r         |           |            |           |            |           |           |           |           |                 |
| 1. Put all locks, seals, cards, passwords, and MFA Token in the Official                                                         |             |           |           |            |           |            |           |           |           |           |                 |
| Ballot Pouch. Put the Official Ballot Pouch inside the Laptop Bag.                                                               |             |           |           |            |           |            |           |           |           |           |                 |
| 2. On Election Night Only: Perform "Close Poll" procedure on all BMDs (mai                                                       | าual p      | g. 66     | ).        |            |           |            |           |           |           |           |                 |
| 3. Make sure all poll workers have signed attendance form.                                                                       |             |           |           |            |           |            |           |           |           |           |                 |
| 4. Power down the Vote Center Laptop and the Cradlepoint.                                                                        |             |           |           |            |           |            |           |           |           |           |                 |
| 5. SM notify the Poll Worker Hotline you are leaving the Vote Center.                                                            |             |           |           |            |           |            |           |           |           |           |                 |
| 6. SM keep your phone on even after you leave the Vote Center.                                                                   |             |           |           |            |           |            |           |           |           |           |                 |
|                                                                                                    |             |           |           |            |           |            |           |           |           |           |                 |

Page 2 of 2

02.14.2025

Return Checklist to Tab-2 of Blue Envelope

2.14.2025

## VOTE CENTER FINAL PACKOUT CHECKLIST

VOTE CENTER LOCATION NUMBER: \_\_\_\_\_ DATE: \_\_\_\_\_

|                                                                                                    | Checkmark each task                                                              |
|----------------------------------------------------------------------------------------------------|----------------------------------------------------------------------------------|
| once completed.                                                                                                    |                                                                                  |
| All Vote Centers must adhere to ROV scheduled Packout times. Call Poll Worker Hotline to report any                                                                                                    | conflicts.                                                                       |
| Preparation                                                                                                    |                                                                                  |
| 1. Site Managers: Monitor cellphone for calls from ROV.                                                                                                    |                                                                                  |
| 2. Welcome arriving poll workers and ensure they all sign the Poll Worker Roster.                                                                                                    |                                                                                  |
| 3. Power on the Cradlepoint (manual p.72).                                                                                                    |                                                                                  |
| 4. Power on Vote Center Laptop; using the MFA Token, check Vote Center email account for new me                                                                                                    | essages.                                                                         |
| 5. Review Packout plan with all poll workers:                                                                                                    |                                                                                  |
| <ul> <li>Instruct poll workers to follow ROV training and work at a safe, steady pace. Request they ask for lobjects.</li> </ul>                                                                                                    | help before lifting heavy                                                        |
| <ul> <li>Pack and organize Vote Center supplies and carts by following the Supply List and Supply Cart Diag<br/>87).</li> </ul>                                                                                                    | grams (manual pp.85-                                                             |
| <ul> <li>Supplies should be returned to their original locations.</li> </ul>                                                                                                    |                                                                                  |
| • Site Manager is responsible for packing: Official Ballot Pouch, EPBs, Laptop, and Cradlepoint.                                                                                                    |                                                                                  |
| • Note: Keep the Cradlepoint and Laptop powered on until just prior to departure (to check email                                                                                                    | ).                                                                               |
| Packing Process                                                                                                    |                                                                                  |
| 1. Working in teams of 2, disassemble all BMDs and BMD Booths (manual pp.65-67). Pack BMDs, po                                                                                                    | wer cords, and printers                                                          |
| into their respective security bags and lock bags with Red Cable Locks).                                                                                                    |                                                                                  |
| Note: Do not remove the paper from printers                                                                                                    |                                                                                  |
| 2. Site Manager, with poll worker assistance, power down, unplug, & pack all EPBs. Return each to it                                                                                                    | ts proper case.                                                                  |
| 3. Site Manager, with poll worker assistance, disassemble ADA Cart. Pack BMD and printer into secu                                                                                                    | rity bags and lock.                                                              |
| Ensure UPS (battery) is powered off and return it to the ADA cart for storage. Velcro cabinet door                                                                                                    | shut.                                                                            |
| 4. Disassemble and pack all cardboard voting booths. Fold at existing creases only.                                                                                                    |                                                                                  |
| 5. Pack all outdoor signage (poll workers wear safety vests if collecting outdoor signage).                                                                                                    |                                                                                  |
| <ol><li>Remove all posted items and all adhesive/tape/tacky from the walls.</li></ol>                                                                                                    |                                                                                  |
| Note: Be careful not to cause damage to the walls                                                                                                    |                                                                                  |
| 7. Pack all supplies, envelopes, and other materials following the Supply List and Supply Cart Diagram                                                                                                    | ms (manual pp.76 & 85).                                                          |
| 8. Remove tape from floors and ground outside Vote Center (e.g., electioneering markers).                                                                                                    |                                                                                  |
| Note: Be careful not to cause damage to the floor                                                                                                    |                                                                                  |
| 9. Storage Container locations: Working in teams of 2, place all supplies into Storage Container.                                                                                                    |                                                                                  |
| Transfer contents of supply carts to an empty cart inside Storage Container; transfer the Supply Carts                                                                                                    | art Diagram to the new                                                           |
| cart; repeat process until all supplies and carts are in the Storage Container.                                                                                                    |                                                                                  |
| Load and organize the supplies following the instructions posted in Storage Container.                                                                                                    |                                                                                  |
| <ol> <li>Non-Storage Container locations: Assemble all supply carts and leave them inside the facility for V<br/>all supplies on carts following the Supply List and Supply Cart Diagrams (manual pp.85-87). Remin<br/>in teams of 2 for heavy items.</li> </ol>                                                                                                    | Narehouse pickup. Place<br>d Poll Workers to work                                |
| 11. After supply carts have been packed, check facility for any remaining supplies and check outdoors                                                                                                    | s for signage.                                                                   |
| CONCLUSION                                                                                                    |                                                                                  |
| 1. Power off and pack the Cradlepoint (manual p.73).                                                                                                    |                                                                                  |
| 2. Power off and pack Laptop into the Laptop Bag.                                                                                                    |                                                                                  |
| 3. Use the copy of this checklist (manual p.84) for the final tasks so you can place this Checklist and of Storage Container (e.g., Cradlepoint, Laptop). Place the official Poll Worker Checklist into the Lap Supply Cart 4 in between printers #3 and #4. Ensure Storage Container cargo strap is snugly arour no slack in the strap. Close door and lock Storage Container. | other remaining items in<br>top Bag and put that on<br>nd the carts and there is |
| <ol><li>On behalf of the ROV, thank the poll workers and let them know that the ROV appreciates their h</li></ol>                                                                                                    | ard work this election!                                                          |
| 5. Inform the site contact that the Vote Center has been nacked out and the team is leaving the faci                                                                                                    | lity.                                                                            |
| a) Thank the site contact for hosting the Vote Center.                                                                                                    |                                                                                  |
| b) Non-Storage Container Sites: Remind the site contact that the Warehouse team will need a                                                                                                    | ccess for supply pickup.                                                         |
| <ol> <li>Call the Poll Worker Hotline before leaving the facility to inform them that the Vote Center Packo</li> </ol>                                                                                                    | ut is complete.                                                                  |
|                                                                                                    | · .                                                                              |

# **VOTE CENTER SUPPLY CART DIAGRAMS**

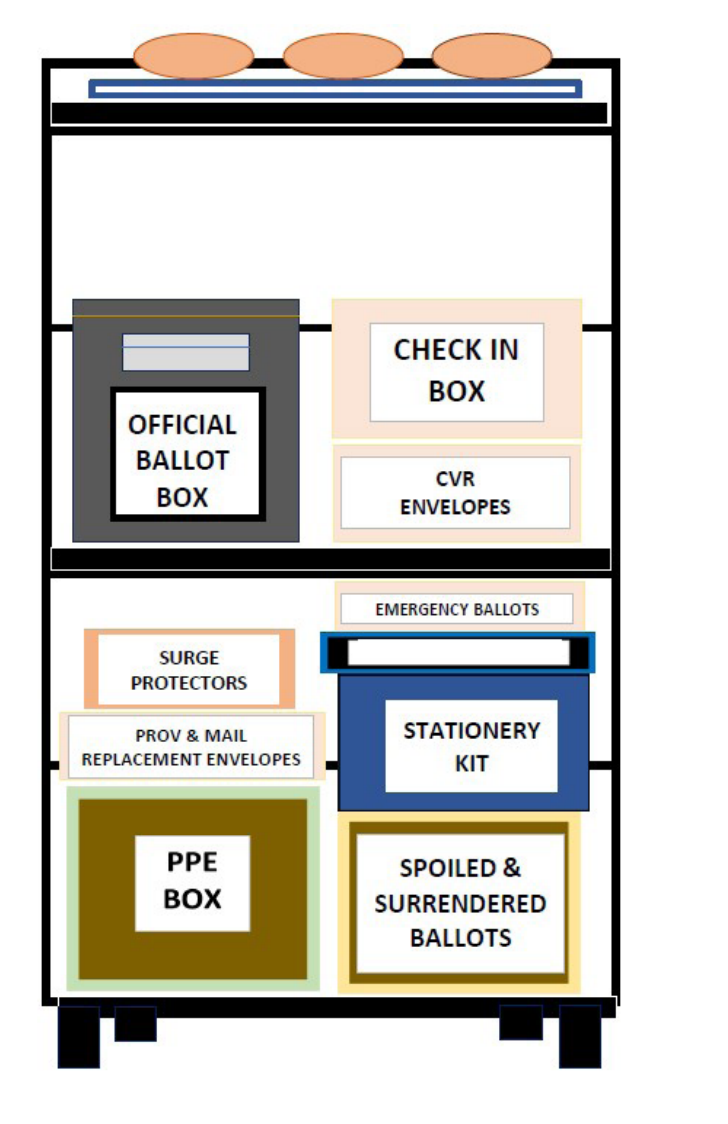

Vote Center Supply Cart-1

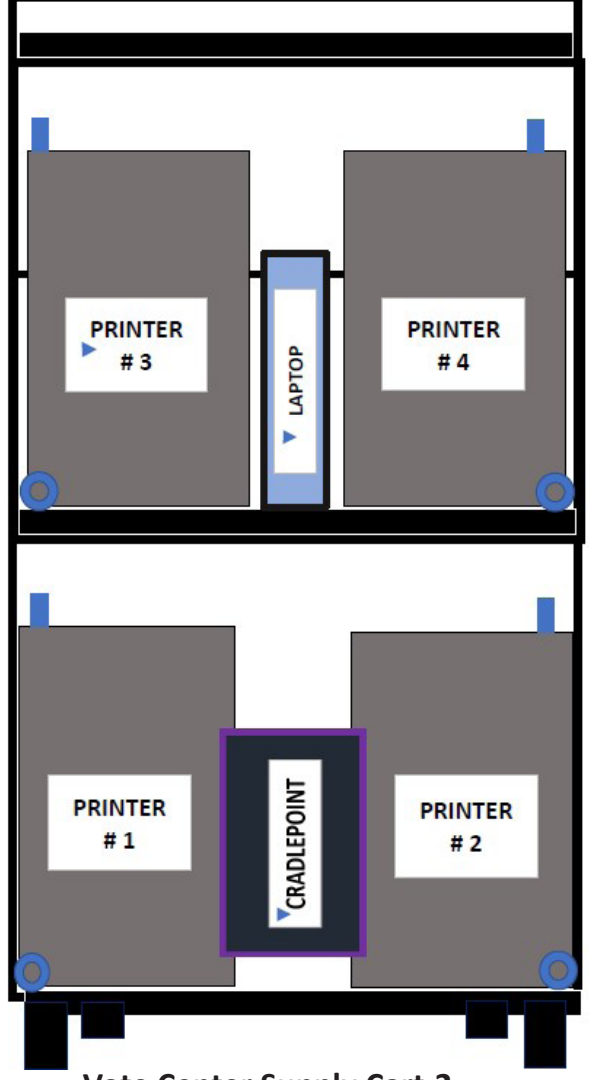

Vote Center Supply Cart-2

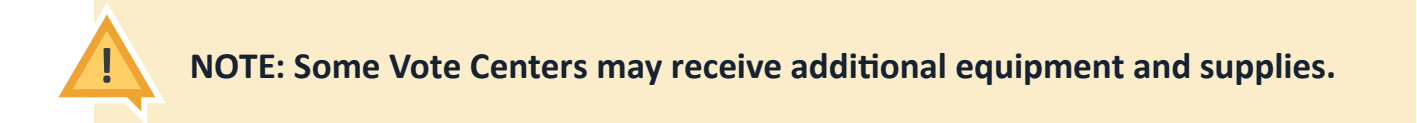

# **VOTE CENTER SUPPLY CART DIAGRAMS**

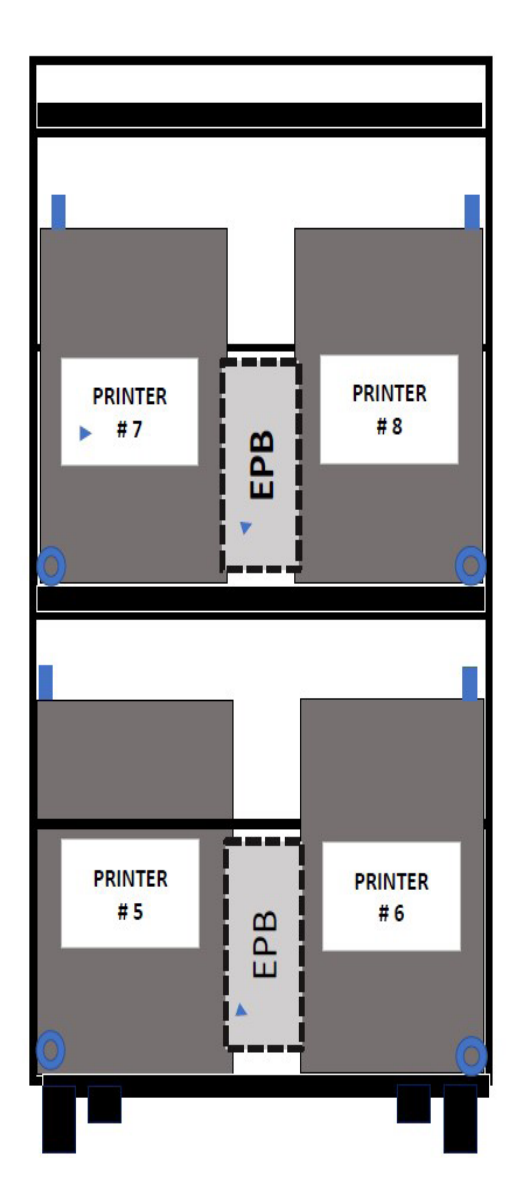

**Vote Center Supply Cart-3** 

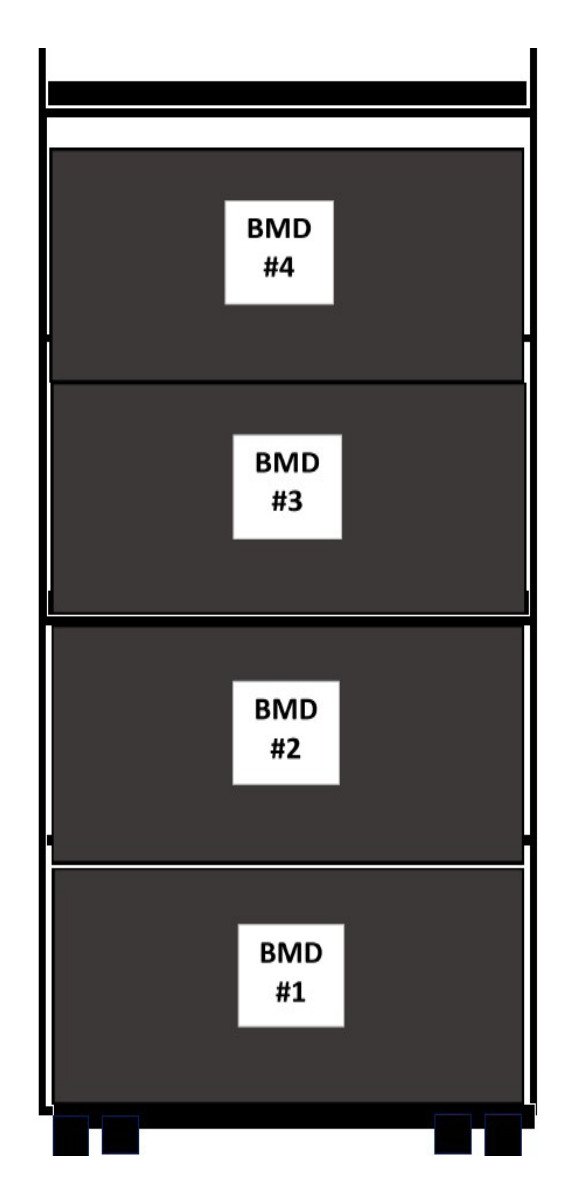

**Vote Center Supply Cart-4** 

When packing the carts after the election, please place items as shown. Thank you!

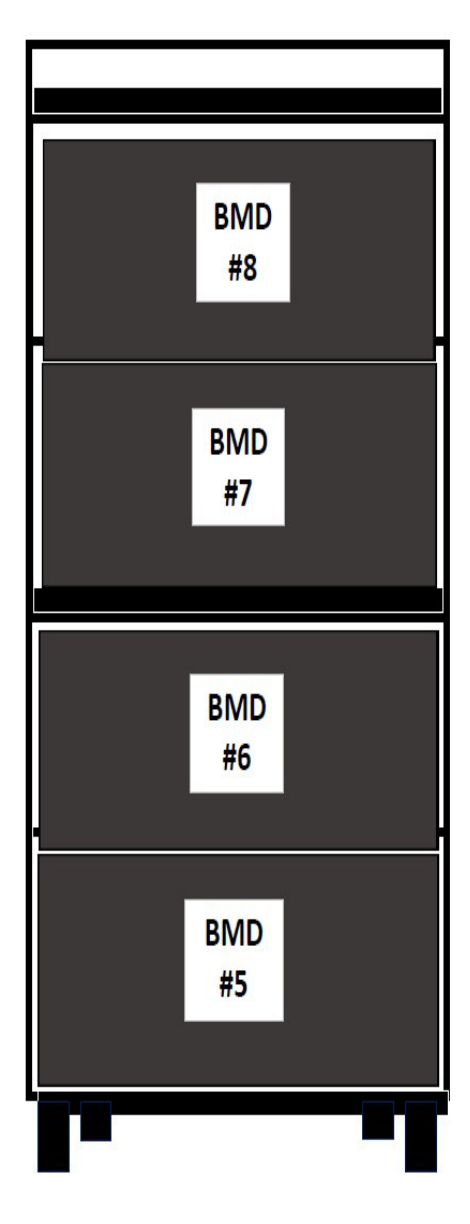

**Vote Center Supply Cart-5** 

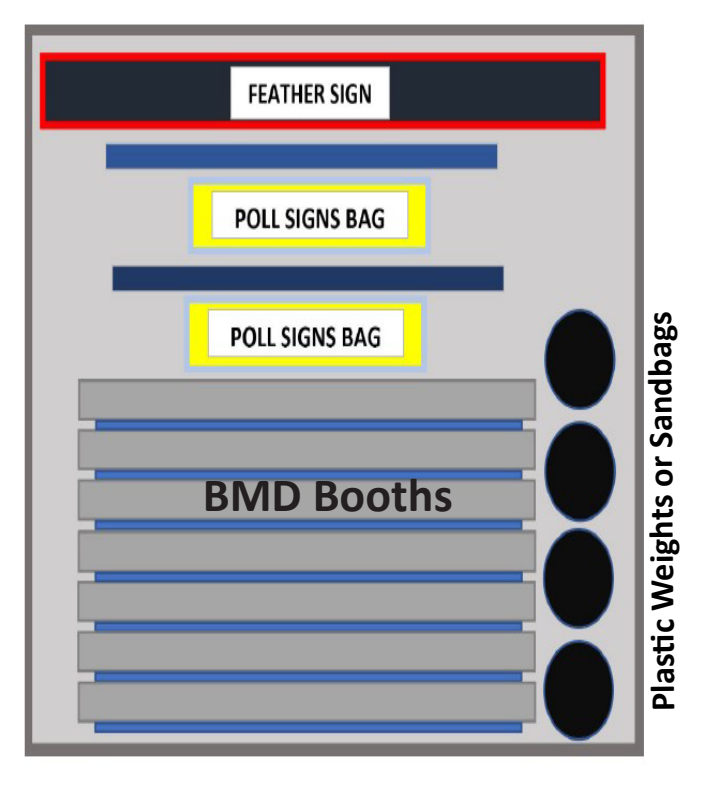

**Supply Crate** 

# Mail Ballot Envelope

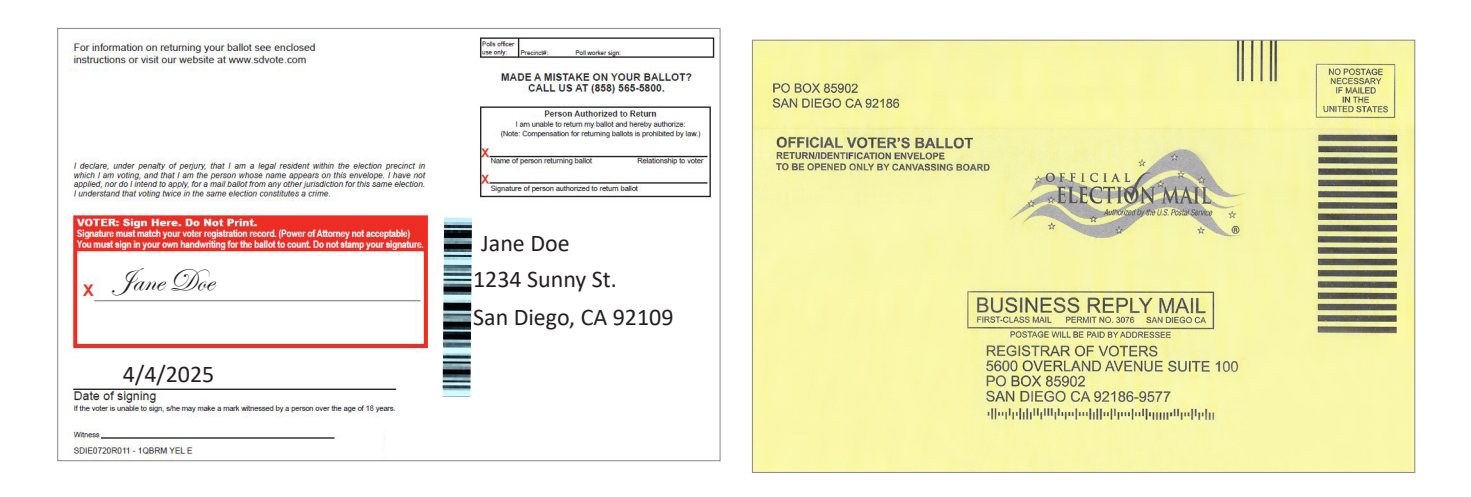

# **Replacement Mail Ballot Envelope**

| For information on returning your ballot see enclosed<br>instructions or visit our website at www.sdvote.com<br>MADE A MISTAKE ON YOUR BALLOT?<br>CALL US AT (358) 565-5800.                                                                                                    | PO BOX 85902<br>SAN DIEGO CA 92186                                                                                                    |
|----------------------------------------------------------------------------------------------------|----------------------------------------------------------------------------------------------------|
| Contract Sector Sector Secto | OFFICIAL VOTER'S BALLOT<br>RETURNIDENTIFICATION ENVELOPE<br>TO BE OPENED ONLY BY CAVVASSING BOARD<br>OFFICIAL<br>DEFICIAL<br>DEFICIAL<br>DEFICIAL<br>STOCENTORY OF US ROUSEN<br>MERGENERS<br>RESCUASSING<br>DESTINATION OF US ROUSEN<br>MERGENERS<br>REGISTRAR OF VOTERS<br>SG00 OVERLAND ASVITE 100 |
| H     I/ZOZS       Date of signing         Witness         Uthers         Date   Date   Date   Date   Date   Date   Date   Date   Date   Date   Date   Date   Date   Date   Date   Date   Date   Date   Date   Date                                                                                                    | PO BOX 85902<br>SAN DIEGO CA 92186-9577<br>վիզելիիկիներախնիսիաներութներութներութներութներութներություններություններություններություններություններություննե                                                                                                    |

## Remote Accessible Vote-by-Mail (RAVBM) Envelope

| For information on returning your ballot see enclosed Instructions or visit our website at www.sdvote.com                                                                                                    | As office Prepared Parl worker sage:<br>MADE A MISTAKE ON YOUR BALLOT?<br>CALLUS AT (858) 565-5800.<br>Person Authorized to Return                                                                                                | PO BOX 85902<br>SAN DIEGO CA 92186                                                               |                                                                                                    | NO POSTAGE<br>NECESSARY<br>IF MALLED<br>IN THE<br>UNITED STATES |
|----------------------------------------------------------------------------------------------------|----------------------------------------------------------------------------------------------------|--------------------------------------------------------------------------------------------------|----------------------------------------------------------------------------------------------------|-----------------------------------------------------------------|
| I declare, under penalty of perjury, that I am a legal resident within the election precinct in which I am valing, and that I am the person whole name appears on this envelope. I have not which I am valing the the same election constitutes a orime.<br>VOTER: Sign Hore. Do Not Print.                                                                                                    | Lan undels to neturn my balot and benefy subforce<br>(Note: Compensation for returning balots is prohibited by law.)<br>Name of person neturning ballot Relationship to voter<br>Signature of person authorities to return ballot | OFFICIAL VOTER'S BALLOT<br>RETURNIDENTFICATION ENVELOPE<br>TO BE OPENED ONLY BY CANVASSING BOARD | * OFFICIAL<br>* ELECTION MAN<br>* * * * * * * *                                                                                                    |                                                                 |
| Signal are much mader your voor registration record power of Atomic your Sold status your Sold status your | 4748852 RAVBM 1199<br>999001<br>ane Q Public<br>234 Main Street                                                                                                    | BUSI<br>FIRST-CLASS<br>POS<br>REGISS<br>5600 C<br>PO BC<br>SAN D<br>4Intrintin                   | NESS REPLY MAIL<br>SIMU PERMITING 3076 SAN DEED CA<br>TAGE WILL BE PNO BY ADDRESSEE<br>STRAR OF VOTERS<br>OVERLAND AVENUE SUITE 100<br>X85902<br>DIGGO CA 92186-9577<br>Jujuluponodijiolipodonijipupupun |                                                                 |
| If the voter is unable to sign, she may make a mark witnessed by a person over the age of 18 years.<br>SDIE0322R006 - 1QBRM E                                                                                                    |                                                                                                    |                                                                                                  |                                                                                                    |                                                                 |

## **Provisional Ballot Envelope**

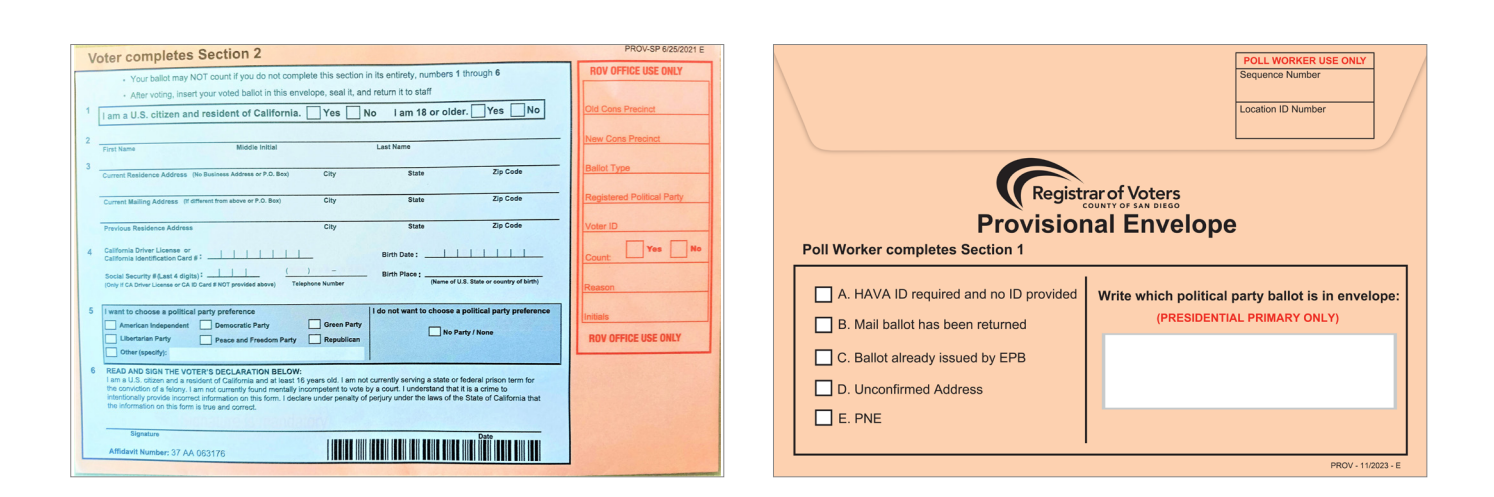

## **Conditional Voter Registration Envelope**

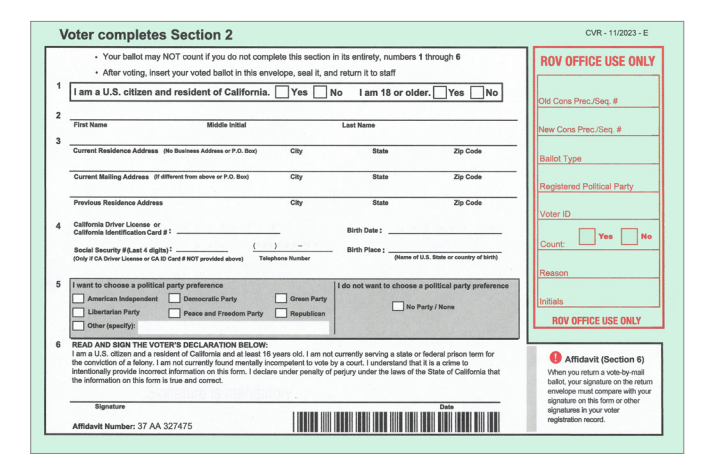

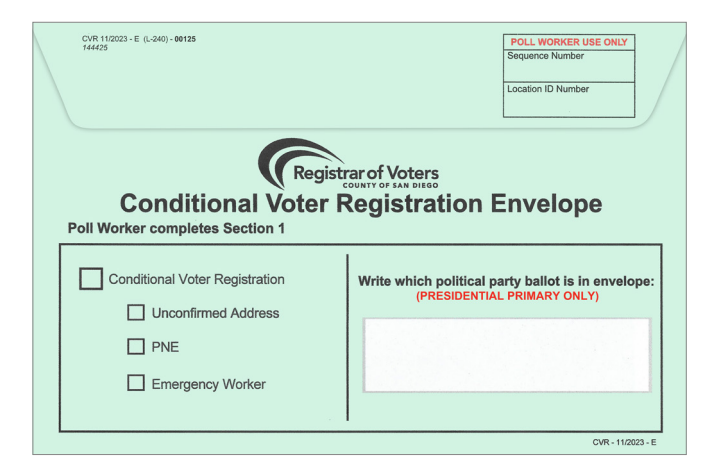

## **Check-In Form Security Envelope**

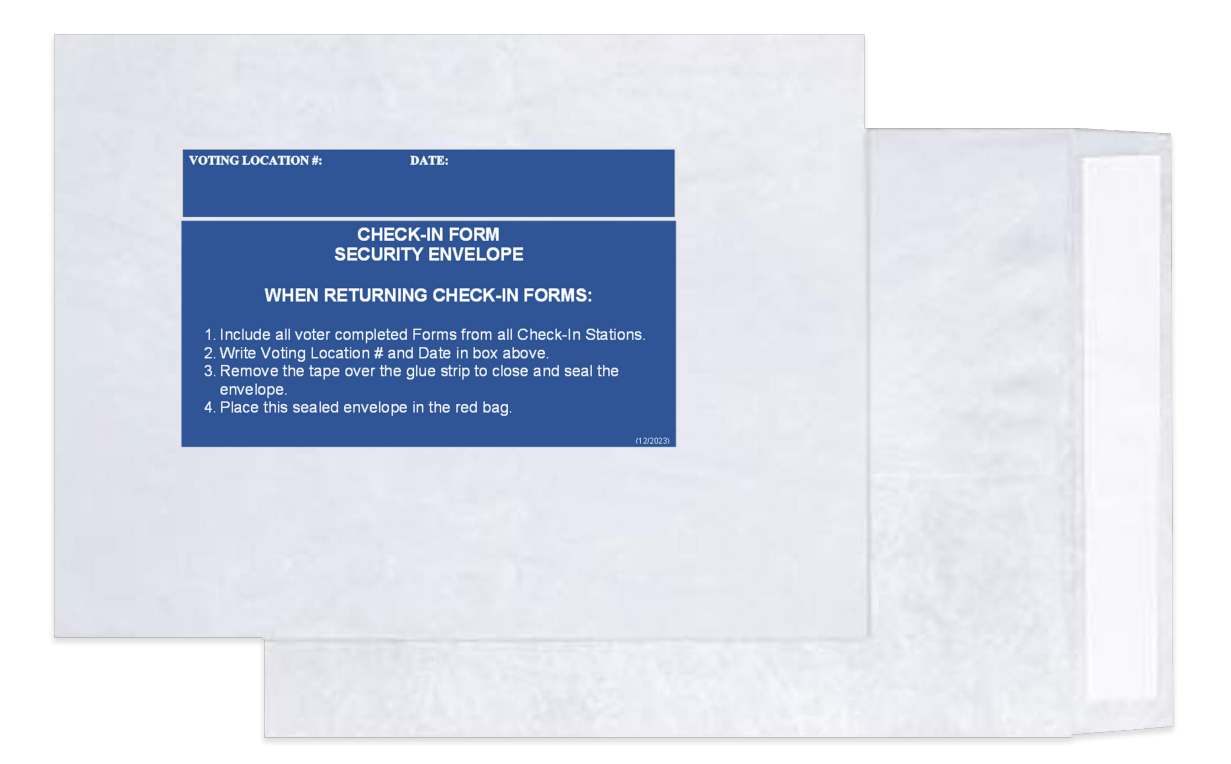

## Mail Ballot Signature Form Envelope

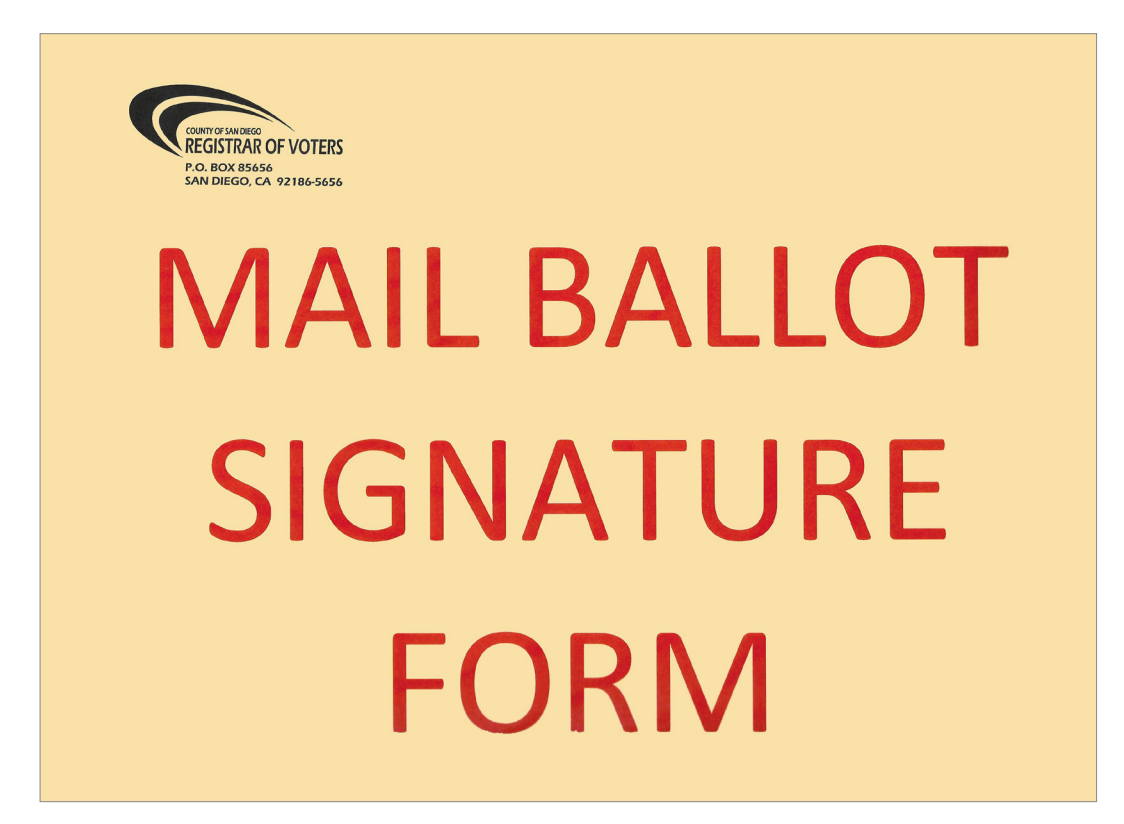

| POLL WORKER USE ONLY<br>O N/C O SB 207                                                                                            | GDV                                                                                                    | OTE                                                                                                    | POLL WORKER USE ONLY<br>SEQUENCE VERIFICATION                                     |
|----------------------------------------------------------------------------------------------------|----------------------------------------------------------------------------------------------------|----------------------------------------------------------------------------------------------------|-----------------------------------------------------------------------------------|
| ○ CVR ○ PROV                                                                                                    | COUNTY OF<br>REGISTRAR                                                                                           | SAN DIEGO<br>OF VOTERS                                                                                    | SEQUENCE # VERIFIED                                                               |
| O CURBSIDE VOTER                                                                                                    | VOTE CENTER C                                                                                                    | HECK-IN FORM                                                                                              |                                                                                   |
| O CARRY-IN                                                                                                    |                                                                                                    |                                                                                                    |                                                                                   |
| VOTER ID                                                                                                    |                                                                                                    |                                                                                                    |                                                                                   |
|                                                                                                    | PAR                                                                                                    | RT 1                                                                                                    |                                                                                   |
| This Check-in Form is used<br>accurately for voting at a vo<br>assist poll workers in issuing                                     | <b>by the San Diego Registrar of V</b><br>te center. This form allows us to<br>g the correct ballot to every vot | <b>/oters to begin the chec</b><br>o capture your signature<br>:er.                                       | <b>k-in process</b> promptly and<br>e, verify your voter record, and              |
| VOTER'S NAME:                                                                                                    |                                                                                                    |                                                                                                    | DATE OF BIRTH:                                                                    |
| (PLEASE PRINT) (Last)                                                                                                    | (First)                                                                                                    | (Middle Initial)                                                                                          | (MM/DD/YYYY)                                                                      |
| (City)                                                                                                    | (State) (Zip                                                                                                    | Code)                                                                                                    | EPHONE:(Optional)                                                                 |
| Please change my res                                                                                                    | Idence address on my voter re<br>(House number, Stre                                                             | gistration. My previous                                                                                   | residence address was:                                                            |
| (City)                                                                                                    | (State)                                                                                                    | 1                                                                                                    | (Zip Code)                                                                        |
| This Check-In Form must b<br>Jail for anyone to fraudulent<br>once, impersonate a voter, o<br>I certify the content of this reque | e signed. It is a crime punishability vote, fraudulently attempt to<br>or attempt to impersonate a vo            | ble by imprisonment in t<br>o vote, vote more than o<br>ter. (Elections Code §§ 1856<br>balty of perjury. | he State Prison or in the County<br>once, attempt to vote more than<br>50, 14107) |
|                                                                                                    | X                                                                                                    |                                                                                                    |                                                                                   |
|                                                                                                    | <u>VOTER SIGNATURE</u><br>POLL WORK                                                                              | KER NOTES:                                                                                                | DATE (MM/DD/YYYY)                                                                 |
|                                                                                                    |                                                                                                    |                                                                                                    |                                                                                   |
|                                                                                                    |                                                                                                    |                                                                                                    | O CANCELLED CHECK-IN                                                              |

#### Reference | Official Seal Verification Log | 92

Location L-001 BMD's 12 COUNTY OF SAN DIEGO REGISTRAR OF VOTERS SEAL VERIFICATION LOG

Complete the Seal Verification Log prior to opening the polls.

Before unpacking the BMD and BMD PRINTER security bags, verify the numbers on the red cable locks match the numbers listed below:

| <b>BMD Bag Red</b> | Does | #   | PRINTER Bag  | Does # | BMD Bag Red  | Does # | Printer Bag Red | Does | #   |
|--------------------|------|-----|--------------|--------|--------------|--------|-----------------|------|-----|
| Cable lock #       | Mat  | ch? | Cable lock # | match? | Cable lock # | Match? | Cable lock #    | mato | şh? |
| 7058001            | Yes  | No  | 7058002      | Yes No | 7058021      | Yes No | 7058022         | Yes  | No  |
| 7058003            | Yes  | No  | 7058004      | Yes No | 7058023      | Yes No | 7058024         | Yes  | No  |
| 7058005            | Yes  | No  | 7058006      | Yes No |              | Yes No |                 | Yes  | No  |
| 7058007            | Yes  | No  | 7058008      | Yes No |              | Yes No |                 | Yes  | No  |
| 7058009            | Yes  | No  | 7058010      | Yes No |              | Yes No |                 | Yes  | No  |
| 7058011            | Yes  | No  | 7058012      | Yes No |              | Yes No |                 | Yes  | No  |
| 7058013            | Yes  | No  | 7058014      | Yes No |              | Yes No |                 | Yes  | No  |
| 7058015            | Yes  | No  | 7058016      | Yes No |              | Yes No |                 | Yes  | No  |
| 7058017            | Yes  | No  | 7058018      | Yes No |              | Yes No |                 | Yes  | No  |
| 7058019            | Yes  | No  | 7058020      | Yes No |              | Yes No |                 | Yes  | No  |

When the BMDs are set up, verify the numbers on the green and red cable locks on the BMDs match the numbers listed below:

| BMD1         Constant           D1101090         7058025           BMD3         7058026           BMD3         7058026           BMD3         7058026           BMD4         7058028           BMD5         7058028           BMD4         7058028           BMD5         7058028           BMD4         7058028           BMD5         7058028           BMD6         7058028           BMD5         7058030           BMD7         7058030           BMD7         7058030           BMD8         7058030           BMD8         7058030           BMD8         7058030           BMD8         7058030           BMD8         7058030           BMD8         7058030           BMD8         7058030           BMD8         7058032           BMD8         7058032           BMD8         7058032           BMD8         7058032           BMD8         7058032 | # mai | No         No         No< | Green<br>able lock<br>31301<br>31303<br>31303<br>31305<br>31305<br>31305<br>31305<br>31305<br>31305 | boes # ma # ma # ma # ma # ma # ma # ma # m | tch?<br>No<br>No<br>No<br>No | BMD #<br>BMD 11<br>D1102578<br>BMD 12<br>BMD 13<br>-<br>BMD 14<br>-<br>BMD 15<br>-<br>BMD 16<br>-<br>BMD 17<br>BMD 18<br>BMD 18 | H mi<br>H mi<br>H mi | s<br>atch7<br>NO<br>NO<br>NO<br>NO<br>NO | Red<br>Cable lock<br>7058035<br>-<br>-<br>- | # ma<br># ma<br># | tch?<br>No<br>No<br>No<br>No<br>No<br>No | Green<br>Cable lock<br>31312<br>-<br>-<br>- | H m<br>H m<br>H m<br>H m<br>H m<br>H m<br>H m<br>H m<br>H m<br>H m |     |
|----------------------------------------------------------------------------------------------------|-------|----------------------------------------------------------------------------------------------------|----------------------------------------------------------------------------------------------------|---------------------------------------------|------------------------------|----------------------------------------------------------------------------------------------------|----------------------------------------------------------------------------------------------------|------------------------------------------|---------------------------------------------|----------------------------------------------------------------------------------------------------|------------------------------------------|---------------------------------------------|--------------------------------------------------------------------|-----|
| D1102645 7058033<br>BMD 10<br>D1102686 7058034                                                                                                    | Yes   | No I<br>No I                                                                                                    | 31309<br>31310                                                                                      | Yes<br>Yes                                  | No<br>No                     | BMD 20                                                                                                    | Yes<br>Yes                                                                                                    | No No                                    |                                             | Yes<br>Yes                                                                                                    | N0<br>N0                                 |                                             | ~ ~                                                                | 'es |

If a number does not match or a seal appears to be tampered with, have another member of the board confirm the discrepancy and call the Poll Worker Hotline at 858-565-3360. DO NOT USE the equipment until it is placed back into service as instructed by the Registrar of Voters. (9/2024)

BMD DAILY LOG

Look at the back of each BMD to ensure all Cable locks are tamper free.
 Alert Site Manager immediately if any Cable locks show evidence of tampering or are missing.

| Date              | Initial Cable locks<br>Tamper Free? (Y/N) | Comments |
|-------------------|-------------------------------------------|----------|
| Friday, E-11      |                                           |          |
| Saturday, E-10    |                                           |          |
| Sunday, E-9       |                                           |          |
| Monday, E-8       |                                           |          |
| Tuesday, E-7      |                                           |          |
| Wednesday, E-6    |                                           |          |
| Thursday, E-5     |                                           |          |
| Friday, E-4       |                                           |          |
| Saturday, E-3     |                                           |          |
| Sunday, E-2       |                                           |          |
| Monday, E-1       |                                           |          |
| Election Day, E-0 |                                           |          |
|                   |                                           |          |

|                                         | d Reason for Replacement |  |  |                                          | Reason for Replacement |            |
|-----------------------------------------|--------------------------|--|--|------------------------------------------|------------------------|------------|
| ion below.                              | Date<br>Replace          |  |  |                                          | Date                   | Renlace    |
| and the reason in the sect              | NEW Green<br>Cable lock  |  |  | son in the section below.                | NEW Green              | Cable lock |
| ock replacement(s) a                    | NEW Red<br>Cable lock    |  |  | ment(s) and the rea                      | NEW Red                | Cable lock |
| <ol><li>Note any BMD Cable Ic</li></ol> | BMD #                    |  |  | <ol> <li>Note any BMD replace</li> </ol> | REPLACED RMD #         |            |

Date Poll Worker Signature

Poll Worker Signature

Place completed and signed Seal Verification Log in the blue envelope TAB 6. Date

## **Reference | Daily Ballot Statement**

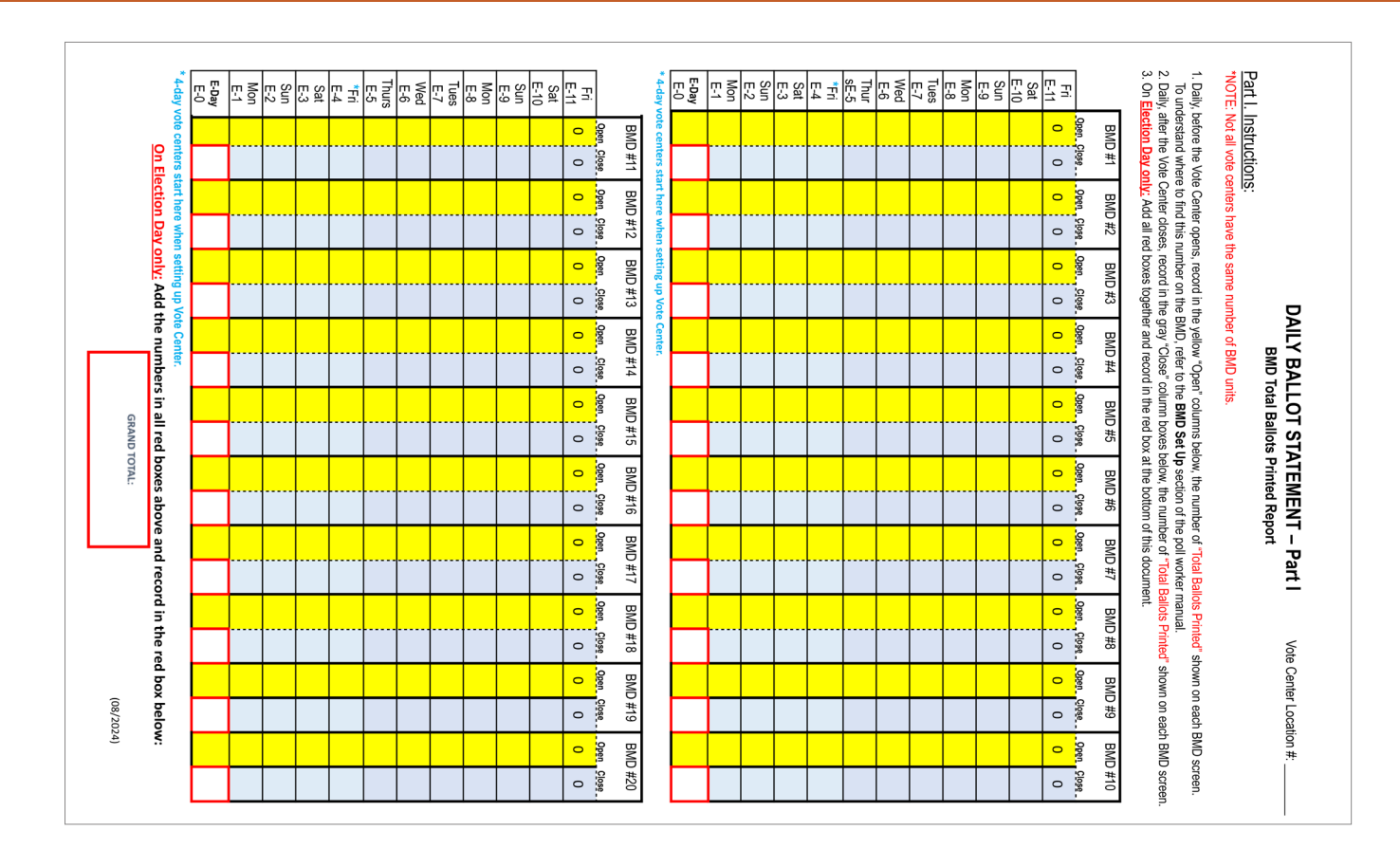

| TECHNICAL INSPECTOR:  | TECHNICAL INSPECTOR: | TECHNICAL INSPECTOR: | TECHNICAL INSPECTOR: | TECHNICAL INSPECTOR: | TECHNICAL INSPECTOR: | SITE MANAGER: | ALL BOARD MEMBERS: READ.<br>We certify that the number of we<br>electronic roster of voters. All we<br>official ballots cast and spolied<br>Statement. We further certify th<br>challenged (EC § 14107). | art III. Ballot Statement | I-day vote centers start recording he | Grand Total | Election Day, E-0 | Ionday, E-1 | unday, E-2 | Saturday, E-3 | riday, E-4 | hursday, E-5 | Vednesday, E-6 | uesday, E-7 | Ionday, E-8 | unday, E-9 | aturday, E-10 | BMD<br>Printed Ballots |                      | DTE: These are a manual count of b<br>DTE: These are a manual count of b<br>Daily, after the vote center closes, ma<br>On Election Day only: Obtain the Gr |               |
|-----------------------|----------------------|----------------------|----------------------|----------------------|----------------------|---------------|----------------------------------------------------------------------------------------------------|---------------------------|---------------------------------------|-------------|-------------------|-------------|------------|---------------|------------|--------------|----------------|-------------|-------------|------------|---------------|------------------------|----------------------|----------------------------------------------------------------------------------------------------|---------------|
| ivelope each nig      |                      |                      |                      |                      |                      |               | AND SIGN<br>oters who voted<br>voters whose sig<br>are found in sea<br>at the Assisted                                                                                                    | Certificati               | re.                                   |             |                   |             |            |               |            |              |                |             |             |            |               | Carry-In<br>Ballots    | (in Ballots Cast     | allots and mate<br>anually count and<br>rand Totals by ac                                                                                                  | Manual        |
| jht except on El      |                      |                      |                      |                      |                      |               | in this Vote Cer<br>gnatures appear<br>aled ballot carto<br>Voters List and                                                                                                    | ion                       |                                       |             |                   |             |            |               |            |              |                |             |             |            |               | Emergency              |                      | rials. DO NOT t<br>1 record the num<br>1 ding daily numb                                                                                                   | Ballot Count  |
| TECHNICA              | TECHNICA             | TECHNICA             | TECHNIC/             | TECHNIC/             | TECHNICA             | PRECINCT      | nter in this electi<br>on a Check-in I<br>ns and the numl<br>Challenge List s                                                                                                    |                           |                                       |             |                   |             |            |               |            |              |                |             |             |            |               | Provisional            | Envelop<br>(in Balld | ransfer numbers<br>ber of each cate;<br>ers down for eac                                                                                                   | s and Check-I |
| L INSPECTOR           | L INSPECTOR          | L INSPECTOR          | L INSPECTOR          | L INSPECTOR          | L INSPECTOR          | INSPECTOR:    | ion is noted at<br>Form voted, e<br>per accounted<br>show a comple                                                                                                    |                           |                                       |             |                   |             |            |               |            |              |                |             |             |            |               | CVR                    | es Cast<br>M Box)    | s from Part I.<br>gory (column)<br>th category (co                                                                                                    | n Record      |
| c:<br>blace inside th | ~<br>                | ~<br>                | ~<br>                | ~<br>                | ~                    |               | oove as the nu<br>xcept as note<br>for is as indic<br>ete list of all vo                                                                                                    |                           |                                       |             |                   |             |            |               |            |              |                |             |             |            |               | Regular                | # Check-Ir           | below.<br>lumn).                                                                                                    |               |
| e white Voted E       |                      |                      |                      |                      |                      |               | Jumber of check-<br>d. The total nun<br>rated on this Da<br>sters assisted o                                                                                                    |                           |                                       |             |                   |             |            |               |            |              |                |             |             |            |               | Provisional            | is from EPB          |                                                                                                    |               |
| Ballot Carton         |                      |                      |                      |                      |                      |               | -ins in the<br>nber of<br>aily Ballot<br>ar                                                                                                    |                           |                                       |             |                   |             |            |               |            |              |                |             |             |            |               | Ballots                | Spoiled              |                                                                                                    |               |

|                                                                                                    | VOTE CENTER OFF                                                                                                    | ICIAL CHAIN OF C                                                                                                    | USTODY                                                             | VOTE CENTER                                                           |
|----------------------------------------------------------------------------------------------------|----------------------------------------------------------------------------------------------------|----------------------------------------------------------------------------------------------------|--------------------------------------------------------------------|-----------------------------------------------------------------------|
|                                                                                                    | COUNTY OF SAN D                                                                                                    | IEGO REGISTRAR OF \                                                                                                 | VOTERS                                                             | HERE                                                                  |
| Vote Cent                                                                                                    | er #:                                                                                                    | Date:                                                                                                    | DART:                                                              |                                                                       |
| Step 1: Poll Worke<br>Voted Ballots Releas<br>Poll Workers writ<br>Confirm that all i<br>Initial and date b<br>Step 1: PW: Write # of it                                                                                                    | ers –<br>ed from Vote Center (VC)<br>se the number of each item be<br>tems are locked/sealed before<br>elow.<br>ems                                                                                                    | ) to Distribution and<br>eing released from VC to<br>e leaving the Vote Cente<br>Step 2: DA                         | <b>I Return Team (D</b><br>o DART.<br>er.<br>RT: Verify # of items | DART)                                                                 |
| # OF WHITE V                                                                                                    | OTED BALLOT CARTONS                                                                                                    | DART rec'o                                                                                                    | d: # of items/INITIAL                                              | /                                                                     |
| # OF YELLOW                                                                                                    | MAIL BALLOT BAGS                                                                                                    | DART rec'o                                                                                                    | d: # of items/INITIAL                                              | /                                                                     |
| # OF RED BAG                                                                                                    | s                                                                                                    | DART rec'o                                                                                                    | d: # of items/INITIAL                                              | /                                                                     |
| # OF BLUE CH                                                                                                    | ECK-IN FORM SECURITY E<br>IGHT – BLUE ACCORDION                                                                                                    | ENVELOPES IN RED E                                                                                                  | BAG DART: NA-Do                                                    | o not open Red Bag<br>AL/                                             |
| # OF BLUE CH<br># ELECTION N<br>Poll Worker 1 Initial:<br>Date: Time:                                                                                                    | ECK-IN FORM SECURITY E<br>IGHT – BLUE ACCORDION<br>Poll Worker 2 Initia<br>All items I                                                                                                    | ENVELOPES IN RED E                                                                                                  | BAG DART: NA-Do<br>ec'd: # of items/INITI                          | o not open Red Bag<br>AL/<br>- call Hotline)                          |
| # OF BLUE CH<br># ELECTION N<br>Poll Worker 1 Initial:<br>Date: Time:<br>POLL WORKER NOTES:<br>Step 2: DART Tear                                                                                                    | ECK-IN FORM SECURITY E<br>IGHT – BLUE ACCORDION<br>Poll Worker 2 Initia<br>All items I                                                                                                    | ENVELOPES IN RED E                                                                                                  | BAG DART: NA-Do<br>ec'd: # of items/INITI                          | o not open Red Bag<br>AL/<br>- call Hotline)                          |
| # OF BLUE CH<br># ELECTION N<br>Poll Worker 1 Initial:<br>Date: Time:<br>POLL WORKER NOTES:<br>Step 2: DART Tear<br>Receipt of Ballots an<br>• Verify the numbe<br>• Place the # of ea<br>• Write the DART #<br>DART TEAM NOTES ANY D                                                 | ECK-IN FORM SECURITY E<br>IGHT – BLUE ACCORDION<br>Poll Worker 2 Initia<br>All items I<br>All items I<br>M –<br>d Materials from Vote Ce<br>er of each item received from V<br>ch item received and your initia<br>on COC.<br>ISCREPANCIES OR ISSUES:                                                                               | ENVELOPES IN RED E I ENVELOPE DART re al: docked/sealed: YES enter Vote Center and confirm ials on the lines above. | BAG DART: NA-Do<br>ec'd: # of items/INITI                          | o not open Red Bag<br>AL/<br>- call Hotline)                          |
| # OF BLUE CH<br># ELECTION N<br>Poll Worker 1 Initial:<br>Date: Time:<br>POLL WORKER NOTES:<br>Step 2: DART Tear<br>Receipt of Ballots an<br>• Verify the numbe<br>• Place the # of ea<br>• Write the DART #<br>DART TEAM NOTES ANY D<br>Step 3: Registrar of<br>Receipt of Ballots/M | ECK-IN FORM SECURITY E<br>IGHT – BLUE ACCORDION<br>Poll Worker 2 Initia<br>All items I<br>All items I<br>n –<br>d Materials from Vote Ce<br>er of each item received from V<br>ch item received and your initia<br>ton COC.<br>ISCREPANCIES OR ISSUES:<br>of Voters (ROV) Ballot/<br>aterials from DART<br>DSCREPANCIES OR ISSUES:  | ENVELOPES IN RED E                                                                                                  | BAG DART: NA-Do<br>ec'd: # of items/INITI                          | o not open Red Bag AL/ call Hotline) locked/sealed. of materials      |
| # OF BLUE CH# ELECTION N Poll Worker 1 Initial: Date: Time: POLL WORKER NOTES:  Step 2: DART Tear Receipt of Ballots an Overify the numbe Place the # of ea Write the DART # DART TEAM NOTES ANY D Step 3: Registrar C Receipt of Ballots/M ROV INTAKE NOTES ANY D                    | ECK-IN FORM SECURITY E<br>IGHT – BLUE ACCORDION<br>Poll Worker 2 Initia<br>All items I<br>All items I<br>n –<br>d Materials from Vote Ce<br>er of each item received from V<br>ch item received and your initia<br>to n COC.<br>ISCREPANCIES OR ISSUES:<br>of Voters (ROV) Ballot/<br>aterials from DART<br>DSCREPANCIES OR ISSUES: | ENVELOPES IN RED E                                                                                                  | BAG DART: NA-Do<br>ec'd: # of items/INITI                          | o not open Red Bag AL/ call Hotline) locked/sealed. of materials c'd: |

# Reference | Emergency Ballot (Blank)

| Regist                                                                                                    | rar of Voters                                                                                                    | Emergeno<br>GENERAL ELECTION,<br>COUNTY OF S                                                                                                    | Cy Ballot<br>November 5, 2024<br>GAN DIEGO                                                                                                    | POLL WOR<br>SEQ:                                                                          | KER USE ONLY                                                                                                    |                                                                                                    |                                                                                                    |
|----------------------------------------------------------------------------------------------------|----------------------------------------------------------------------------------------------------|----------------------------------------------------------------------------------------------------|----------------------------------------------------------------------------------------------------|-------------------------------------------------------------------------------------------|----------------------------------------------------------------------------------------------------|----------------------------------------------------------------------------------------------------|----------------------------------------------------------------------------------------------------|
| <ul> <li>Use your vertices of the second second</li></ul> | o voters:<br>Voter Information Pamphlet (Vi<br>y ballot. If you don't have it with<br>ite the full name of the candidis<br>so need to write in the contest<br>o vote for offices that elect by<br>r measure or proposition quest<br>etter. | P) which includes a sample of<br>th you, you can look it up with<br>ate you choose in the empty S<br>name in the empty CONTEST<br>district, please add the distri-<br>tion, write Yes or No. For loca | f your ballot as a guide when fill<br>the QR Code provided (right) t<br>SELECTION box next to the cont<br>box and then write your select<br>ct number or letter.<br>I measures you will also need to | ing out this<br>o find your choices.<br>est name.<br>ion for your local<br>o write in the |                                                                                                    | Emerger                                                                                                    | ncy Ballot Front                                                                                                    |
| Use only b                                                                                                    | lack or blue ink pen to write yo CONTEST                                                                                                    | our choice (selection) on your                                                                                                    | ballot.                                                                                                    | SELECTION                                                                                 |                                                                                                    |                                                                                                    | log Danot Font                                                                                                    |
| Image: Non-State State St                              | D STATES SENATOR – FI<br>D STATES SENATOR – P<br>PRESENTATIVE DISTRI<br>SENATOR 39 <sup>TH</sup> DISTRIC<br>ER OF THE STATE ASSE<br>OF SUPERVISORS DIST<br>Y BOARD OF EDUCATIO                                                             | ULL TERM ARTIAL TERM  T T MBLY DIST. # ON DIST. #                                                                                                    |                                                                                                    |                                                                                           |                                                                                                    |                                                                                                    |                                                                                                    |
| OTHER DISTRICTS (WATER, PLANNING, ETC.)                                                                                                    |                                                                                                    |                                                                                                    |                                                                                                    |                                                                                           |                                                                                                    | Ballot<br>rember 5, 2024<br>DIEGO<br>r ballot as a guide when filling<br>QR Code provided (right) to fi<br>TION box next to the contest<br>and then write your selection<br>mher or letter.<br>asures you will also need to w<br>pt. | POLL WORKER USE ONLY<br>SEQ:<br>sout this<br>ind your choices.<br>for your local<br>rite in the                                                                                                    |
|                                                                                                    |                                                                                                    | Ballot Continues                                                                                                    | on Other Side                                                                                                    |                                                                                           | J                                                                                                    |                                                                                                    |                                                                                                    |
|                                                                                                    |                                                                                                    |                                                                                                    | OTHER DSTRICTS (WATER, PLANWING, ETC) CON                                                                                                    |                                                                                           |                                                                                                    |                                                                                                    |                                                                                                    |
| Emerg                                                                                                    | ency Ballot B                                                                                                    | ack                                                                                                    | PROPOSITION 2<br>PROPOSITION 3<br>PROPOSITION 4<br>PROPOSITION 5<br>PROPOSITION 3<br>PROPOSITION 32<br>PROPOSITION 33<br>PROPOSITION 36                                                              | NTEST                                                                                     | SELECTION           Image: Constraint of the second second | CONTEST COUNTY MEASURE G MEASURE MEASURE MEASURE MEASURE MEASURE MEASURE MEASURE MEASURE MEASURE MEASURE MEASURE MEASURE MEASURE                                                                                                    | SELECTION       SELECTION       Image: Constraint of the second second sec |
|                                                                                                    |                                                                                                    |                                                                                                    |                                                                                                    |                                                                                           | Bellot Continues                                                                                                    | on Other Side                                                                                                    |                                                                                                    |

# **DISABILITY SENSITIVITY AT THE POLLS** California Secretary of State

#### **Meeting Someone Who Has a Visual Impairment**

- **Greetings.** Identify yourself and introduce anyone else who may be with you. Also, don't leave the person without saying you are leaving.
- **Guiding.** If asked to be a sighted guide, place your arm against their hand, or close enough that they can easily find it. Never push or pull someone. Always discuss where you are going and remember to stop at stairs or curbs.
- **Giving verbal directions.** When offering verbal directions, use clear language, such as "to your right, straight in front of you", rather than "over here" or "that way".
- **Guide and service animals.** Do not pet or distract a guide or service animal. The animal is responsible for the owner's safety and is working. People who are blind or low vision often use guide or service animals. However, be aware that people with other disabilities may use guide or service animals as well.

#### Communicating With Someone Who Is Deaf or Uses an Assistive Hearing Device

- Let the person take the lead in establishing which communication method he or she prefers to use (e.g., assistive technology, writing on a piece of paper).
- **Talk directly to the person** even if a sign language interpreter is present. If the person lip reads, face him or her directly and speak at a moderate pace. For some people, it also may help to simplify sentences and use more body expressions.

#### **Use Appropriate Language**

- Instead of disabled person, handicapped, or crippled, say person with a disability
- · Instead of an able-bodied person, say person without a disability
- Instead of mentally retarded, retard, slow, or special, say person with an intellectual or developmental disability
- · Instead of the blind, say person who is blind or visually impaired
- Instead of hearing-impaired, deaf, dumb, or mute, say person who is hard of hearing or a person who is deaf
- Instead of a victim of, suffers from, or afflicted with (a condition), say person who has a disability, uses a wheelchair, is blind, or is deaf, etc.
- · Instead of epileptic, say person with epilepsy
- Instead of a Down's person or Mongoloid, say person with Down Syndrome

# **DISABILITY SENSITIVITY AT THE POLLS** California Secretary of State

The rules of etiquette and good manners apply when working with every voter who enters a polling place. In addition, the following guidance may be helpful when working with people with disabilities.

#### Meeting a Person With a Disability

- Greet everyone with a smile, eye contact, and a spoken greeting. Some people are uncomfortable with handshaking or physical contact. Be respectful of personal boundaries. Likewise, if someone offers you a handshake, feel free accept it.
- Speak directly to a person with a disability, not just to others accompanying a person.
- Offer help, but do not insist on providing it. It is best to ask <u>all</u> voters if they need help or would like to use an accessible voting system, instead of assuming who may or may not have a disability. Always ask how you may best assist before acting, wait until the offer is accepted, and then listen or ask for instructions. It is unsafe to grab a walker, white cane, or other aid without permission.
- **Don't ask about or mention the person's disability** unless he or she talks about it, or it is relevant to the conversation. Don't praise someone with a disability for having "overcome" the disability. All voters are equal. Don't patronize or talk down to someone with a disability.
- Keep your communications simple. Use plain language (i.e., "May I help you?" rather than "May I assist you?"). Keep sentences short and rephrase or repeat your comments if the voter is not understanding you. Focus on one topic at a time and be sure to allow time for the person to respond. Also, pay attention to the person while you're speaking with them, as they may be using body language to communicate.

#### Interacting With a Person Who Uses a Mobility Device (e.g., Wheelchair, Scooter, Cane, etc.)

- **Provide personal space.** The mobility device is part of an individual's personal space. Do not push, lean on, or hold onto a person's mobility device unless the person asks.
- Maintain a clear path. Make sure that the path of travel to the check-in tables and voting booths are clear before the polls open and remain clear throughout the day. Reference the polling place accessibility survey and voting area layout.
- When giving direction to someone using a mobility device, consider the distance, weather, and physical obstacles such as curbs and stairs the person will encounter. Know where the accessible pathways, restrooms, and water fountains are both in and outside of the building.

#### Meeting Someone With a Disability That Affects Speech

- Pay attention, be patient, and wait for the person to complete a thought and do not try to finish it for them. Ask the person to repeat the thought if you do not understand what they are trying to say.
- Understand a person may use assistive technology such as an alphabet board or computer to communicate.

#### A copy of this poster will be placed near the entrance of the Vote Center. All visiting observers and media

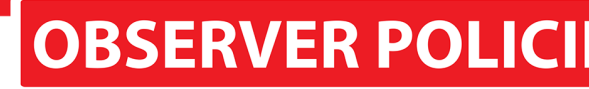

The public is welcome to observe Election Day procedures, but must strictly adhere to the policies outlined below to protect voter privacy and prevent voter intimidation at the vote center

• Please be courteous to our poll workers as they are working a long day and are doing their very best.

- Remain quiet and do not disturb poll workers or voters.
- Allow poll workers reasonable space to conduct election procedures.

#### Videotaping or Photography (California Elections Code § 2302, 14221, 14224, 14291, 18370, 18502, 18540, 185

• A voter or any other person shall not be prohibited from using an electronic device, including a smartphone, tablet, or other handheld device, at a vote center provided that the use of the device does not interfere or disrupt the voting process.

• Members of the public may only take photographs or videotape inside the vote center while the vote centers are open provided that no voters are present in the voting centers and the activity does not interfer with poll worker operations.

• A voter may voluntarily take a picture of his or her voted ballot as long as the activity does not intimidate, interfere or disrupt the voting process.

#### Media (California Elections Code § 14221, 14224, 14291, 18370, 18502, 18540, 18541)

- Provide media credentials and obtain poll worker and voter permission before any photography or videotaping can be allowed during voting hours.
- Preserve the secrecy of all ballots while in the vote center to protect voter privacy and prevent voter intimidation.
- Conduct exit polls no less than 25 feet from the entrance to the vote center.
- Do not interfere with the voting process or poll worker operations.

| POLÍTICAS Y PROCEDIMIENTOS DEL OBSERVADOR                                                                                                    | MGA PATAKARAN AT PAMAMARAAN NG TAGA-OBSERBA                                                                                                    |
|----------------------------------------------------------------------------------------------------|----------------------------------------------------------------------------------------------------|
| Se invita al público a observar los procedimientos el Día de la Elección, pero se debe adherir estrictamente<br>a las políticas descritas a continuación para proteger la privacidad y prevenir la intimidación del votante en<br>los centros de votación.                                                                                                    | Malugod na tinatanggap ang publiko upang obserbahan ang mga pamamaraan sa Araw ng Eleksyon, ngunit<br>dapat na mahigpit na sumunod sa mga patakarang nakasaad sa ibaba upang protektahan ang pagkapribado<br>ng botante at maiwasan ang intimidasyon sa botante sa mga vote center.                                                                                                    |
| <ul> <li>Sea cortés con nuestros trabajadores electorales dado que ellos están trabajando largas horas ese día y haciendo lo mejor que pueden.</li> <li>Permanezca callado y no perturbe a los trabajadores electorales o votantes.</li> <li>Deje un espacio razonable a los trabajadores electorales para que lleven a cabo los procedimientos electorales.</li> <li>Grabación en Video o Fotografías (Secciones 2302, 14221, 14224, 14291, 18370, 18502, 18540, 18541 del Código Electoral de California)</li> <li>No se le prohibite a un votante o a cualquier otra persona el uso de un dispositivo electronico.</li> </ul> | <ul> <li>Mangyaring maging magalang sa aming mga manggagawa sa botohan dahil sila ay nagtatrabaho nang mahabang araw at ginagawa ang lahat ng kanilang makakaya.</li> <li>Manatiling tahimik at huwag istorbohin ang mga manggagawa sa botohan o mga botante.</li> <li>Bigyan ang mga manggagawa sa botohan ng mga manggagawa sa botohan o mga botante.</li> <li>Bigyan ang mga manggagawa sa botohan ng makatwirang espasyo na isagawa ang mga pamamaraar sa eleksyon.</li> <li>Pag-Videotape o Potograpiya (California Elections Code § 2302, 14221, 14224, 14291, 18370, 18502, 18540, 18541)</li> <li>Ang isang botanie, o sinumang ibang tao ay hindi dapat pagbawalan na gumamit ng isang elektroningen tenene tenteng ian tenene senterbungti labet n ten beng humitiki labetang an ang apangabatang tao ay hindi dapat pagbawalan na gumamit ng isang elektroningen tenene tenteng iang tao ay hindi dapat pagbawalan na gumamit ng isang elektroningen tenene tenteng ang tao ay hindi dapat pagbawalan na gumamit ng isang elektroningen tenene tenteng ang tao ay hindi dapat pagbawalan na gumamit ng isang elektroningen tenene tenteng ang tao ay hindi dapat pagbawalan na gumamit ng isang elektroningen tenene tenteng ang tao ay hindi dapat pagbawalan na gumamit ng isang elektroningen tenene tenteng ten tenene an ang tao ay hindi dapat pagbawalan na gumamit ng isang elektroningen tenene tenteng ten tenene tenene tene tenene tenene tenene tenene tenene tenene tenene tenene tene</li></ul> |
| Media                                                                                                    |                                                                                                    |

- » Media may also conduct "exit polls" at least 25 feet from the Vote Center by interviewing voters as they leave
- » Media, like observers, may not interfere with the voting process; call the Poll Worker Hotline if there are any concerns.

will be directed to review the poster to familiarize themselves with the applicable rules and expectation.

# ES & PROCEDURES

#### Poll Watchers (California Elections Code § 14221, 14223, 14224, 18370, 18502)

May observe the:

- Roster of voters and street index at the convenience of the poll workers.
- Procedure for opening the vote center.
- Voting procedures during Election Day.
- Closing procedure.

#### May not:

41)

- Interfere with the voting process or with poll worker operations.
- Touch any voting materials (electronic roster, etc.)
- Sit at the poll worker table.
- Discuss any ballot or political issue.
- Be in the area where voters are casting their ballots.

#### re Electioneering (California Elections Code § 14224, 18370, 18502, 18541, 18546)

Definition: Campaigning, making speeches, passing out campaign literature, or doing anything that could be seen as promoting a particular candidate or measure.

Members of the public cannot:

• Electioneer as defined or pass around petitions, put up political signs about how to vote on a measure or try to influence a voter less than 100 feet from the entrance to the vote center, curbside voting area, or ballot drop box.

• Wear campaign related items, including hats, shirts or label buttons in or within 100 feet of the vote center. Observers or voters will be asked to remove or cover these items before entering the vote center.

• Remove a political sign on private property within the 100 foot limit, unless the owner agrees to take it down.

#### THỦ TỤC VÀ QUY ĐỊNH CHO QUAN SÁT VIÊN

Công chúng được hoan nghênh đến quan sát những thủ tục trong Ngày Bầu Cử, tuy nhiên phải triệt để tuân hành các quy định chính yếu dưới đây để bảo vệ sự riêng tư và tránh sự đe dọa cho cử tri tại trung tâm bỏ phiếu.

- Xin vui lòng nhã nhặn với nhân viên phòng phiếu vì họ đang làm việc cả một ngày dài và với hết sức
- Xin giữ im lặng và đừng quấy rầy nhân viên phòng phiếu hay cử tri.
- Để cho nhân viên phòng phiêu có không gian hợp lý để điều hành tiên trình bâu cử.

 Một cử tri hay bất kỳ người nào khác sẽ không bị cấm sử dụng thiết bị điện tử, bao gồm điện thoại thông minh, máy tính bảng hoặc điện thoại cầm tay khác tại một trung tâm bỏ phiễu với điều kiện là việc sử

#### 公眾觀察政策與程序

歡迎公眾觀察選舉日的程序;但必須嚴格遵守如下政策,以保護選民的隱私權,並防止選民在投 票中心受到忍嚇。

- 請禮貌對待投票地點工作人員,因爲他們都在努力工作並要辛勤一整天
- 保持安靜,切勿打擾投票地點工作人員或選民。
- 使投票地點工作人員有合理的空間執行選舉程序

發影或拍照(《加州選舉法規》第2302、14221、14224、14291、18370、18502、18540、18541節) • 於投票中心內選民或任何其他人任不會被禁止使用電子設備,包括智能手機,平板電腦或其

### Languages

The Observer Policies & Procedures poster includes a translation of the text for each of the Federally mandated languages: English, Chinese, Filipino, Spanish, and Vietnamese.

# Acceptable Identification to Meet HAVA ID Requirement

The voter may present either a current and valid photo identification of the individual presenting it, or an identifying document containing the name and address of the individual presenting it.

Acceptable forms of current and valid photo identification include:

- A. Driver's license or identification card of any state
- B. Public housing identification card
- C. A credit or debit card with a photo
- D. Insurance plan identification card
- E. Identification card provided by a commercial establishment
- Military identification card F.
- G. Passport
- H. Employee identification card
- Ι. Student identification card
- Health club identification card J.

Documents containing the voter's name and address that are acceptable as ID include\*:

- A. Utility bill
- B. Government check
- C. Document issued by a government agency
- D. Sample ballot or other official elections document issued by a governmental agency dated for the election in which the individual is providing it as proof of residency
- E. Lease or rental statement or agreement issued by a government agency
- F. Tuition statement or bill issued by a government agency
- G. Discharge certificates, pardons, or other official documents issued to the individual by a governmental agency in connection with the resolution of a criminal case, indictment, sentence or other matter
- H. Identification documents issued by government transitional facilities
- Drug prescription issued by a government doctor or Ι. other governmental health provider

- J. Vehicle certificate of ownership issued by a governmental agency
- K. Bank statement
- L. Government paycheck
- M. Voter notification card issued by a government agency
- N. Public housing identification card issued by a government agency
- O. Student identification card issued by a government agency
- P. Insurance or drug discount card issued by a government agency
- Q. Senior citizen and disabled discount cards issued by public transportation authorities
- R. Identification documents issued by governmental disability agencies
- S. Property tax statement issued by a governmental agency
- T. Vehicle registration issued by a governmental agency

#### \*The document must be dated since the date of the last general election, unless the document is intended to be of a permanent nature, such as a pardon or discharge.

If the voter presents one of the acceptable identifications listed above, the voter may be given a typical ballot. If a voter presents identification with a name and address, but it is not listed above or they have valid photo identification, but it is not one of the ones listed above, let them vote a typical ballot. If the voter has ID, but you are still unsure if it meets the above criteria, allow the voter to vote a typical ballot.

If the voter does not have any acceptable identification such as no photo ID, or has something with a name but not an address, or if the voter does not wish to present homeless shelters and other government temporary any identification, refer to Provisional Voting section of the manual and follow the instructions for a voter who places their ballot in a provisional envelope.

## Glossary

ADA: Americans with Disabilities Act.

**ADA Cart:** Contains a BMD, printer and battery (UPS) to be rolled outside for curbside voting.

**ATI (Audio Tactile Interface:** Used at the BMD for an accessible voting session.

**AVS Controller:** Controller used to enable an Accessible Voting Session (on the BMD).

Ballot Box: Box to cast voted in-person ballots.

**Ballot Carton:** White ballot carton for packing and sealing voted ballots for transport to ROV.

BDB (Ballot Drop Box): Box to cast VBM ballots.

**BMD (Ballot Marking Device):** The electronic device that allows voters to mark their selections on a tablet and print out their ballot.

**Blue Envelope:** Contains six tabbed pockets which contain items such as: election logs and forms, surveys, ADA information, poll worker reference items, and voter handouts. Returned on Election Night.

**BMD Ballot:** The ballot printed from the BMD with a voter's selections and cast into the Ballot Box.

**BMD Ticket:** Ticket with the voter's Sequence #. Created at the Check-In station so that the correct ballot can be activated on BMD.

**Board or Precinct Board:** Team of poll workers who work at a specific Vote Center. A board consists of a Site Manager, a Precinct Inspector, and several Technical Inspectors (number varies each election).

**Brown Box:** Used to collect spoiled ballots, surrendered mail ballots/envelopes, and used BMD Tickets and used Wait Time Tickets.

**Carry-In Ballot:** Official ballot received in the mail brought to Vote Center to be cast without envelope.

**Chain of Custody Form:** Records what items are being released to a DART official at the end of each day.

**Check-In Form:** Filled out by voter to check in to vote at the Vote Center. This form comes in all five federally mandated languages.

**Check-In Form Security Envelope:** Envelope used to return all completed Check-In Forms to the ROV. Will be returned in the Red Bag.

**CVR (Conditional Voter Registration):** Under California Elections Code, CVR gives a voter the ability to register and vote on any voting day, including election day.

**Cradlepoint:** Provides secure WI-FI connectivity to the ePollbook (EPB) and Vote Center Laptop.

**Curbside Voting Kit:** Envelope that contains forms to assist curbside voters, assembled by poll workers.

**Daily Ballot Statement:** Used to record the total number of Ballots Cast and other important election information. Found in Tab 6 of the Blue Envelope. Returned on Election Night in the White Ballot Carton.

**DART (Dispatch And Return Team):** Officials poll workers release items to be returned to the ROV

**DART Ballot Return Center:** Site where voted election materials are dropped off after the Vote Centers close.

**Department of Justice Poster (DOJ Poster):** Must be posted inside facilities near the entrance of the Vote Center. Previously known as "DOJ Panel."

**Electioneering:** Campaigning, making speeches, passing out campaign literature, or doing anything that could be seen as promoting a candidate or measure.

**Emergency Ballot:** Blank, election-specific ballot used if all other voting devices are non-functioning.

**ePollbook (EPB):** Electronic roster of registered voters. Voters must sign and be checked-in to the ePollbook before the ballot can be cast into the Ballot Box.

**Facsimile/Reference Ballots:** A set of binders which include copies of the ballot in mandated languages. The 5 federally mandated languages (English, Chinese, Filipino, Spanish, and Vietnamese) are yellow facsimile ballots and are available in all Vote Centers. Additional state and county languages (Arabic, Japanese, Korean, Laotian, Persian and Somali) are green facsimiles and are provided at all Vote Centers.

**Federal Election:** Any election with a federal office on the ballot (e.g. President, Vice-President, U.S. Senator or U.S. Representative).

**HAVA:** Help America Vote Act. Addresses improvements to voting systems and voter access.

**Inactive Voter:** Voters are considered "inactive" when a county elections official receives information (for example, from the post office) indicating the voter has moved out of state or mail is returned undeliverable without a forwarding address.

**Mail Ballot Bag:** Yellow bag used to secure Mail Ballots dropped off at the Vote Center.

## Glossary

**Mail Ballot Signature Form:** Voter must fill out this document for one of the following reasons: Vote-by-mail or Provisional envelope not signed by voter or signature could not be verified on voter's Vote-by-mail or Provisional envelope.

**Multi-Factor Authentication:** (MFA) authentication method using 2 or more mechanisms to validate a user's identity.

**N/C** ("No Change"): If no changes or updates to voter's registration, they are a "No Change" voter.

**Observer:** Groups or individuals expressing an interest in observing the election process, from watching the poll workers set up a Vote Center to watching the closing of the Vote Center. No person may interfere with operations.

**Official Ballot Pouch:** Clear zippered pouch containing seals, security items, and Poll Worker Cards for BMDs.

**Poll Watcher:** Observers who work or volunteer on for candidate or measure on the ballot and are interested in watching election procedures because of their interest in the outcome of a specific contest.

PI (Precinct Inspector): see definition on page 19.

**Provisional Envelope:** A peach envelope that contains the ballot of a provisional voter. Voter fills out one side and poll worker will complete the other side.

**Provisional Voter (PROV):** Voter whose eligibility to vote cannot be established by poll workers.

**Provisional/CVR Status Card:** Handout provided to voters with information on how to verify the status of their Provisional or CVR envelope.

**RAVBM:** Remote Accessible Vote-by-Mail; allows voters to download a ballot on a personal computer and mark it privately and independently using their own assistive technology. Available to all registered voters.

**Red Bag:** Used to secure voted ballots in provisional and CVR envelopes, and the Check-In Form Security Envelope with completed Check-In Forms.

**Replacement Ballot:** BMD ballot provided to the voter at a Vote Center.

**Replacement Mail Ballot Envelope:** Yellow envelope provided at a Vote Center to a voter who does not have their official Mail Ballot envelope.

**Senate Bill 207 (SB 207):** Legislation which allows voters to change their party preference and residence address without submitting a new Voter Registration.

**Seal Verification Log:** Form which contains Padlock numbers (assigned to specific BMD Security Bags and BMD tablets) and BMD serial numbers. Used to verify that no tampering has taken place. Must be completed at Vote Center Setup.

**Sequence #:** Four-digit number that identifies a voter's precinct and ballot type.

Site Manager (SM): see definition on page 19.

**Spoiled Ballot:** Any ballot that has been damaged or on which a voter made a mistake. It must be slightly torn through, marked "spoiled," and placed in the brown box before voter is issued a new ballot.

#### SUPU: "Supply Pick Up"

**Surrendered Ballot:** A voter may choose to turn in the ballot that was received in the mail, if so write "surrendered", tear in half, and place in the Brown Box.

**Unconfirmed Address (UA):** Registered voter is changing their residential address but the ePollbook cannot find their new address. (Non-listed streets or newly developed area)

**Uninterruptible Power Supply (UPS):** Equipment to provide battery backup of network equipment should the commercial power fail.

**Vote-by-Mail Issued (VBM Issued) Voters:** Voters who receive a mail ballot, whether by request or by legislation, are categorized as "VBM Issued" Voters.

**Voter's Choice Act (VCA):** Election model allows voters to choose how, when, and where to cast their ballot by: Mailing every voter a ballot, expanding in-person early voting and allowing voters to cast a ballot at any Vote Center within their county.

**Vote Center:** Vote centers replace traditional polling centers. Voters have the freedom to cast a ballot inperson at any vote center in San Diego County instead of being assigned to a single polling location. Vote centers look and feel like polling places but provide additional modern features to make voting easy and convenient. At any vote center in a voter may vote inperson, drop off their ballot, get a replacement ballot, vote using an accessible voting machine, get help and voting material in multiple languages, register to vote or update their voter registration.

**Voter Help Card:** Handout for voters which includes phone numbers for voters to call for additional support and information, including language assistance.

Write-In Candidate: A qualified candidate whose name is not printed on the ballot.

## Break / Meal Times

All board members are entitled to a set number of breaks (paid) and meal time(s) (unpaid), dependent upon the length of the work day. All poll workers including the Site Manager MUST take their breaks/meal times as directed by the Site Manager, who will coordinate break/meal time schedules, based on the needs of the Vote Center.

## During the voting days leading up to Election Day, poll workers will receive a 1-hour meal period and two 15-minute breaks.\*

| Meal Period         | PWs Out |
|---------------------|---------|
| 11:00 AM - 12:00 PM | 2       |
| 11:30 AM - 12:30 PM | 2       |
| 12:00 PM - 1:00 PM  | 2       |
| 12:30 PM - 1:30 PM  | 2       |
| 11:00 AM - 12:00 PM | 2       |
| 1:00 PM - 2:00 PM   | 2       |

\*These are suggested break schedules. The Site Manager will use their best judgment to schedule each board member to receive these lunch breaks as allowed by time and voter turnout.

## Election Day, poll workers will receive two 45minute meal periods and three 15minute breaks.\*

| First Meal Period                                                                                                    | PWs Out                                                                                                 |
|----------------------------------------------------------------------------------------------------|----------------------------------------------------------------------------------------------------|
| 9:30 AM - 10:15 AM                                                                                                    | 2                                                                                                    |
| 10:15 AM - 11:00 AM                                                                                                    | 2                                                                                                    |
| 11:00 AM - 11:45 AM                                                                                                    | 2                                                                                                    |
| 11:45 AM - 12:30 PM                                                                                                    | 2                                                                                                    |
| 12:30 PM - 1:15 PM                                                                                                    | 2                                                                                                    |
|                                                                                                    |                                                                                                    |
| Second Meal Period                                                                                                    | PWs Out                                                                                                 |
| Second Meal Period<br>1:30 PM - 2:15 PM                                                                                            | PWs Out<br>2                                                                                            |
| Second Meal Period           1:30 PM - 2:15 PM           2:15 PM - 3:00 PM                                                         | PWs Out<br>2<br>2                                                                                       |
| Second Meal Period           1:30 PM - 2:15 PM           2:15 PM - 3:00 PM           3:00 PM - 3:45 PM                             | PWs Out           2           2           2           2           2                                     |
| Second Meal Period           1:30 PM - 2:15 PM           2:15 PM - 3:00 PM           3:00 PM - 3:45 PM           3:45 PM - 4:30 PM | PWs Out           2           2           2           2           2           2           2           2 |

## **Non-Emergency Law Enforcement Phone Numbers**

| Carlsbad Police                   | (760) 931-2197  |
|-----------------------------------|-----------------|
| Chula Vista Police                | (619) 691-5151  |
| Coronado Police                   | .(619)522-7350  |
| El Cajon Police                   | (619) 579-3311  |
| Escondido Police                  | (760) 839-4722  |
| La Mesa Police                    | 19) 667-1400 x6 |
| Fee Del Men Fredrikes Jacobil Des |                 |

For Del Mar, Encinitas, Imperial Beach, Lemon Grove, Poway, San Marcos, Santee, Solana Beach, Vista and all unincorporated areas of San Diego County:

San Diego County Sheriff .....(858) 565-5200

| National City Police (619) 336-4411 x0   |
|------------------------------------------|
| Oceanside Police                         |
| San Diego Police                         |
| CSU San Marcos(760) 750-4567             |
| Palomar College (760) 744-1150 x2289     |
| SDSU Police                              |
| UCSD Police                              |
| For traffic-related issues:              |
| California Highway Patrol (800) 835-5247 |

| Name           | Phone Number | Title                          |
|----------------|--------------|--------------------------------|
| Susan Hall     | 858-505-4234 | Recruiter                      |
| Steven Gartman | 858-505-7311 | Recruiter                      |
| Martha Jimenez |              | Office Support Specialist      |
| Aldo Mendoza   |              | Election Processing Supervisor |
| Kim Lange      |              | Elections Manager              |

| Notes | , |
|-------|---|
|-------|---|

| <br> |
|------|
|      |
|      |
|      |
|      |
|      |
|      |
|      |
|      |
|      |
|      |
|      |
|      |
|      |
|      |
|      |
|      |

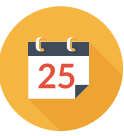

## **Poll Worker Mission**

Take care of every voter correctly at the polls. Make sure all voters and visitors have a positive voting experience. Safely secure every ballot until it can be counted at the Registrar of Voters.

## **Poll Worker Oath**

I do hereby solemnly declare that I will support the Constitution of the United States and the Constitution of the State of California. I further affirm that I am a Citizen of the United States of America or lawfully admitted for permanent residence in the United States and that I will, to the best of my ability, faithfully discharge the duties of Election Officer.

# **Department Mission**

Conduct voter registration and voting processes with the highest level of professional election standards, accountability, security, and integrity.

# **Department Vision**

Earn and maintain public confidence in the electoral process.

# **County Culture**

The County has a vision for a just, sustainable and resilient future for all. It is our mission to strengthen our communities with innovative, inclusive, and data-driven services through a skilled and supported workforce. In recognition that "The noblest motive is the public good," we are dedicated to the values of integrity, equity, access, belonging, excellence and sustainability.